# Student Information System Integrated with Google Classroom for Nalanda College

S.A.D.R.Lakshitha 2021

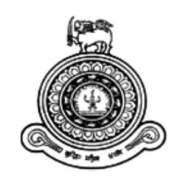

# Student Information System Integrated with Google Classroom for Nalanda College

## A dissertation submitted for the Degree of Master of Information Technology

S.A.D.R.Lakshitha University of Colombo School of Computing 2021

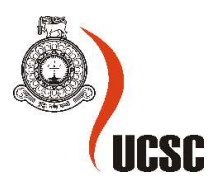

### Declaration

The thesis is my original work and has not been submitted previously for a degree at this or any other university/institute.

To the best of my knowledge, it does not contain any material published or written by another person, except as acknowledged in the text.

Student Name: S.A.D.R.Lakshitha

Registration Number: 2018/MIT/046

Index Number: 18550468

Signature:

Date: 2021-11-30

This is to certify that this thesis is based on the work of Mr./<del>Ms</del>. S.A.D.R.Lakshitha under my supervision. The thesis has been prepared according to the format stipulated and is of an acceptable standard.

Certified by:

Supervisor Name: Dr Thushani A Weerasinghe

mos

Signature:

Date: 30-11-2021

## ABSTRACT

During the Covid-19 pandemic situation in Sri Lanka around March 2020, most schools started teaching online to their students using online applications. Most of them choose to use freely available software packages. Nalanda College in Sri Lanka has also started its online studies using the Google classroom application.

However, not having a proper student management system is the main issue for all schools to handle the pandemic online sessions and their school administration. Nalanda College is also facing the same problem with its daily administrative work.

This system was started to support Nalanda College's administrative works to overcome most manual jobs. This system will help the college administration from students registration to their graduation in Grade 13. The system is designed to generate the admission card when a student is schooling. When he completes his education, the system will generate his leaving certificate according to all his school activities.

Also, as the college is using the Google classroom application for their online sessions, this system will help them create timetables without getting through the manual processes. As this system is integrated into the Google API, reports related to conducted sessions will also generate through the system.

HTML, CSS, Bootstrap, JavaScript, jQuery languages were used for front-end developments while SQL Server 2019 with ADO.Net was used in backend implementation and centralized database management of the project. MVC architecture is used to manage development easily while using visual studio 2019 combined with C# as the programming language. The incremental waterfall methodology is used to complete the project as it suits best over other methodologies in the completion of the project.

The main objectives of the project are increasing the productivity and efficiency of the school administration, keeping records in a centralized database, increasing the report generation accuracy were able to achieve in the project.

According to the suggestions received during the survey, several UI changes were carried out to get a better user experience. Also as per the feedback received the logic of the attendance report was reevaluated and carried out new development to fix the issue. The project will be extended for the next step of development according to the management decision of payment gateway integration and parental module.

## ACKNOWLEDGMENTS

I would like to use this opportunity to express my gratitude to everyone who supported me in various ways to make this project a success.

First and foremost, I would like to give my deepest gratitude to the University of Colombo School of Computing for giving me this great opportunity to obtain a Master's degree. Also, I would like to thank the lecture panel and staff of the University of Colombo School of Computing for helping us and precisely guiding us.

Very special gratitude needs to be given to my project supervisor Dr Thushani Weerasighe for extensive assistance, without which the completion of this project would have been extremely complicated.

Also, my special thanks go to Mr Thilak Waththuhewa (The Principal), Mr Dinindu Alwis, Ms Gayathri Srinammuni, Mr Indika Nwarathna, and all the staff of the Nalanda College for the great support that they have given for this project.

Finally, I would like to thank my family members and friends of ISM Apac (Pvt) Ltd and everyone else who helped me succeeds with the project work while I engaged in office work.

## **TABLE OF CONTENTS**

|                        | 3.1.  | 3    | ER Diagram of the proposed system       | .26 |
|------------------------|-------|------|-----------------------------------------|-----|
|                        | 3.1.4 |      | Class Diagram                           | .28 |
|                        | 3.1.5 |      | Sequence Diagram of the proposed system | .29 |
|                        | 3.1.  | 6    | Database Design                         | .32 |
|                        | 3.2   | Use  | r Interface Design                      | .34 |
|                        | 3.2.  | 1    | Login                                   | .34 |
|                        | 3.2.  | 2    | Student Registration                    | .34 |
|                        | 3.2.  | 3    | Teacher Registration                    | 35  |
|                        | 3.2.  | 4    | Student Promotion                       | .36 |
|                        | 3.2.  | 5    | Student Extra Activities                | .37 |
|                        | 3.3   | Sun  | nmary                                   | .38 |
| 4                      | Cha   | pter | - Implementation                        | .39 |
|                        | 4.1   | Rela | ated Technologies                       | .39 |
|                        | 4.2   | Hig  | h-level Architecture of the System      | 40  |
|                        | 4.3   | Mo   | dules of the system                     | 41  |
|                        | 4.4   | Maj  | or Code Segment                         | .42 |
|                        | 4.4.  | 1    | HTML page sample                        | 43  |
|                        | 4.4.  | 2    | Js page sample                          | .45 |
|                        | 4.4.  | 3    | Save Student Enrollment                 | 46  |
| 4.4.4 Print PDF Report |       | 4    | Print PDF Report                        | .47 |
|                        | 4.5   | Imp  | lementation Environment                 | 48  |
|                        | 4.5.  | 1    | Hardware Environment                    | 48  |
|                        | 4.5.  | 2    | Software and Technologies               | 48  |
|                        | 4.6   | Sun  | nmary                                   | .49 |
| 5                      | Cha   | pter | – Testing and Evaluation                | 50  |
|                        | 5.1   | Rela | ated Testing Types                      | 50  |
|                        | 5.1.  | 1    | Unit Testing                            | 50  |
|                        | 5.1.  | 2    | Integration Testing                     | 50  |
|                        | 5.1.  | 3    | System Testing                          | 50  |
|                        | 5.1.  | 4    | User Acceptance Testing                 | 50  |
|                        | 5.2   | Tes  | t Cases                                 | 51  |
|                        | 5.3   | Tes  | t Results                               | .53 |
|                        | 5.4   | Use  | r Evaluation                            | 62  |
|                        | 5.4.  | 1    | Results of the Testing                  | 64  |
|                        | 5.5   | Sun  | nmary                                   | 66  |
| 6                      | Cha   | pter | – Conclusion                            | 67  |

| 6.1                      | Lessons Learnt                  | 67  |  |  |  |
|--------------------------|---------------------------------|-----|--|--|--|
| 6.2                      | Future Improvement              | 67  |  |  |  |
| 7 Ref                    | erences                         | .69 |  |  |  |
| Append                   | ix A – System Documentation     | .70 |  |  |  |
| Append                   | Appendix B – User Documentation |     |  |  |  |
| Appendix C – MIS Reports |                                 |     |  |  |  |
| Append                   | Appendix D – Test Results       |     |  |  |  |

## **LIST OF FIGURES**

| Figure 1.1: Project Scope                                                         | 4   |
|-----------------------------------------------------------------------------------|-----|
| Figure 2.1: DFD of the current process                                            | 8   |
| Figure 2.2: Use Case Diagram of the current process                               | 9   |
| Figure 2.3: Created classes in Google classroom                                   | .12 |
| Figure 2.4: Inviting Students to join with classes, each year on Google classroom | .12 |
| Figure 2.5: Student registry - Manual document                                    | .13 |
| Figure 2.6: Timetable - Manual document                                           | 14  |
| Figure 2.7: Student attendance on online sessions - Manual document               | 15  |
| Figure 2.8: Fekara – Student Admission UI                                         | 18  |
| Figure 2.9: Fekara - Timetable generation UI                                      | 18  |
| Figure 2.10: OpenSIS - Student Registration UI                                    | 20  |
| Figure 2.11: OpenSIS – Timetable UI                                               | 20  |
| Figure 3.1: Use case diagram of the proposed system                               | .22 |
| Figure 3.2: ER Diagram                                                            | .27 |
| Figure 3.3: Class diagram                                                         | 28  |
| Figure 3.4: Sequence diagram of student registration                              | 29  |
| Figure 3.5: Sequence diagram of teacher registration                              | 30  |
| Figure 3.6: Sequence diagram of student class promotion                           | 31  |
| Figure 3.7: Sequence diagram of timetable generation                              | 32  |
| Figure 3.8: DB diagram of proposed system                                         | 33  |
| Figure 3.9: User Interface of Login screen                                        | 34  |
| Figure 3.10: User Interface of Student Registration                               | 35  |
| Figure 3.11: User Interface of Teacher Registration                               | 36  |
| Figure 3.12: User Interface of Student Promotion creation                         | 37  |
| Figure 3.13: User Interface of Club Membership Creation                           | 37  |
| Figure 4.1: MVC Architecture                                                      | 39  |
| Figure 4.2: High-level Architecture                                               | 40  |
| Figure 4.3: RAD Methodology                                                       | 40  |
| Figure 4.4: Module interaction of the system                                      | 42  |
| Figure 4.5: MVC file structure                                                    | 43  |
| Figure 4.6: HTML code of Teacher Information                                      | .44 |
| Figure 4.7: Code segment of a Js file                                             | 45  |
| Figure 4.8: Code segment - Save enrollment                                        | 46  |
| Figure 4.9: Code segment - Print PDF report                                       | 47  |
| Figure 5.1: Survey - Google Form page1                                            | 62  |
| Figure 5.2: Survey - Google Form page2                                            | 63  |
| Figure 5.3: Survey Responses Q1-3                                                 | 64  |
| Figure 5.4: Survey Responses Q4-8                                                 | 65  |

## LIST OF TABLES

| Table 2.1: Interview 1                                               | 10 |
|----------------------------------------------------------------------|----|
| Table 2.2: Interview 2                                               | 11 |
| Table 2.3: Interview 3                                               | 11 |
| Table 3.1: Use case narrative of teacher registration                | 23 |
| Table 3.2: Use case narrative of student registration                | 23 |
| Table 3.3: Use case narrative of student's class promotion           | 24 |
| Table 3.4: Use case narrative of Student's extra-curricular activity | 24 |
| Table 3.5: Use case narrative of class timetable generation          | 25 |
| Table 3.6: Use case narrative of character certificate generation    | 25 |
| Table 3.7: Use case narrative of online lecture report generation    | 26 |
| Table 5.1: Test Cases                                                | 53 |
| Table 5.2: Test Results                                              | 61 |

## LIST OF ACRONYMS

- **API-** Application Programming Interface
- LMS- Learning Management System
- HTML Hypertext Markup Language
- CSS Cascading Style Sheet
- SQL Structured Query Language
- RAD Rapid Application Development
- RAM Random Access Memory
- ER Entity Relationship
- ERP Enterprise Resource Planning
- UI User Interface
- ASP Active Server Pages
- IDE Integrated Development Environment
- IIS Internet Information Services
- MVC Model View Controller
- UAT User Acceptance Testing
- UML Unified Modeling Language
- SDLC Software Development Life Cycle
- DB-DataBase
- GUI Graphical User Interface
- URL Uniform Resource Locator
- LINQ Language-Integrated Query

## **1 CHAPTER – INTRODUCTION**

Nalanda College, Colombo is a Buddhist school that operates under the ministry of education. Nalanda college provides many facilities such as science and computer laboratories, lecture halls, auditoriums, hostels, etc., for their students.

This chapter of the project describes the current situation of the student management process of Nalanda College. The chapter mainly focuses on its related issues and steps that need to take to overcome them.

### **1.1 Project Overview**

As a result of the COVID19 outbreak, the management of Nalanda college decided to change their learning practice to online with an open-source platform named Google Classroom, after analyzing a few products such as Google Meet, Microsoft Teams & Zoom with the support of their Old Boy's Association. They have started using G-Suit as it offers free service for non-profitable companies. It comes with some attractive features such as free email addresses for all the students and teachers, unlimited G-Drive space, the Google Classroom package, and Google Meet to conduct online sessions for up to 250 students.

At the moment, the school's management is creating master data of classes, teachers, and students on the Google classroom application manually by referring to manual class registries and all other administrative paper documents.

Switching to Google Classroom (Etherington, 2017) and Google Meet (Javier Soltero, 2020) helped the school to streamline its day-to-day teaching, assignment submission, and grading processes during the outbreak. The students and staff were trained to use G-suit for their school activities.

But, due to the lack of a proper Student Information System, the management staff members including the school principal, facing many issues even after implementing the above online project. As they are currently using a manual process in their administrative tasks, including data feeding of student registrations, index no generations, class promotions, timetable creation, etc. Management has also found many more duplicated index numbers in the manual process.

As Google Classroom is not supporting customized reports, teachers are now facing issues with generating attendance sheets for their online sessions. Attendance is a required feature in the school process. Therefore, teachers create attendance details manually and report to the principal soon after having online sessions on Google Meet.

The principal is currently looking for a complete student information system that can be integrated with the e-learning platform (which is now used by their staff and students) to manage all the administrative work and reduce their repetitive tasks.

As the Google Classroom application does not allow for class promotions, the management must involve in the below process each year to add students for classes on the Google application to conduct online sessions.

### 1.2 Motivation

Due to the lack of a proper student information system, the school faces several issues when using Google Classroom for their administrative works on an online teaching facility.

Duplication of student index numbers is a significant issue faced in the current manual process of the school. Student data, teacher data, class teacher data, and subject-related teacher data are all managed manually by the school.

Since student class promotion is not supported in the google classroom application, during student's promotion to the next grade in each year, all classes need to be removed from classroom application and need to repeat entering all class information and student data each year. An annual repetitive manual process would remain to administrative staff if the school did not integrate the google classroom application with a proper student information system.

Since google classroom is not providing useful reports regarding online sessions, the principal of the school is now in trouble when collecting information regarding student attendance for each session and monitoring conducted sessions. The principal is also facing issues when presenting their attendance data in charts to the Ministry of Education. Mainly he is in huge trouble regarding the data accuracy since he has no way to collect online session data in one centralized place by using the Google Classroom application.

Also, the timetable creation has got conflicted due to teachers are working from home. They are sharing a lot of drafted timetables here and there to make a proper timetable for each grade. Due to a lot of sharing and conflicts, the time-tabling process is time-consuming for teachers and grade heads. They involve in a lot of paperwork as well.

### 1.3 Goal and Objectives

The project's goal is to provide a fully automated Student Management platform that is integrated with their e-learning platform.

The following objectives were defined to achieve the above goal.

- Reduce the manual work of the school administration, which consumes more unnecessary time in its process.
- Aid office assistants, teachers, and the principal of the school by reducing manual paper works in report generation, approval cycles, registry updates.
- Resolve the issue of having duplicated index numbers in student registration. Data will be stored centralized and updated in real-time to Google classroom as well.
- Reduce the time consummation and increase the data accuracy of manual attendance calculation by an automated process, which will be integrated with Google Meet and G-suit.

- Increase the efficiency of creating timetables and sharing them with students using google calendar.
- Increase the efficiency of students' class promotions each year without interacting with google classroom applications.
- Keep on recording students' past grade information without getting to lose any data.
- Increase the efficiency of report generation by real-time data synchronization of online sessions, conducted sessions, session cancellation, and upcoming online school sessions, etc., to the school principal.
- Increase the efficiency of managing student extra-curricular activities, student class promotions, students' leaving certificate creation, and report generation by streamlining and simplifying tasks related to them.

## **1.4 Project Scope**

The system is mainly focused on aiding office staff, grade heads, teachers, and the school principal on their related administrative tasks with students and classes. The system will help the office staff to manage all student-related data from their registration with an automatic generation of index number facility. The student registration will be synchronized to the google classroom application via Google API.

Student's class promotions for each year will be handled through the system and it will be integrated into the google classroom via Google API to make new classes each year on the google classroom application. The system is designed to keep records of all student's promotional details, while google classroom only gets its updates.

The creation of grade timetables will be handled through the system according to class availability by grade head-teachers. The teacher availability should automatically indicate by the system. The created timetables will be updated in real-time to students' and teachers' Google calendars via an API synchronization. Session cancellation is also handled through the proposed system, and it will notify to assigned teacher and students as mentioned above. The information related to sessions conducted through the Google Meet application will be entered real-time into the system via an API synchronization.

A dashboard view of the online schedule, teacher schedule for past months, future months, and happening now will be available for the managerial role of the proposed system.

All reports related to google classroom sessions and students' attendance are generated through the system by the management.

The students' leaving certificate generation according to their extra-curricular activities will be available on the system for school office staff and it will need to get final approval from the principal of the school. The approval cycle is automated using the system.

Processes of the above-mentioned scope will go as follows. The administrative staff of the school and the managerial roles such as principal, vice principals, and grade head-teachers will be involved in processes in Figure 1.1.

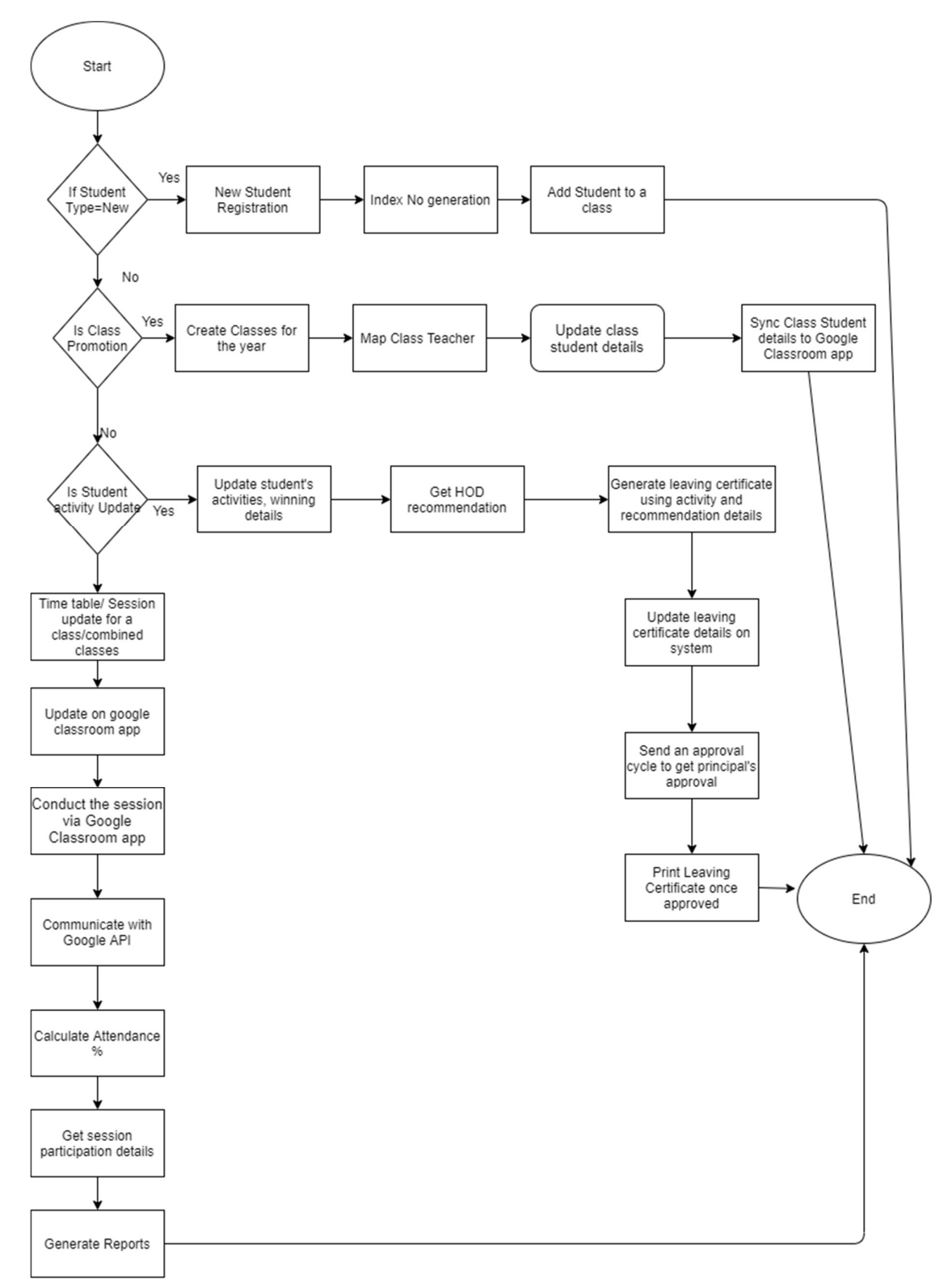

Figure 1.1: Project Scope

#### 1.4.1 Out of the Scope

Since students are already comfortable using Google Meet and Google Classroom applications when joining online sessions and it's freely available for school management, the proposed system is not focusing on LMS-related functions such as assignment upload, video upload, student forums, and assignment grading.

The system is not visible or accessible to students at the school. They will only get access to the G-Suit where they can access Calendar, Classroom, and Meet applications for their e-Learning activities as its already executing perfectly by the school.

The proposed system is not aimed at eLearning features, as current students are familiar with the Google Classroom application, and it provides many user-friendly facilities to them, including unlimited storage.

The proposed system also does not focus on the classic offline timetable of the school as this is focusing to integrate with Google classroom. The application is only focusing on the online timetable and its functionalities.

### 1.5 Feasibility Analysis

#### 1.5.1 Technical Analysis

As the product will be a web-based application, the following technologies will be used to implement the project.

- HTML
- CSS
- JavaScript
- SQL Server
- .Net technologies
- Diagram drawing tools
  - o Visio
  - Microsoft Project
  - o Draw.io

All the above technologies are freely available, it is clear this is technically feasible.

#### 1.5.2 Financial Analysis

As the product is an online application, hosting its product will have a hosting cost. Also, the school office staff will need devices to access the application.

As the application is integrated into freeware software, it will not cost the product.

Besides the associated cost, there will be many benefits for the school for all their student management and online teaching. Especially the extra effort associated with google classroom will be significantly reduced and reports generating will be automated with the product.

According to the above, it is obvious that the project is financially feasible.

### **1.6** Structure of the thesis

- Chapter1: Introduction
  - This will include a brief introduction to the project.
- Chapter 2: System Analysis
  - The chapter will include analysis, a review of similar systems, and a comparison of alternative design strategies.
- Chapter 3: System Design
  - The chapter will include proposing system design details including use cases, ER diagrams, Class diagrams, sequential diagrams, and proposed UI designs.
- Chapter 4: Implementation
  - The chapter will discuss important codes and the test plan of the developed system.
- Chapter 5: Evaluation
  - The chapter will be discussed whether the project objectives were satisfied and if not, the reasons for them. Lessons learned during the project and failures and reasons for failures.
- Chapter 6: Conclusion
  - The chapter will include the work indicating a summary of the results of the project.

### 1.7 Summary

The first chapter of the thesis discussed the basics of the entire project implementation. It presented the current problem, which is manual processes. Hence, the utmost aim of this project is to supply a feature-rich digital solution to manage limited resources efficiently and effectively in the Nalanda College.

## **2** CHAPTER – SYSTEM ANALYSIS

This chapter describes the analysis of the Student Management System integrated into Google classroom to streamline the administrative work related to the office staff, grade headteachers, class teachers, and the principal of Nalanda College, Sri Lanka. The project will help to overcome the issues in the lack of a proper Student Information System.

## 2.1 Current System Analysis

As the process of school is a manual process, they are also facing several issues when connecting with the Google Classroom application for e-learning.

As a solution for problems at school, the project needs to be is designed to manage the following areas.

- Staff details.
- Classroom details.
- Subject Details.
- Timetable details.
- All kinds of student details from the registration to their graduation.
- Manage students' leaving certificate generation using their activities.
- Report generation.
- Synchronizing data with Google classroom.

#### 2.1.1 Project Background

Office assistants are the people who mostly interact with the master data of the school administration. All collected master data such as class details, subject details, teacher information, student information need to complete by them to begin the project.

The data flow diagram of the process is as follows.

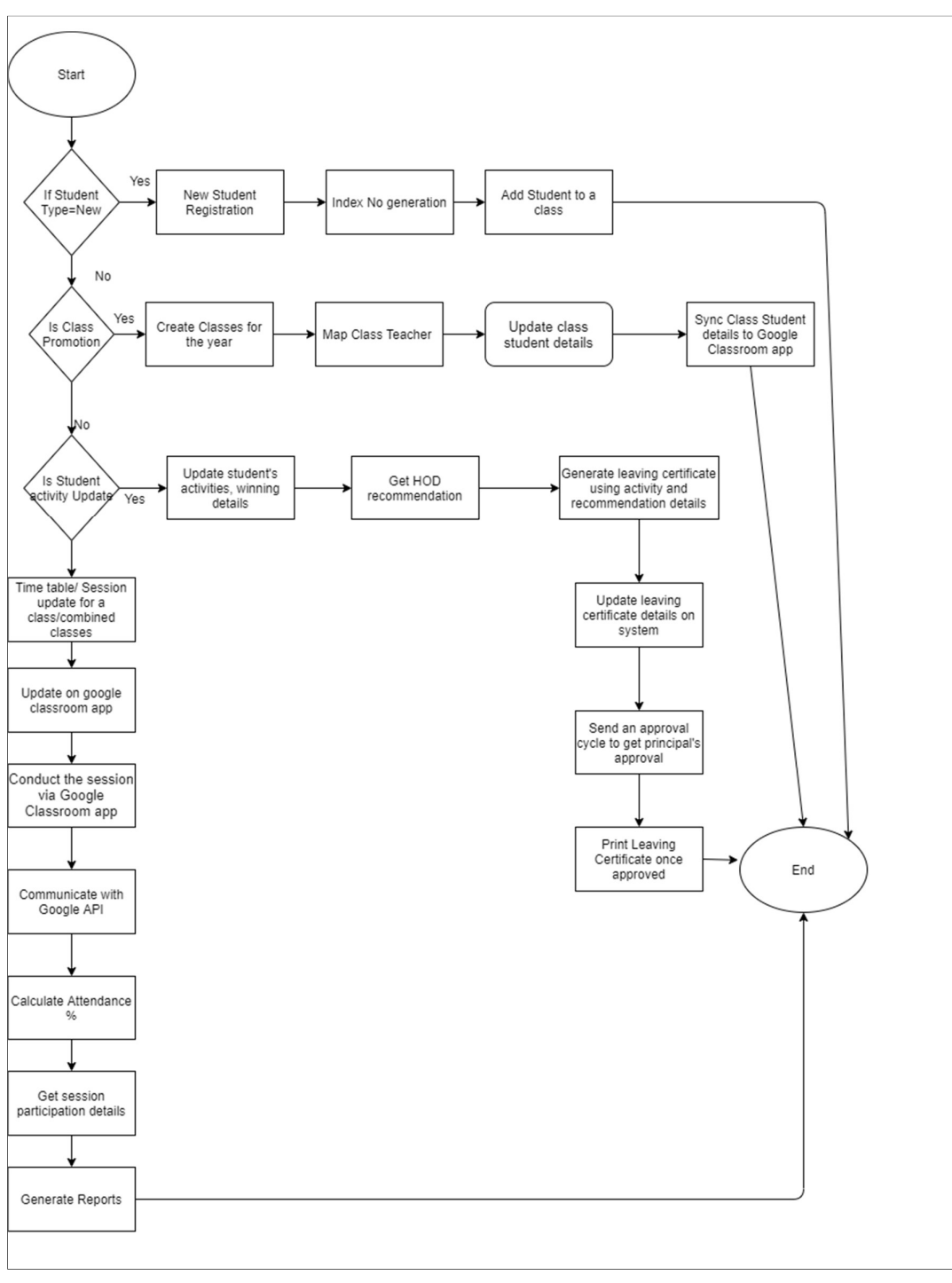

Figure 2.1: DFD of the current process

As per the above Figure 2.1, all new students are registered to the system by an office assistant. Once the student details are recorded in the system, it will automatically generate a new index number for the student. Grades and Classes were also recorded in the system by the office assistants. Teacher information also needs to record in the system. Some teachers are attached to grades as grade headteachers. Any other teacher or the same grade headteachers are attached to classes as class teachers. Other teachers who are not attached as grade heads or class teachers should be able to teach sessions. Also, class teachers or grade heads should be able to teach sessions to students.

Timetables are created by grade headteachers and should be able to inform class teachers about class sessions. Subjects are attached to classes as compulsory subjects and additional subjects. Some of the classes are now conducting sessions as "combined sessions", by combining more than two classes at once. Students are selecting their additional subjects as per their interests. Timetables and student promotions need to synchronize with the Google Classroom application for the e-learning facility at the school.

This system needs to facilitate report generation features for grade headteachers and the principal for student participation in online sessions.

Students should promote to the next grade annually and their grade head teachers and class teachers also change according to the promotion. Student promotions need to be recorded properly in the system, as it is very much important for leaving certificate generation at the end of the student's school life. To generate the leaving certificate of the student, the system should properly record the student's extra-curricular activities and annual overview of the student by their class teacher. Extra-curricular activities are handled by grade headteachers and office assistants.

#### 2.1.2 Use Case Diagram of the current process

This project is designed to manage student information and timetables while connecting with the Google Classroom application.

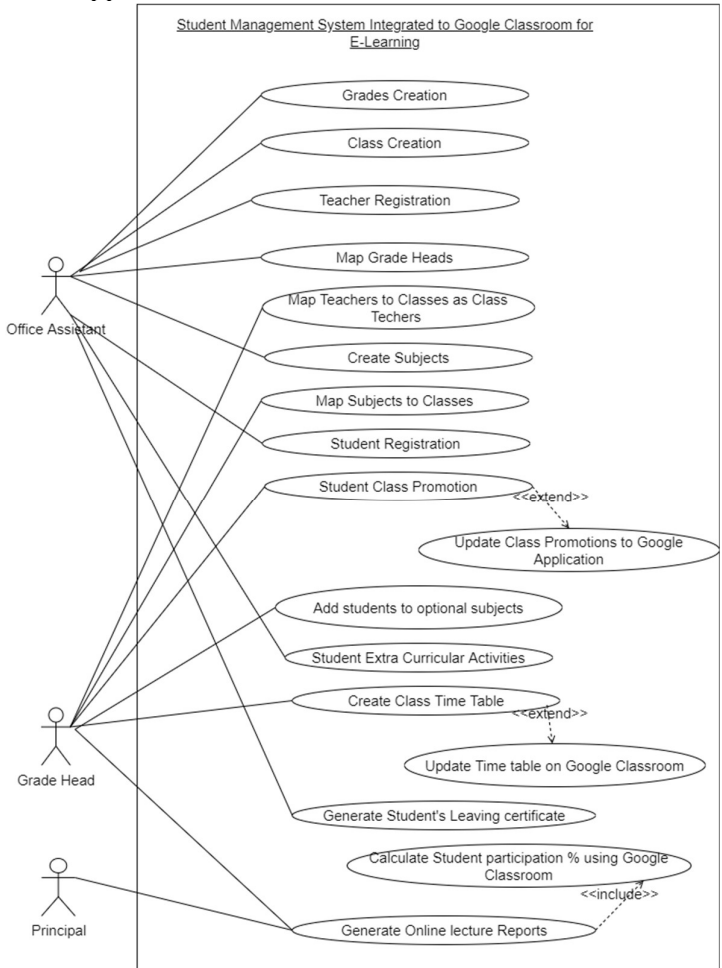

Figure 2.2: Use Case Diagram of the current process

As per the ave Use Case Diagram in Figure 2.2, the Office Assistants of the school are managed teacher information and student registrations. Grade heads are appointed by the principal, and it also updates to manual books by office assistants. Grade headteachers are allocated annually by the principal and it also updated to books by office assistants. Student class promotions are handled by grade headteachers, and the promoted classes of each year need to be recorded on the system for a student leaving certificate generation. All student records of their extra-curricular activities, prize, and colour winning details, scholarship details are managed through the project and be used in the student leaving certificate generation.

Class timetables are designed and updated by grade headteachers, and the principal is involved in report generation of conducted and cancelled online sessions. The principal is also considering student participation in online sessions.

### 2.2 Fact-Finding Methodologies

To gather requirements from users for implementation of the project used as follows.

- User Interviews
- Observations of the process
- Inspect existing documents in the school

#### 2.2.1 User Interviews

The principal, office assistants, grade headteachers, class teachers are the users of the project as per the process of the school. One staff member from the office assistant category, two grade headteachers, and the principal were interviewed to find facts for the related process of the existing system during the requirement gathering process.

The summary of the interviews is shown below.

Interview 1:

| Interviewer             | S.A.D.R. Lakshitha                                                                                                    |
|-------------------------|----------------------------------------------------------------------------------------------------|
|                         |                                                                                                    |
| Interviewee             | Principal of the school                                                                                                    |
| Venue                   | Nalanda College, Colombo                                                                                                    |
| Date                    | 15-18 <sup>th</sup> September 2020                                                                                                    |
| Time Duration           | 1 Hour                                                                                                    |
| Information & Decisions | • The problems that occur in the existing process.                                                                                                    |
|                         | <ul><li>Solutions to overcome the issues of the current manual process.</li><li>Reports need to be generated to automate the principal's tasks.</li></ul> |

Table 2.1: Interview 1

### Interview 2:

| Interviewer             | S.A.D.R. Lakshitha                                                                                                    |  |  |
|-------------------------|----------------------------------------------------------------------------------------------------|--|--|
| Interviewee             | Office Assistant                                                                                                    |  |  |
| Venue                   | Nalanda College, Colombo                                                                                                    |  |  |
| Date                    | 05-10 <sup>th</sup> October 2020                                                                                                    |  |  |
| Time Duration           | 3 Hours                                                                                                    |  |  |
| Information & Decisions | <ul> <li>Existing manual process in student management.</li> <li>The problems that occur in the existing process.</li> <li>Solutions to overcome the issues of the current manual process.</li> </ul> |  |  |

Table 2.2: Interview 2

#### Interview 3:

| Interviewer             | S.A.D.R. Lakshitha                                                                                                    |
|-------------------------|----------------------------------------------------------------------------------------------------|
| Interviewee             | Grade 11 Head Teacher<br>Grade 10 Head Teacher<br>Grade 8 Head Teacher                                                                                                    |
| Venue                   | Nalanda College, Colombo                                                                                                    |
| Date                    | 05-10 <sup>th</sup> October 2020                                                                                                    |
| Time Duration           | 3 Hours                                                                                                    |
| Information & Decisions | <ul> <li>Existing manual process in student management.</li> <li>The problems that occur with the existing process.</li> <li>Solutions to overcome the issues of the current manual process.</li> </ul> |

Table 2.3: Interview 3

### 2.2.2 Observations

The observation was a very supportive method to understand the current business process. It gave a good understanding of their office tasks, workflows, and their communication methods related to the process.

Classes creation, Student registration, Student promotion on Google classroom were observed to get the knowledge of their current issues. Some of the user interfaces in google classroom are as follows. All the steps are recurring each year by removing existing data on the application.

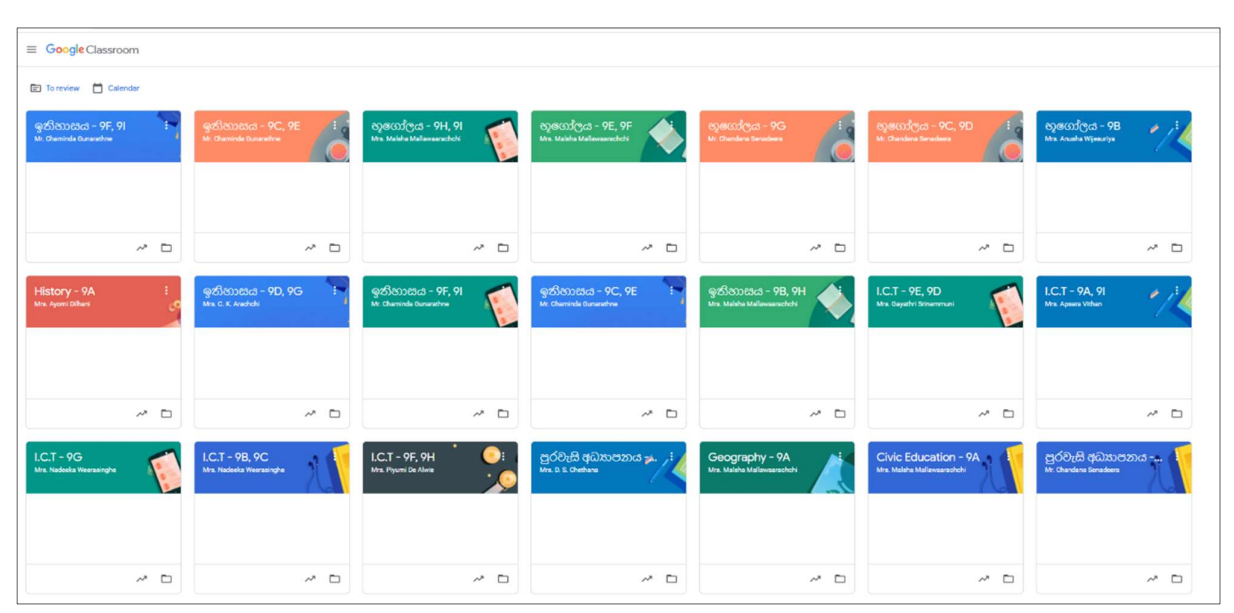

Figure 2.3: Created classes in Google classroom

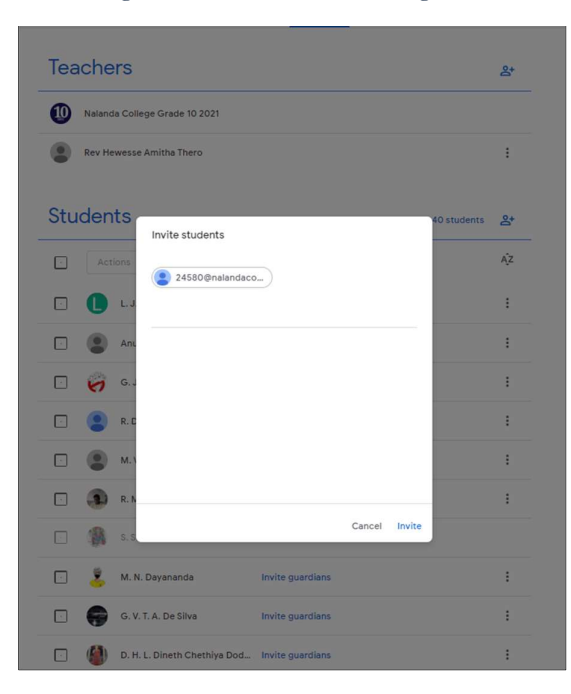

Figure 2.4: Inviting Students to join with classes, each year on Google classroom

#### 2.2.3 Inspecting Existing Documents

Following documents were found from the school as their current documents.

• Student Registry.

Figure 2.11 refers to a page of a manual school class registry. Student registration nos are recorded here and the school started creating a google classroom account by using these kinds of registry pages.

| 5500     | . ຊາວວາເວ<br>ເດສອຫຄມຖ້ | செசலன்ன் கூற<br>மானவர்களின் பெயர்கள் | பற்றத்து<br>திக்தி | 25.2 / Gg | opiqu.      |
|----------|------------------------|--------------------------------------|--------------------|-----------|-------------|
| ant      | அடையாள                 |                                      |                    | Gei       | දවස හා දිනා |
| லிலக்கம் | இலக்கம்                |                                      | 1. 23.             | 2 4       |             |
|          |                        | and the second second                | al. 1011 3         | 6 B       | 1 2         |
| 24098    | •                      | Tehan P. Kalupahana                  | 06050              | 3 1       |             |
| 24115    |                        | Pavith T. Rodrigo                    | 6 12 04            | 3 2       |             |
| 24147    |                        | Bevin J. Kasthuriarachi              | 06 07 11           | 3         |             |
| 24152    |                        | R.Abhisheka S.Nammun                 | 060924             | 4         |             |
| 04156    |                        | A.M. Senula Lanatalle                | 06 04 12           | 5         |             |
| 24159    |                        | Sothindra J.S. Siriuman              | 06 03 01           | 6         |             |
| 24160    | 1                      | Sandila N. Pislasena                 | 00 09 04           | 7         |             |
| 24167    | ×                      | Thisal B. Thanquiarothi              | 06 10 20           | 8         |             |
| 24186    |                        | K.Vidas D. Parena                    | 0610 11            | 0         |             |
| 24189    |                        | K.D. Sandatu Nanguara                | 2/ 20 /12          | 10        |             |
| 24190    |                        | Raveon M. Premarch                   | 1 19 01            | 11        | 111         |
| 24196    | ×                      | Subilla Thormasi-1                   | 100146             | 11        | ++++        |
| 24197    | Constant Salar         | Lesondy Thible bolt and              | 26 12 12           | 12        |             |
| 24201    |                        | Sith: IN Silve                       | ACAO               | 10        | ++++        |
| 24202    |                        | D. Gauth Maiduandhas                 | 17 00004           | 15        | ++++        |
| 24207    |                        | Kavirue Tratelal                     | 101 30             | 10 -      |             |
| 24219    | and a second           | Newindo Gungeshave                   | 7                  | 10        |             |
| 24220    | 20122 3 3 10           | Ashin C Rahal                        | 1 01 13            | 10        |             |
| 24226    |                        | P. Arash Curaceharak                 | 6 2 31             | 10        |             |
| 04227    | Service Services       | Randeer & Banarathan                 | 4 02 10            | 19        |             |
| 24228    | The second             | Savindy N. Forsing La                | 403 02             | 21        |             |
| 24241    |                        | H.K. Nuconidu Principal              | 6 02 21            | 21        | +++         |
| 24269    |                        | W. Tharul K. Bothain a               | 6 11 22            | 22        |             |
| 24406    | /                      | Thubiru S. Yang                      | 6 00 21            | 24        |             |
| 24410    |                        | Nikitha Bandara                      | 6 66 01            | 25        |             |
| 24427    |                        | Nethula N. Weerasinghap              | 6 05 18            | 26        |             |
| 24430    |                        | E.W. Chenitha N. Ekanar              | 611 01             | 27        |             |
| 24573    |                        | J. Sanjula Alahakoon bi              | 607 12             | 28        |             |
| 24579    |                        | E. Mevan Vijewardanap                | 101 06             | 29        | 111         |
| 24581    | 2                      | B. Thenula Thejang 0                 | 60404              | 30        |             |
| 24582    |                        | Giadeesha Sandeep or                 | 6 10 03            | 31        |             |
| 24584    |                        | U.G. Risinu Randitta ou              | 6 10 11            | 32        |             |
| 26750    |                        | W. Chenitha De Zoysa o               | 10104              | 33        |             |
| 26760    |                        | Nelindu M. Dhamochala                | 6 07 07            | 34        |             |
| 26780    |                        | H. Auththara fernand. or             | 6 06 10            | 35        |             |
| 26789    |                        | G. Sahan Indrachanape                | 5 03 28            | 36        |             |
| 36796    |                        | J.K. Dayan Helitha                   | 5 02 12            | 37        |             |
| 268.11   | 0                      | M.A. Sathis Somarathand              | 60327              | 38        |             |
| 26833    |                        | Namith D. Muthumala 06               | 0323               | 39        |             |
| 26863    |                        | G.H. Keving Kalmath p                | 1011               | 40        |             |
| 27587    | 2                      | E. Sandaneth L. dezaiener            | 6 04 25            | 41        | 111         |
| 278.63   |                        | 3. N.U. Vidana                       | 10 10              | 40        |             |
|          |                        | Schild                               |                    | 43        |             |

Figure 2.5: Student registry - Manual document

• Class timetable.

Figure 2.12 refers to an online timetable generated manually by a grade headteacher.

| <u>2021 - 9 ශේණිය</u><br><u>Online ඉගෙනුම් වැඩසටහන</u><br>2021.02.15 - 2021.02.19 දක්වා කාල සටහන |                   |               |                          |                                 |  |  |
|--------------------------------------------------------------------------------------------------|-------------------|---------------|--------------------------|---------------------------------|--|--|
| දිනය                                                                                             | වේලාව             | විෂය          | පන්ති / පන්තිය           | ගුරුභවතාගේ නම                   |  |  |
| 2021.02.15                                                                                       | 2.15              |               | පූජා  හේවැස්සේ අම්ත හිමි |                                 |  |  |
|                                                                                                  |                   |               | B, G                     | පූජා අඔන්වල සෝමරතන හිමි         |  |  |
|                                                                                                  |                   |               | A, E, I                  | පූජාා බැද්දේවෙල ධම්මකිත්ති හිමි |  |  |
|                                                                                                  | මප.ව.7.30 – 8.30  | චිතු          | A, B, G, H               | දිනුෂ උපෂේන මයං                 |  |  |
|                                                                                                  |                   |               | C, D, E, F               | සජීවා ගාහමිනි මිය               |  |  |
|                                                                                                  |                   | නැටුම         | A, B, C, D               | අමිලා ජීවනි මිය                 |  |  |
|                                                                                                  |                   | මපරදිග සංගීතය | A, B, G, H               | කල්ප උදයපිය මයං                 |  |  |
|                                                                                                  |                   |               | C, D, E, F, I            | K.L.D.C. දමයන්ති මිය            |  |  |
|                                                                                                  | අපරදිග සංගීතය     |               | A, E, F, G, H, I         | සජීවතී රත්තායක මිය              |  |  |
|                                                                                                  |                   |               |                          | දිනිති පුනාන්දු මෙනෙව්ය         |  |  |
|                                                                                                  |                   | තාවා හා රංග   | A, B, G, H               | ඩිලානි නිලංගා මිය               |  |  |
|                                                                                                  |                   | කාලාව         | C, D, E, F               | අනෝමා කුමාරසිංහ මිය             |  |  |
| 2021.02.16                                                                                       | මප.ව.6.00 – 7.00  | දෙමළ          | B, C / D, E              | පුහා හිරෝශිනී මිය               |  |  |
|                                                                                                  |                   | ඉංගුසි        | н                        | දිලිනි සමරසිංහ මිය              |  |  |
|                                                                                                  |                   |               | I                        | දර්ශිනී අලස් මිය                |  |  |
|                                                                                                  |                   |               | A, F                     | H.P.P. දිල්රුක්ෂි මිය           |  |  |
|                                                                                                  | මෙ.ව.7.30 – 8.30  | දෙමළ          | A/F, G/H, I              | පුහා හිරෝශිනී මිය               |  |  |
|                                                                                                  |                   | ඉංගුස         | B, C                     | දිපිකා සමරවීර මිය               |  |  |
|                                                                                                  |                   |               | D, E                     | මුදිතා කල්දෙරා මිය              |  |  |
| 2021.02.16                                                                                       | రి.లి.6.30 - 7.30 | ඉංගුීසි       | G                        | මුදිතා කල්දෙරා මිය              |  |  |
| 2021.02.17                                                                                       | මප.ව.6.00 – 7.00  | ගණිතය         | Α                        | තිමාලි තානායක්කාර මිය           |  |  |
|                                                                                                  |                   |               | B, I                     | පුදිපං ජයරත්ත මිය               |  |  |
|                                                                                                  |                   |               | C, E                     | වසන්ත වඩුගේ මයං                 |  |  |
|                                                                                                  |                   |               | D, H                     | S.D. සමරනායක මයා                |  |  |
|                                                                                                  |                   |               | G, F                     | නිරූපමා රත්තායක මිය             |  |  |

Figure 2.6: Timetable - Manual document

• Teacher and student attendance sheet.

Figure 2.13 refers to a student attendance summary report of grade 10 during a particular date range. This report is a manually created report by the grade headteacher. Data for the report is collected from each teacher, once a session is completed.

| <u>මාර්ගශක ඉගැන්වීම් සති සාරංශය – 10 ශේණිය</u><br>2021.01.26 සිට 2021.01.29 දක්වා |              |                            |                 |                                |            |                                 |
|-----------------------------------------------------------------------------------|--------------|----------------------------|-----------------|--------------------------------|------------|---------------------------------|
| දිනය                                                                              | වේලාව        | විෂය                       | පංකිය/පංකි      | ඉගැන්වූ පාඩම                   | සිසුන් ගණන | ගුරුහවකාගේ නම                   |
|                                                                                   | 1            |                            |                 |                                |            |                                 |
|                                                                                   |              |                            | 10 – A(E.M)     | වර්ගමූලය                       | 31/42      | අනුරාධ පෙරේරා මයා               |
|                                                                                   | GB 2 6 00 -  | 1000                       | 10 – C/ F       | වර්ගඵලය                        | 59/83      | හිමාලි නානායක්කාර මිය           |
|                                                                                   | 7.00         | ගණිතය                      | 10 – D          | පරිමිතිය                       | 30/41      | තිරූපමා රත්තායක මිය             |
|                                                                                   |              |                            | 10-E/G          | පරිමිතිය                       | 56/83      | ඩි.එස්. සමරතායක මයා             |
| 2021 01 26                                                                        |              |                            | 10 – H          | පරිමිතිය අභාගාසය               | 22/42      | පුදීපා ජයරත්න මිය               |
| (anno 2021)                                                                       |              |                            |                 |                                |            |                                 |
| (4000[040)                                                                        |              |                            | 10 – A/B/I      | සතර කන් මන්තුණය                | 55/127     | එස්.ඒ.පියංගනී මිය (2021.01.30 ) |
|                                                                                   |              |                            | 10 – C/E        | අක්ෂර පුභේද                    | 27/82      | ජී.බී.දයානන්ද මයා               |
|                                                                                   | පෙ.ව. 7.30 - | Sime                       | 10 – D          | සිංහල වර්ණ මාලාව - හැඳින්වීම   | 20/41      | ඩබ්.ඒ. එරංදි මිය (2021.01.30 )  |
|                                                                                   | 8.30         | wwwe                       | 10 – F          |                                | /42        | චමින්ද ගුණරත්න මයා              |
|                                                                                   |              |                            | 10 - G          |                                | /42        | තිලුක්ෂි පෙරේරා මිය             |
|                                                                                   |              |                            | 10 – H          | අතීතයෙන් කතාවක්                | 36/42      | සි.කේ.ආරච්චි මිය                |
|                                                                                   |              |                            |                 |                                |            |                                 |
|                                                                                   | පෙ.ව. 6.00 - |                            | 10 – A/C/ D     | නමදිමු අගයමු මහ සහ රුවනා       | 103/124    | පූජා හෙවෙස්සේ අමත හිම           |
|                                                                                   | 7.00         | බුද්ධ ධර්මය                | 10 – B/E/H      | නමදිමු අගයමු මහ සහ රුවනා       | 93/126     | පූජා අඹන්වල සෝමරතන හිමි         |
|                                                                                   |              |                            | 10 - F/G/I      | අභියෝග ජය ගත් සිදුහත් බෝසතාණෝ  | 61/121     | පූජා බැද්දේවෙල ධම්මක්ත්ති හිමි  |
|                                                                                   |              |                            |                 |                                |            |                                 |
|                                                                                   |              | විත                        | 10 - A/B/C/F/G  | Solias Mendis (Part 1)         | 35/46      | දිනුෂ උපසේන මයා                 |
|                                                                                   |              |                            | 10 – D/E        |                                |            | ආනන්ද කාර්යවසම් මයා             |
| 2021.01.27                                                                        |              | නැටුම                      | 10 – B/C/F/G    | රබන් කව් වල පසුබිම හා රබන් කව් | 21/23      | අම්ලා ජීවනී මිය                 |
| (බදාදා)                                                                           | 68.0. 7.30 - | 0 -<br>පෙරදිග සංගීතය<br>ෂය | 10 – A/B/C/F    | මෛතරව් රාගය                    | 26/36      | කල්ප උදයපිය මයා                 |
|                                                                                   | (කාණ්ඩ විෂය  |                            | 10 – D/E/H/I    | මෛතරව් රාගය                    | 35/48      | කේ.එල්.ඩී.සී.දමයන්ති මිය        |
|                                                                                   | 02)          | බටහිර සංගීතය               | 10 – A/B/ G/H   | C clefs ( Alto and Tenor) - 1  | 35/42      | සජීවනී රත්නායක මිය              |
|                                                                                   |              | නාටා                       | 10 – A/B/C/ E   | දෘෂාය කලා හා පුසාංගික කලා      | 28/41      | ඩිලානි නිලංගා මිය               |
|                                                                                   |              |                            | 10 - D/H/ I     | සතර අභිනය හා චලන වර්ග          | 27/39      | අනෝමා කුමාරසිංහ මිය             |
|                                                                                   |              | සිංහල සාහිතාය              | 10 - B/C/G/H/ I | සුභාෂිතය කව් විස්තර කිරීම      | 39/53      | ඩබ්.ඒ.එරත්දි මිය                |
|                                                                                   |              | ඉංගුීසි සාහිතා             | 10 – A /B/H     | To the evening star            | 23/36      | දර්ශනී අලස් මිය                 |

Figure 2.7: Student attendance on online sessions - Manual document

## **2.3** Functional Requirements

Following functional requirements need to be satisfied in the developed system to accept the product from the user's end.

Requirements of the Office Assistant:

- The system should facilitate changing the no of students in a class when required.
- Teacher profiles need to be managed through the system including their qualifications and teaching preferences.
- The system should be able to manage Grade Headteachers and Class teachers need to be separated each year.

- The system should facilitate generating the next index no automatically when a new student admission is completed.
- At the student admission completion or after the admission process, the student should be able to add to a class.
- The system should facilitate having an index no for every student and student's guardian details, sibling details.
- The system should be able to facilitate to capture the student image in the admission and when to search the student, the captured image needs to be visible to the user's end.
- The system should facilitate getting an indicator of whether the student character certificate is issued or not.

Requirements of Grade Headteachers:

- The system should facilitate the student's class promotion each year.
- The system should be able to facilitate managing students' final marks of each grade.
- Selected optional (Basket) subjects of students need to be managed through the system.
- Changing of student's selected basket subjects needs to facilitate to grade headteachers.
- Appointing class teachers and changing them need to be facilitated through the system.
- The system should be able to manage students' class promotions each year.
- Students' extracurricular activities should be managed and at the character certificate generation, it should automatically be filled according to data in the system.
- The system should facilitate generating the student's character certificate.
- The system should manage the conflicts of class timetable generation.
- The system should be able to generate timetables separately for physical classes and online classes.
- The online class and physical class allocation need to be separately managed through the system.
- The system needs to manage online timetable allocation.
- Once students are allocated to an online session, the system should facilitate updating the Google calendar of each allocated student and the teacher.

Requirements of the Principal:

- The system should facilitate getting a report of teachers' off time.
- The system should facilitate assigning teachers to different sessions in different classes (other than the timetable) when they are not assigned to any other class at a given time slot.
- The system should facilitate generating reports such as online session participant reports, online class allocation, teacher allocation.

### 2.4 Non-Functional Requirements

Following non-functional requirements need to be fulfilled throughout the system for a better user experience. (AltexSoft, 2019)

• Usability:

- The system needs to be well designed by fact accessing, fast loading, errorless with simple understandable interfaces to achieve the usability of the system. This may directly affect user attraction in the system as well.
  - Eg:
- Each request should be processed within 10 seconds.
- The site should load in 3 seconds.
- Security:
  - The system records need to be secured as per the accessibility criteria of each functionality, database backup procedures.
- Portability:

Product 1:

• As the system needs to be a web-based application, the system needs to be portable to access and responsive for any kind of device such as PC, laptop, tablet, or mobile.

### 2.5 Review of Similar Systems

Following are some of the School Management Systems comparisons integrated to online learning platforms available on the internet.

| Product Name       | Fekara                                                  |
|--------------------|---------------------------------------------------------|
| (; fekara.com,     |                                                         |
| 2020)              |                                                         |
| Product Logo       | fe <mark>k</mark> ara                                   |
| Available Features | Admission & Enrolments                                  |
|                    | • Self-Enrolment                                        |
|                    | • Attendance                                            |
|                    | • Timetable                                             |
|                    | Sessions and Batches                                    |
|                    | Student Reporting                                       |
|                    | Customize Report Templates                              |
|                    | Schedule Report generation                              |
|                    | Email/ SMS Reports                                      |
|                    | <ul> <li>Financial Reports &amp; Summaries</li> </ul>   |
|                    | Management Reports                                      |
|                    | <ul> <li>Online Classes integrated with Zoom</li> </ul> |
|                    | Meeting Creation within the app                         |
|                    | Meeting Link for Teachers                               |
|                    | Meeting Link for Students                               |
|                    |                                                         |

| Subject                                                                            | s Add Su                                                                                                    | ubject Sample?                                                                                                    | Documentation                                                                                                    | FAQ's                                                                                                    |                                                                                                    |                                                                                                  |                                                                                                    | ۵. <sup>1</sup>                                                                                           |
|------------------------------------------------------------------------------------|----------------------------------------------------------------------------------------------------|----------------------------------------------------------------------------------------------------|----------------------------------------------------------------------------------------------------|----------------------------------------------------------------------------------------------------|----------------------------------------------------------------------------------------------------|--------------------------------------------------------------------------------------------------|----------------------------------------------------------------------------------------------------|----------------------------------------------------------------------------------------------------|
| Filte                                                                              | r Subjects 🔨                                                                                                    | /                                                                                                    |                                                                                                    |                                                                                                    |                                                                                                    |                                                                                                  |                                                                                                    |                                                                                                    |
| Sess                                                                               | ons                                                                                                    |                                                                                                    |                                                                                                    | Classes                                                                                                    |                                                                                                    |                                                                                                  |                                                                                                    |                                                                                                    |
| Se                                                                                 | lect options                                                                                                    |                                                                                                    |                                                                                                    | D Select options                                                                                                    |                                                                                                    | D                                                                                                |                                                                                                    |                                                                                                    |
| Se                                                                                 | rch Clear                                                                                                    |                                                                                                    |                                                                                                    |                                                                                                    |                                                                                                    |                                                                                                  |                                                                                                    |                                                                                                    |
| Show                                                                               | 10 ¢ entr                                                                                                    | ries                                                                                                    |                                                                                                    |                                                                                                    |                                                                                                    |                                                                                                  |                                                                                                    | Search:                                                                                                   |
| Su                                                                                 | oject 💷                                                                                                    | Class                                                                                                    | Student Enrolment                                                                                                    | Allocated Teacher                                                                                                    | Credits                                                                                                    | Recurring Fee                                                                                    | Passing Marks                                                                                                    | Total Marks                                                                                               |
| En                                                                                 | lish (En-1)                                                                                                    | Class One                                                                                                    | 5                                                                                                    |                                                                                                    | 1                                                                                                    | 100                                                                                              | 33                                                                                                    | 100                                                                                                    |
| Ma                                                                                 | th (M-3)                                                                                                    | Class One                                                                                                    | 5                                                                                                    |                                                                                                    | 3                                                                                                    | 300                                                                                              | 33                                                                                                    | 100                                                                                                    |
| Ur                                                                                 | lu (u-2)                                                                                                    | Class One                                                                                                    | 5                                                                                                    |                                                                                                    | 2                                                                                                    | 200                                                                                              | 33                                                                                                    | 100                                                                                                    |
| Show                                                                               | ing 1 to 3 of 3                                                                                                    | entries                                                                                                    |                                                                                                    |                                                                                                    |                                                                                                    |                                                                                                  |                                                                                                    | Pre                                                                                                    |
|                                                                                    |                                                                                                    |                                                                                                    |                                                                                                    |                                                                                                    | St. 1.                                                                                                    |                                                                                                  | 1.11                                                                                                    |                                                                                                    |
| Fig<br>edit<br>to s                                                                | ure 2<br>, sear<br>end a                                                                                                    | .9 refe<br>ch, cl<br>mess                                                                                                    | ers to the t<br>ear options<br>age to gua                                                                                                    | timetable g<br>s for added<br>ardians rega                                                                                                    | eneration<br>sessions<br>arding the                                                                                                    | n UI of th<br>. Apart fro<br>e added se                                                          | e Fekara p<br>om them, it<br>ssion as a                                                                                      | roduct<br>allows<br>notific                                                                               |
| Fig<br>edit<br>to s                                                                | ure 2<br>, sear<br>end a                                                                                                    | .9 refe<br>rch, clo<br>mess                                                                                                    | ers to the t<br>ear options<br>age to gua                                                                                                    | timetable g<br>s for added<br>ırdians rega                                                                                                    | seneration<br>sessions<br>arding the                                                                                                    | n UI of th<br>. Apart fro<br>e added se                                                          | e Fekara p<br>om them, it<br>ssion as a                                                                                      | roduct.<br>allows<br>notifica                                                                             |
| Fig<br>edit<br>to s                                                                | ure 2<br>, sear<br>end a                                                                                                    | .9 refe<br>rch, cla<br>mess                                                                                                    | ers to the tear options age to gua                                                                                                    | timetable g<br>s for added<br>urdians rega                                                                                                    | eneratior<br>sessions<br>arding the                                                                                                    | n UI of th<br>. Apart fro<br>e added se                                                          | e Fekara p<br>om them, it<br>ssion as a                                                                                      | allows<br>notifica                                                                                        |
| Fig<br>edit<br>to s                                                                | ure 2<br>c, sear<br>end a                                                                                                    | .9 refe<br>rch, cla<br>mess<br>Decumentat                                                                                                    | ers to the tear options age to gua                                                                                                    | timetable g<br>s for added<br>ardians rega                                                                                                    | eneration<br>sessions<br>arding the                                                                                                    | n UI of th<br>. Apart fro<br>e added se                                                          | e Fekara p<br>om them, it<br>ssion as a                                                                                      | roduct.<br>allows<br>notifica                                                                             |
| Fig<br>edit<br>to s                                                                | ure 2<br>c, sear<br>end a                                                                                                    | .9 refe<br>rch, clo<br>mess<br>Dccurrentat                                                                                                    | ers to the tear options<br>age to gua                                                                                                    | timetable g<br>s for added<br>ardians rega                                                                                                    | eneration<br>sessions<br>arding the                                                                                                    | n UI of th<br>. Apart fro<br>e added se                                                          | e Fekara p<br>om them, it<br>ssion as a                                                                                      | roduct.<br>allows<br>notifica                                                                             |
| Fig<br>edit<br>to s                                                                | ure 2<br>, sear<br>end a<br>ne Table<br>sion 2020-202                                                                                                    | .9 refe<br>rch, clo<br>n mess<br>Documentat                                                                                                    | ers to the tear options<br>age to gua                                                                                                    | timetable g<br>s for added<br>ardians rega                                                                                                    | eneration<br>sessions<br>arding the                                                                                                    | n UI of th<br>. Apart fro<br>e added se                                                          | e Fekara p<br>om them, it<br>ssion as a                                                                                      | roduct<br>allows<br>notific                                                                               |
| Fig<br>edit<br>to s                                                                | ure 2<br>c, sear<br>end a<br>sion 2020-202<br>ch Print                                                                                                    | .9 refe<br>rch, clo<br>n mess<br>Documentat<br>1 >> Class One                                                                                                    | ers to the t<br>ear options<br>age to gua<br>too<br>too<br>too<br>serd Message to<br>Monday                                                                                                    | timetable g<br>s for added<br>ardians rega                                                                                                    | eneration<br>sessions<br>arding the<br>wednesday                                                                                                    | n UI of th<br>Apart fro<br>e added se                                                            | e Fekara p<br>om them, it<br>ssion as a                                                                                      | roduct<br>allows<br>notific                                                                               |
| Fig<br>edit<br>to s<br>class Til<br>Class<br>Sec<br>Bag                            | the Table characteristic sector and a sector sector | .9 refe<br>rch, cla<br>mess<br>Documentat<br>1 >> Class One<br>tori Time Ta                                                                                                    | ers to the t<br>ear options<br>age to gua<br>ion rACS<br>:<br>:<br>:<br>:<br>:<br>:<br>:<br>:<br>:<br>:<br>:<br>:<br>:<br>:<br>:<br>:<br>:<br>:<br>:                                                                                                    | timetable g<br>s for added<br>ardians rega                                                                                                    | veneration<br>sessions<br>arding the<br>wednesday                                                                                                    | Thursday<br>0600 - 0900                                                                          | Fiday                                                                                                    | roduct<br>allows<br>notific                                                                               |
| Fig<br>edit<br>to s                                                                | ture 2<br>c, sear<br>end a<br>ne Table<br>sion 2020-202<br>ch Print<br>ks Sunda<br>side 08:00 -<br>Asif Ali<br>Asif Ali                                                                                                    | .9 refe<br>rch, clo<br>mess<br>Dccunentat                                                                                                    | ers to the t<br>ear options<br>age to gua<br>(con (rACS)<br>(con (rACS))<br>(con (rACS)))<br>(con (rACS)))<br>(con (rACS)))<br>(con (rACS)))<br>(con (rACS))<br>(con (rACS)))<br>(con (rACS)))<br>(con (rACS)))<br>(con (rACS)))<br>(                                                                                                    | timetable g<br>s for added<br>ardians rega                                                                                                    | weeneration<br>sessions<br>arding the<br>weenesday<br>asir As                                                                                                    | Thursday                                                                                         | e Fekara p<br>om them, it<br>ssion as a<br>Friday<br>0800-0900<br>Asif Ali                                                   | roduct<br>allows<br>notific:<br>- Dashb                                                                   |
| Fig<br>edin<br>to s                                                                | ure 2<br>, sear<br>end a<br>ion 2020-202<br>the print<br>k Sunda<br>s Sunda<br>Astr All<br>Astr All<br>u 99:00 -                                                                                                    | .9 refe<br>rch, cla<br>mess<br>Documentat<br>1 >> Class One<br>Cont Time 12                                                                                                    | ers to the t<br>ear options<br>age to gua<br>(Monday<br>(Monday<br>(Monday)<br>(Monday<br>(Monday)<br>(Monday)<br>(Monday<br>(Monday)<br>(Monday)<br>(Monday                                                                                                    | timetable g<br>s for added<br>ardians rega                                                                                                    | veneration<br>sessions.<br>arding the<br>wednesday<br>0600 - 0900<br>Asir Ali<br>0900 - 1000                                                                                                    | Thursday                                                                                         | Friday<br>Friday<br>08:00 - 09:00<br>Asif Ali<br>Not Available                                                               | sroduct.<br>allows<br>notifica<br>• • Dashbe<br>• • Dashbe<br>• • Dashbe                                  |
| Fig<br>edit<br>to s<br>class Tin<br>Class<br>Ser<br>Ure                            | ture 2<br>c, sear<br>end a<br>sion 2020-202<br>ch Print<br>ks Sunda<br>Asif Ali<br>Asif Ali<br>Asif Ali                                                                                                    | .9 refe<br>rch, clo<br>mess<br>Documentat<br>1>> Class One<br>List Time Ta<br>v<br>v                                                                                                    | ers to the t<br>ear options<br>age to gua<br>(TACS)<br>(TACS)<br>(Construction)<br>(Construction)<br>(                                                                                                    | timetable g<br>s for added<br>ardians rega                                                                                                    | Wednesday OB00 - 10:00 Asif A5                                                                                                    | Thursday<br>08:00 - 09:00<br>Asif Ali                                                            | e Fekara p<br>om them, it<br>ssion as a<br>Friday<br>Asif Ali<br>Not Available                                               | aroduct.<br>allows<br>notifica<br>Dashb<br>Saturda                                                        |
| Fig<br>edit<br>to s                                                                | ure 2<br>c, sear<br>end a<br>ne Table<br>sion 2020-202<br>ch Print<br>k Sunda<br>k Sunda<br>asir Ali<br>Asir Ali<br>Asir Ali<br>asir Ali<br>b 1000 -                                                                                                    | .9 refe<br>rch, cle<br>messs<br>Documentat<br>1 >> Class One<br>classical<br>g<br>00000<br>(assetup)<br>10000                                                                                                    | ers to the t<br>ear options<br>age to gua<br>(marked to gua<br>(marked to gua                                                                                                    | timetable g<br>s for added<br>ardians rega                                                                                                    | Vechesday OB00 - 05:00 Aif Ali OD00 - 11:00                                                                                                    | Thursday<br>08:00 - 09:00<br>Asif Ali<br>09:00 - 10:00<br>Asif Ali<br>1000 - 11:00               | e Fekara p<br>om them, it<br>ssion as a<br>Fiday<br>06:00 - 09:00<br>Asif Ali<br>Not Available                               | sroduct.<br>allows<br>notifica<br>• Dashke<br>• Dashke<br>• AafAi<br>• Not Ava                            |
| Fig<br>edit<br>to s<br>Class Tir<br>Class<br>Sec<br>Vie<br>Day<br>Eng<br>Ure<br>Ma | ure 2<br>c, sear<br>end a<br>ne Table<br>dision 2020-202<br>ch Print<br>ks Sunda<br>Asif Ali<br>Asif Ali<br>Asif Ali<br>Asif Ali                                                                                                    | .9 refe<br>rch, clo<br>mess<br>Documentat<br>1 >> Class One<br>1 >> Class One<br>1 >> Class One<br>1 >> Class One<br>1 >> Class One<br>1 >> Class One                                                                                                    | ers to the field of the ear options age to guad age to guad age to                                                                                                    | timetable g<br>s for added<br>ardians rega                                                                                                    | Vechnesday           08:00 - 09:00           Asif AB           10:00 - 11:00           Asif AB                                                                                                    | Thursday OBCO - 09:00 Asif Ali OPCO - 10:00 Asif Ali OPCO - 11:00 Asif Ali OPCO - 11:00 Asif Ali | e Fekara p<br>pm them, it<br>ssion as a<br>Friday<br>08:00 - 09:00<br>Asif Ali<br>Not Available<br>10:00 - 11:00<br>Asif Ali | roduct.<br>allows<br>notifica<br>Dashb<br>Saturda<br>06:0 - 0<br>Aaf Ali<br>Not Ava                       |
| Fig<br>edit<br>to s<br>class Tin<br>class<br>Sec<br>Vw<br>Duy<br>Eng<br>Ure<br>Ma  | ture 2<br>c, sear<br>end a<br>ne Table<br>sion 2020-202<br>ch Print<br>Asif Ali<br>Asif Ali<br>asif Ali<br>asif Ali                                                                                                    | .9 refe<br>rch, clo<br>messs<br>Dccunentat<br>1 >> Class One<br>(1 >> Class One<br>(1 >> Class O                                                                                        | ers to the t<br>ear options<br>age to gua<br>to gua<br>t | timetable g<br>s for added<br>ardians rega                                                                                                    | Wednesday OB00 - 1000 Asif AB O900 - 1100 Asif AB O900 - 1100 Asif AB                                                                                                    | Thursday<br>08:00 - 09:00<br>Asif Ali<br>09:00 - 10:00<br>Asif Ali<br>10:00 - 11:00<br>Asif Ali  | e Fekara p<br>om them, it<br>ssion as a<br>Friday<br>08:00 - 09:00<br>Asif Ali<br>Not Available<br>10:00 - 11:00<br>Asif Ali | aroduct.<br>allows<br>notific:<br>0 Dashb<br>0 Dashb<br>0 Asir Ali<br>0 Asir Ali<br>0 Doo - 1<br>Asir Ali |
| Fig<br>edit<br>to s<br>class Tir<br>class<br>Sec<br>We<br>Day<br>Eng<br>Ure<br>Ma  | ure 2<br>c, sear<br>end a<br>ne Table<br>dion 2020-202<br>ct) Print<br>ks Sunda<br>Asif Ali<br>Asif Ali<br>h 1000 -<br>Asif Ali                                                                                                    | .9 refe<br>rch, clo<br>messs<br>Documentat<br>1>> Class One<br>(Continents)<br>(Continents)<br>(Continen | ers to the t<br>ear options<br>age to gua<br>to to to to<br>to to<br>to<br>to<br>to<br>to<br>to<br>to<br>to<br>to<br>to<br>to<br>to<br>to<br>t                                                                                                    | timetable g<br>s for added<br>ardians rega<br>contains rega<br>contain | Vechesday  Vechesday | Thursday OBCO - 09:00 Asif Ali OCCO - 11:00 Asif Ali OCCO - 11:00 Asif Ali OCCO - 11:00 Asif Ali | e Fekara p<br>pm them, it<br>ssion as a<br>Fiday<br>0800 - 09:00<br>Asif Ali<br>1000 - 11:00<br>Asif Ali                     | aroduct.<br>allows<br>notific:                                                                            |

| Product 2 :<br>Product Name<br>(Anon., n.d.) | OpenSIS                                                                                                    |
|----------------------------------------------|----------------------------------------------------------------------------------------------------|
| Product Logo                                 | <b>T</b> OPENSIS®                                                                                                    |
| Available Features                           | <ul> <li>Student and parent portal</li> <li>Teacher portal</li> <li>Self-hosted</li> <li>Student and Staff Demographics</li> <li>Multiple language support</li> <li>Reporting</li> <li>Email messaging</li> <li>Scheduling</li> <li>Transcript's manager</li> <li>Virtual classroom</li> <li>Report card</li> <li>Transcripts</li> <li>Parent's portal</li> <li>Grade-book management</li> <li>Health records</li> <li>School Calendars</li> <li>Built-in messaging system</li> </ul> |

#### User Interfaces

Figure 2.10 refers to the student registration UI of the OpenSIS product. This UI allows the user to add a picture of the student at the registration process and when a student search, the picture also displays to the user.

| TIOPE             | NSIS Quarter4 ~ Pea | ach State High School 🎽                                           |                                      |                                                     | 🚫 Help                     | Bob Ghosh  🐇                 | 3- X      |
|-------------------|---------------------|-------------------------------------------------------------------|--------------------------------------|-----------------------------------------------------|----------------------------|------------------------------|-----------|
| OD                | ashboard 📃          | Simon Davis 🐱                                                     |                                      |                                                     | <<                         | First < Prev 1 of 7 Next     | > Last >> |
|                   |                     | Student ID: DGC-1288                                              |                                      | Grade: Ninth Grade                                  | DOB: 01/2                  | 27/03   Age: 14Y 0M 17D      | 6         |
|                   | Student List        | Attendance Status: Preser                                         | nt                                   | Current Location: Room 1                            | With Who                   | m: Sarah Jones               |           |
| 0                 | Overview            | Ethnicity: WHITE                                                  |                                      | Primary Language: English                           | Med Aler                   | t: MSG Allergy               |           |
|                   |                     | Select Date Range From : yyyy-mm-dd                               | To : yyyy-mm-                        | dd 🗰 🔲 With Progress                                | Search                     |                              | 6         |
|                   | General Into        | Goals +Add New Go                                                 | al Progress                          |                                                     |                            | +Add New                     | Progress  |
| A.                | Medical Info        | Spanish Vocabulary Q / B                                          | Spanish Rea                          | ding                                                |                            | Q,                           | XX        |
|                   | Communication       | Goal Name : Spanish Vocabulary                                    | Course Section                       | : Spanish I                                         | Progress Name              | : Spanish Reading            |           |
| 511<br>511<br>511 | Attendance          | Begin Date : 02/01/17                                             | Date of Entry                        | : 02/08/17                                          | Proficiency Scale          | : 21-30%                     |           |
|                   | Schedule            | End Date : 02/15/17                                               | Progress Asses                       | sment:                                              |                            |                              |           |
| <b>ai</b>         | Grades              | Description:<br>Being well-versed with the language including its | Spanish Writ                         | ting                                                |                            | Q                            | e x       |
| 25                | Goals & Progress    | vocabulary and their pronunciation.                               |                                      |                                                     |                            | -                            | 2 73      |
| 1                 | Cours an rogress    |                                                                   | Course Section                       | i : Spanish I                                       | Progress Name              | : Spanish Writing            |           |
|                   | Documents           |                                                                   | Date of Entry                        | : 02/15/17                                          | Proficiency Scale          | : 81-90%                     |           |
|                   | Discipline          |                                                                   | Progress Asses<br>Quite an effort. S | sment:<br>Simon has learnt a major section of the S | Spanish vocabulary and has | also attained great accent v | rith the  |
|                   | Library             |                                                                   | words usage.                         |                                                     |                            |                              |           |
|                   | •                   |                                                                   |                                      |                                                     |                            |                              |           |

Figure 2.10: OpenSIS - Student Registration UI

Figure 2.11 refers to the timetable UI of the OpenSIS product. This UI provides the student count and its status to the user of each session.

| <b></b> | School Information | English Language & Arts | Status  | #Seats | #Available | #Approved | Active | Open     | Subject Area                   |
|---------|--------------------|-------------------------|---------|--------|------------|-----------|--------|----------|--------------------------------|
| 1       | Institute Report   | Writing                 | Warthst | 0      | 0          | 1 1       | V      |          | English Language               |
| -       | Pasis Oskool Calue | Reading                 | Open    | 30     | 23         | 1 1       |        |          | Science                        |
| 馬       | Basic action actup | Science                 |         |        |            |           |        |          | Computer Science & Te          |
| B       | Course Manager     | Physics                 | Wattist | 0      | 0          | 1         | 1      |          | Social Study                   |
| B       | - Course Setup     |                         |         |        |            |           |        |          | Physical Educatio              |
| B       | - Course Catalog   | Database                | Orac    | 30     | 26         | 1 2 1     | 2      | 1 170    | Foreign Languag                |
| 10      | Attendance Setup   | Data Structure          | Open    | 10     | 3          | 2         |        |          | Geography                      |
| 1       | Form Setup         |                         |         |        |            |           |        |          | 2016 Geography                 |
| Id.     | Grading Setup      | Mathematics             | _       |        |            |           |        |          | 2016 Maths                     |
| 7,5     | Denamer Colum      | Mathematics             | Open    | 30     | 23         | 3         | 1      | <u>√</u> | 2016-Custom Su                 |
| 10      | Plogless Setup     | Social Study            |         |        |            |           |        |          | Math Summer                    |
|         | Documents          | Social Study            | Open    | 30     | 24         | 4         | 1      | 1        | Psychology 2016                |
|         | •                  | Physical Education      |         |        |            |           |        |          | 2016 Science<br>2016 Mechanics |
|         |                    | Physical Education      | Open    | 30     | 25         | 1 1       | 1      |          | Digital Electronic             |

### 2.6 Summary

This chapter focused on providing the system analysis of the current process and similar applications related to the process in the market. The chapter provided a detail of the market product comparison as well.

## **3 CHAPTER – SYSTEM DESIGN**

The proposed system is designed based on the user requirement and a detailed analysis of the gathered requirement. This chapter describes the architectural design of the analyzed and proposed Student Information System to Nalanda College, which will integrate their e-learning to Google Classroom application.

System design is the most crucial phase of any system development. The logical system design arrived at as a result of system analysis and is converted into physical system design. In the design phase, the SDLC process continues to move from the questions of the analysis phase to the how.

This chapter may focus on the Object-Oriented Process of the proposed system with its UML diagrams.

## 3.1 UML Diagrams

#### 3.1.1 Use Case Diagram

A use case diagram is a behavioural diagram in UML diagrams, which is used to get understand the functional behaviour of the system. The use case diagram for the proposed system illustrates in below Figure 3.1.

Office Assistant, Grade Head Teacher, and the Principal act as main actors of the system.

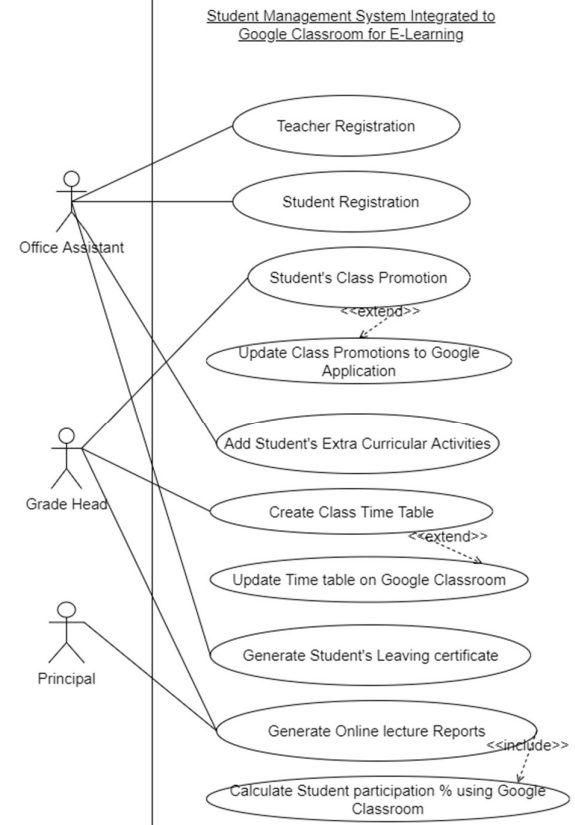

Figure 3.1: Use case diagram of the proposed system

### 3.1.2 Use Case Narratives

|--|

|                    | Bistingion                                                       |  |  |  |  |
|--------------------|------------------------------------------------------------------|--|--|--|--|
| Use case           | Teacher Registration                                             |  |  |  |  |
| Actors             | Office Assistant                                                 |  |  |  |  |
| Overview           |                                                                  |  |  |  |  |
| Master data relat  | ted to teachers will be stored on DB                             |  |  |  |  |
| Preconditions      |                                                                  |  |  |  |  |
| The user must lo   | g in to the system.                                              |  |  |  |  |
| Data should be e   | intered correctly as per validation rules.                       |  |  |  |  |
|                    |                                                                  |  |  |  |  |
| The typical cour   | se of events                                                     |  |  |  |  |
| 1. Fill the form v | with master data.                                                |  |  |  |  |
| 2. Save on the DB. |                                                                  |  |  |  |  |
|                    |                                                                  |  |  |  |  |
| Postconditions     |                                                                  |  |  |  |  |
| Saved teachers v   | vill be visible on Class teacher mapping and timetable creation. |  |  |  |  |

Table 3.1: Use case narrative of teacher registration

#### Use case 2: Student Registration

| Use case                                                                  | Student Registration                                  |  |  |  |
|---------------------------------------------------------------------------|-------------------------------------------------------|--|--|--|
| Actors                                                                    | Office Assistant                                      |  |  |  |
| Overview                                                                  |                                                       |  |  |  |
| Register new stu                                                          | idents at school.                                     |  |  |  |
| Preconditions                                                             |                                                       |  |  |  |
| The user must lo                                                          | g in to the system.                                   |  |  |  |
| Data should be c                                                          | correctly entered into the system.                    |  |  |  |
|                                                                           |                                                       |  |  |  |
| The typical cour                                                          | se of events                                          |  |  |  |
| 1. Fill in student                                                        | details.                                              |  |  |  |
| 2. Save data on I                                                         | DB.                                                   |  |  |  |
| 3. Generate the index number according to the sequence of its generation. |                                                       |  |  |  |
|                                                                           |                                                       |  |  |  |
|                                                                           |                                                       |  |  |  |
| Postconditions                                                            |                                                       |  |  |  |
| Student data should be available for other function use.                  |                                                       |  |  |  |
| Index numbers s                                                           | hould not be duplicated.                              |  |  |  |
|                                                                           | Table 3.2: Use case narrative of student registration |  |  |  |

## Use case 3: Student's Class Promotion

| a                         | ase 5. Student's Class I follotion |                         |  |
|---------------------------|------------------------------------|-------------------------|--|
|                           | Use case                           | Student Class Promotion |  |
| Actors Grade Head Teacher |                                    |                         |  |
|                           | Overview                           |                         |  |
|                           | Annual student's class promotions. |                         |  |
|                           | Preconditions                      |                         |  |

The user must log in to the system. The new academic period should be available in the system. Student records should be available.

#### The typical course of events

- 1. Select the academic period.
- 2. Select the grade and class.
- 3. Select a teacher as the class teacher.
- 4. Select students from last academic year, lower grade.

#### Postconditions

Students' grades and classes should be updated, and class teachers should be updated. *Table 3.3: Use case narrative of student's class promotion* 

#### Use case 4: Add student Extra-curricular activity

| Use case                                       | Add student Extra-curricular activity                                   |  |  |  |
|------------------------------------------------|-------------------------------------------------------------------------|--|--|--|
| Actors                                         | Office Assistant                                                        |  |  |  |
| Overview                                       |                                                                         |  |  |  |
| Save extra-curric                              | cular activities and award-winning details to the system for the use of |  |  |  |
| generating the le                              | aving certificate.                                                      |  |  |  |
| Preconditions                                  |                                                                         |  |  |  |
| The user must lo                               | g in to the system.                                                     |  |  |  |
| Data should be c                               | orrectly entered into the system.                                       |  |  |  |
| Students should be registered on the system.   |                                                                         |  |  |  |
|                                                |                                                                         |  |  |  |
| The typical cour                               | se of events                                                            |  |  |  |
| 1. Select Student                              | t.                                                                      |  |  |  |
| 2. Add details of                              | the activity.                                                           |  |  |  |
| 3. Add the supervised teacher as the approver. |                                                                         |  |  |  |
| 4. Add winning details.                        |                                                                         |  |  |  |
| 5. Save data to DB.                            |                                                                         |  |  |  |
|                                                |                                                                         |  |  |  |
| Postconditions                                 |                                                                         |  |  |  |
| Saved students s                               | hould be available to allow online sessions.                            |  |  |  |

Table 3.4: Use case narrative of Student's extra-curricular activity

#### Use case 5: Create a class timetable

| Use case                                                                             | Create class timetable                                            |  |  |  |
|--------------------------------------------------------------------------------------|-------------------------------------------------------------------|--|--|--|
| Actors                                                                               | Grade-Head teacher                                                |  |  |  |
| Overview                                                                             |                                                                   |  |  |  |
| Creation of class                                                                    | timetables and synchronizing online schedules to Google classroom |  |  |  |
| Preconditions                                                                        |                                                                   |  |  |  |
| The user must lo                                                                     | g in to the system.                                               |  |  |  |
| Classes, subjects, subject teachers should be correctly entered and available on the |                                                                   |  |  |  |
| system.                                                                              |                                                                   |  |  |  |
|                                                                                      |                                                                   |  |  |  |

The typical course of events

1. Select the class, date, time.

2. Save data.

3. Sync data with Google classroom for online sessions.

Postconditions

Students should be able to join for online lectures and all session report should be able to generate.

Table 3.5: Use case narrative of class timetable generation

Use case 6: Generate student's character certificate

|                                                                                  | Generate student's character certificate                            |  |  |  |  |
|----------------------------------------------------------------------------------|---------------------------------------------------------------------|--|--|--|--|
| Use case                                                                         |                                                                     |  |  |  |  |
| Actors                                                                           | Office Assistant                                                    |  |  |  |  |
|                                                                                  |                                                                     |  |  |  |  |
| Overview                                                                         |                                                                     |  |  |  |  |
| Generate studer                                                                  | it character certificates based on extra-curricular activities they |  |  |  |  |
| participated in.                                                                 |                                                                     |  |  |  |  |
| Preconditions                                                                    |                                                                     |  |  |  |  |
| The user must le                                                                 | og in to the system.                                                |  |  |  |  |
| Students' extra-c                                                                | curricular details must be entered and approved.                    |  |  |  |  |
|                                                                                  |                                                                     |  |  |  |  |
| The typical cour                                                                 | se of events                                                        |  |  |  |  |
| 1. Search the stu                                                                | dent.                                                               |  |  |  |  |
| 2. Get participat                                                                | ion details.                                                        |  |  |  |  |
| 3. Generate docu                                                                 | ament.                                                              |  |  |  |  |
| 4. Print the docu                                                                | ment.                                                               |  |  |  |  |
| 5. Block to generate the report again as it is a one-time process for a student. |                                                                     |  |  |  |  |
|                                                                                  |                                                                     |  |  |  |  |
| Postconditions                                                                   |                                                                     |  |  |  |  |
| The office assist                                                                | ant should not be able to generate the report again.                |  |  |  |  |

Table 3.6: Use case narrative of character certificate generation
Use case 7: Generate Online Lecture Reports

| Use case          | Generate online lecture reports                             |  |  |  |
|-------------------|-------------------------------------------------------------|--|--|--|
| Actors            | Grade-Head teacher, Principal                               |  |  |  |
| Overview          |                                                             |  |  |  |
| Generate a grade  | e-wise report with participation count for online sessions. |  |  |  |
| Preconditions     |                                                             |  |  |  |
| The user must lo  | g in to the system.                                         |  |  |  |
| Google API show   | uld be integrated.                                          |  |  |  |
| Lecture schedule  | e details should be available.                              |  |  |  |
|                   |                                                             |  |  |  |
| The typical cour  | se of events                                                |  |  |  |
| 1. Select the per | iod of report generation.                                   |  |  |  |
| 2. Generate repo  | rt.                                                         |  |  |  |
| 3. Participation  | data receives through API and show on the report.           |  |  |  |
|                   |                                                             |  |  |  |
|                   |                                                             |  |  |  |
| Postconditions    |                                                             |  |  |  |
| Management de     | cision making                                               |  |  |  |

*Table 3.7: Use case narrative of online lecture report generation* 

# 3.1.3 ER Diagram of the proposed system

The following Figure 3.2 refers to the ER Diagram of the proposed system.

Referring to the below-attached ER diagram, Students are attached to classes and their promoted details will be captured by the system. The school has grades and classes. Classes are attached to grades and subjects are also attached to grades.

Schoolteacher information is also managing and teachers are assigned to classes as class teachers and teachers are also assigned to several subjects to teach.

Lecture schedules are managed to report generation purposes. It should indicate online lecture sessions on the lecture schedule.

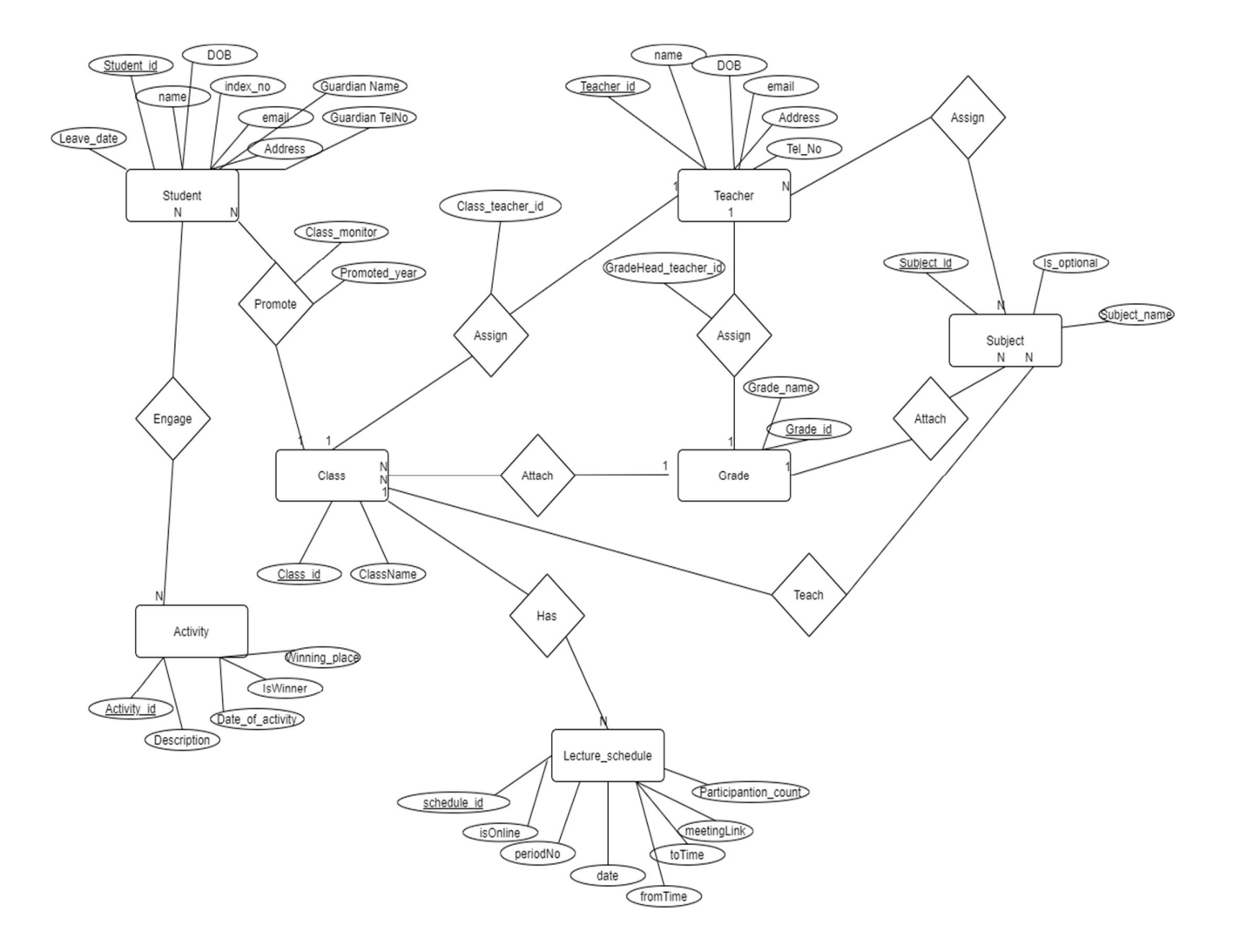

Figure 3.2: ER Diagram

#### 3.1.4 Class Diagram

Figure 3.3 refers to the class diagram of the proposed system as follows. It describes the structure of the proposed system by indicating classes, attributes, functionalities, and their relationships.

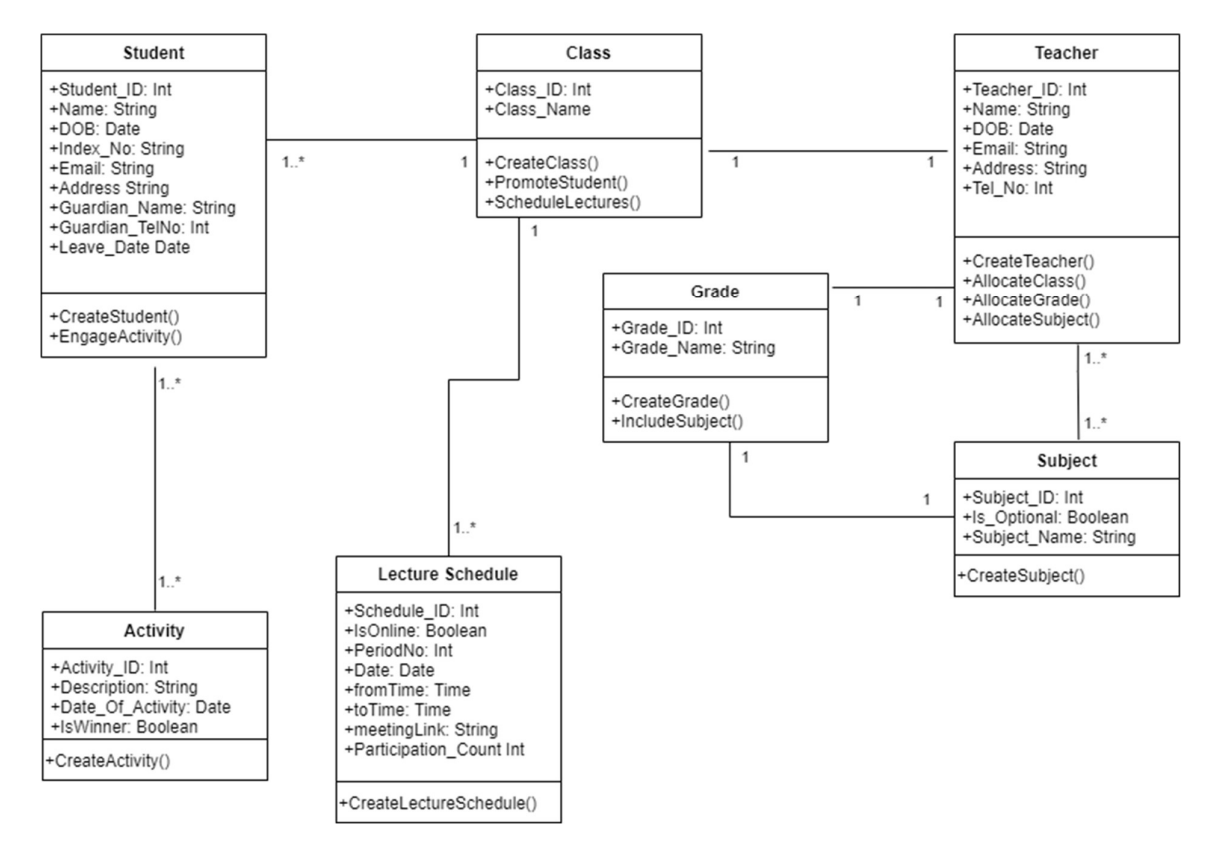

Figure 3.3: Class diagram

#### 3.1.5 Sequence Diagram of the proposed system

Figures 3.4, 3.5, 3.6, 3.7, 3.8, and 3.9 refer to the sequence diagrams of the proposed system.

## 3.1.5.1 Sequence Diagram 1: Student Registration

Figure 3.4 refers to the sequence diagram of the student registration of the proposed system.

Once the office assistant entered data into the provided UI, a button action will send entered data to the controller to save it on DB. At the point of saving data, the controller will generate its index no. once after data is saved on DB, the assistant will receive the success message through the UI.

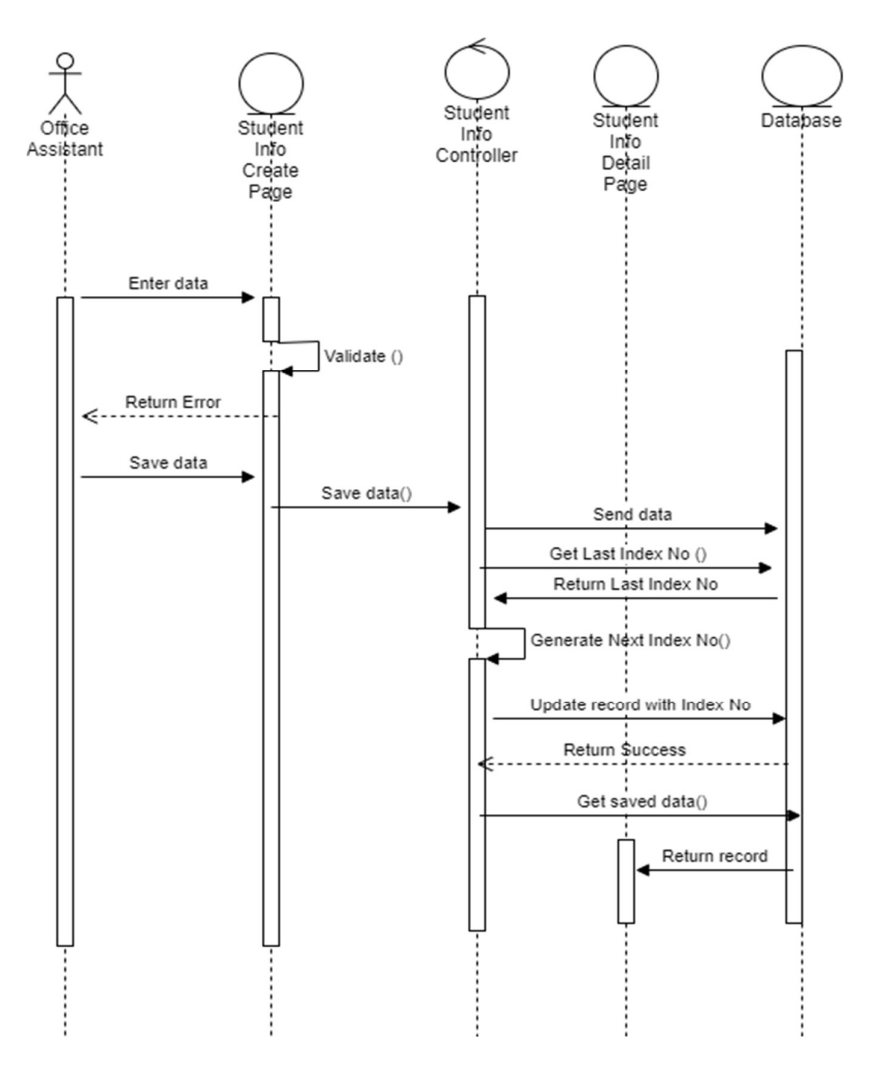

Figure 3.4: Sequence diagram of student registration

#### 3.1.5.2 Sequence Diagram 2: Teacher Registration

The following Figure 3.5 refers to the sequence diagram of the teacher registration process of the proposed system.

When the office assistant entered data to the UI provided on the system correctly, data will pass to the DB through the page controller. Once data is saved on DB, the office assistant will get appear the success message on the UI.

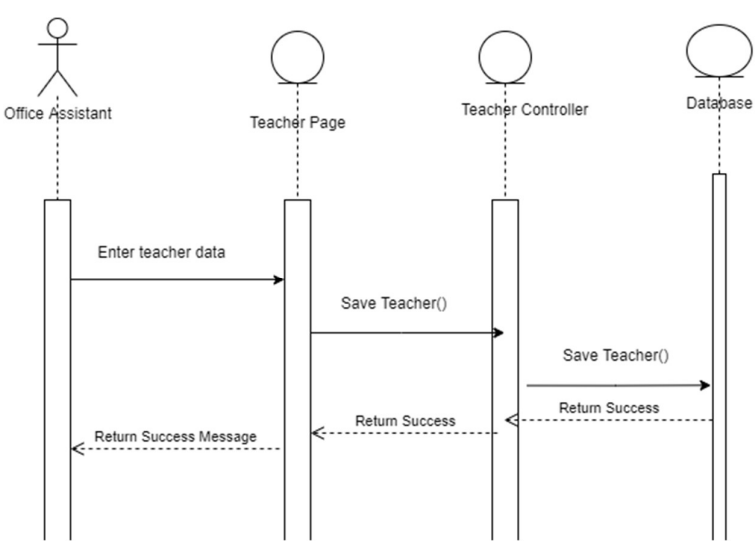

Figure 3.5: Sequence diagram of teacher registration

#### 3.1.5.3 Sequence Diagram 3: Student Promotion and assign class teacher

Figure 3.6 refers to the annual student promotion and class teacher assigning process of the proposed system. The grade headteacher will be the user of the process.

The grade headteacher will select the new academic year and the promoting class using given controls of the UI. According to the selected class, the Grade headteacher will be able to select students from their last year grades. At the same time, UI will enable a selection of the class teacher to the selected class.

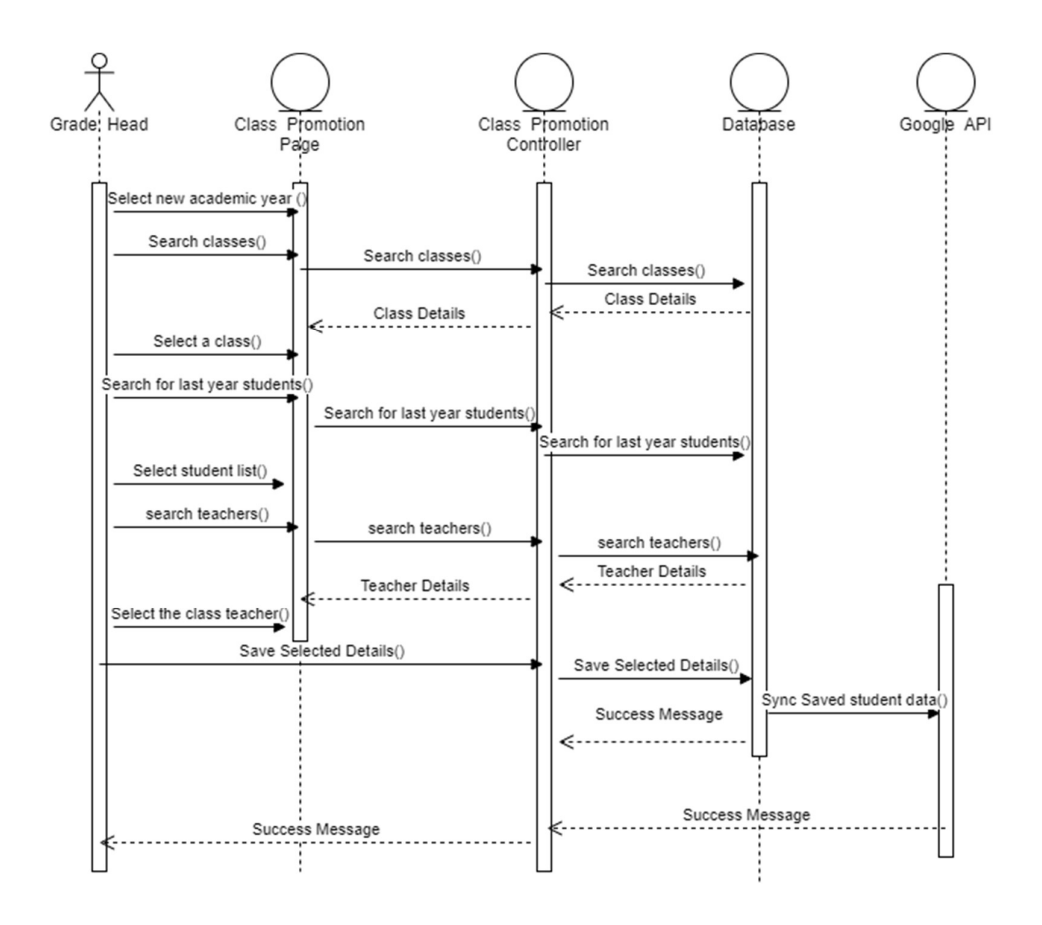

Figure 3.6: Sequence diagram of student class promotion

# 3.1.5.4 Sequence Diagram 4: Time-table Generation

Figure 3.7 refers to the sequence diagram of the timetable generation process of the proposed system.

The user of the process will be the Grade headteachers at the school. They can create lecture sessions for the selected class, for the selected time, and the selected date as per its availability.

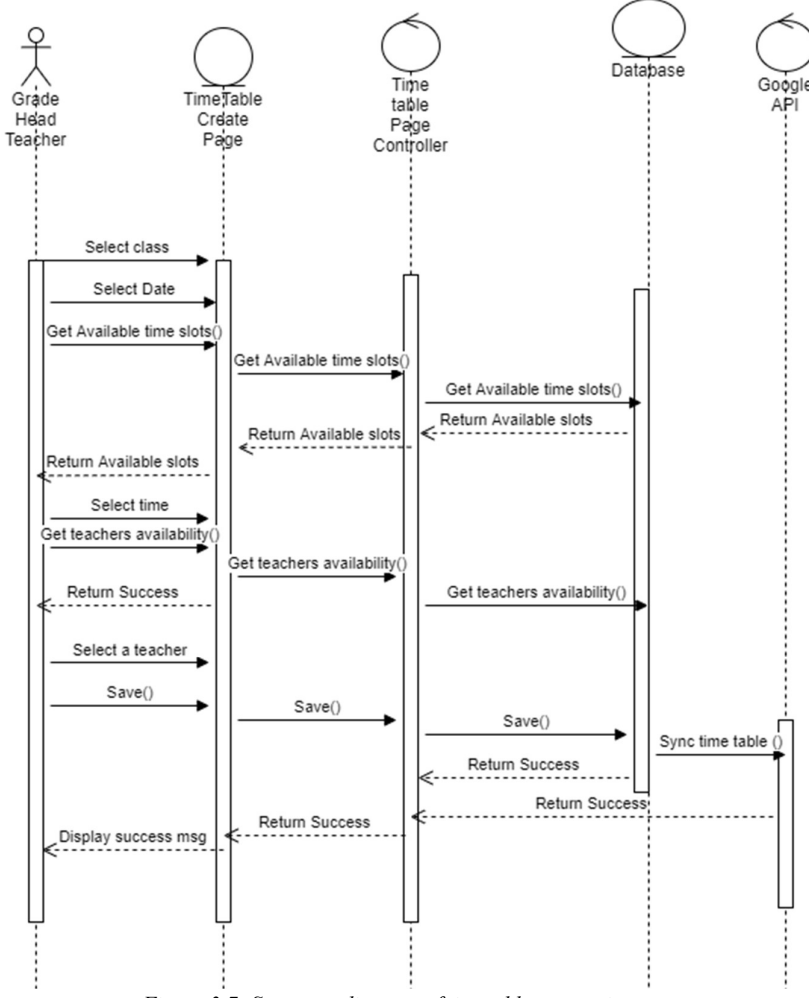

Figure 3.7: Sequence diagram of timetable generation

# 3.1.6 Database Design

Figure 3.8 refers to the database design of the proposed system.

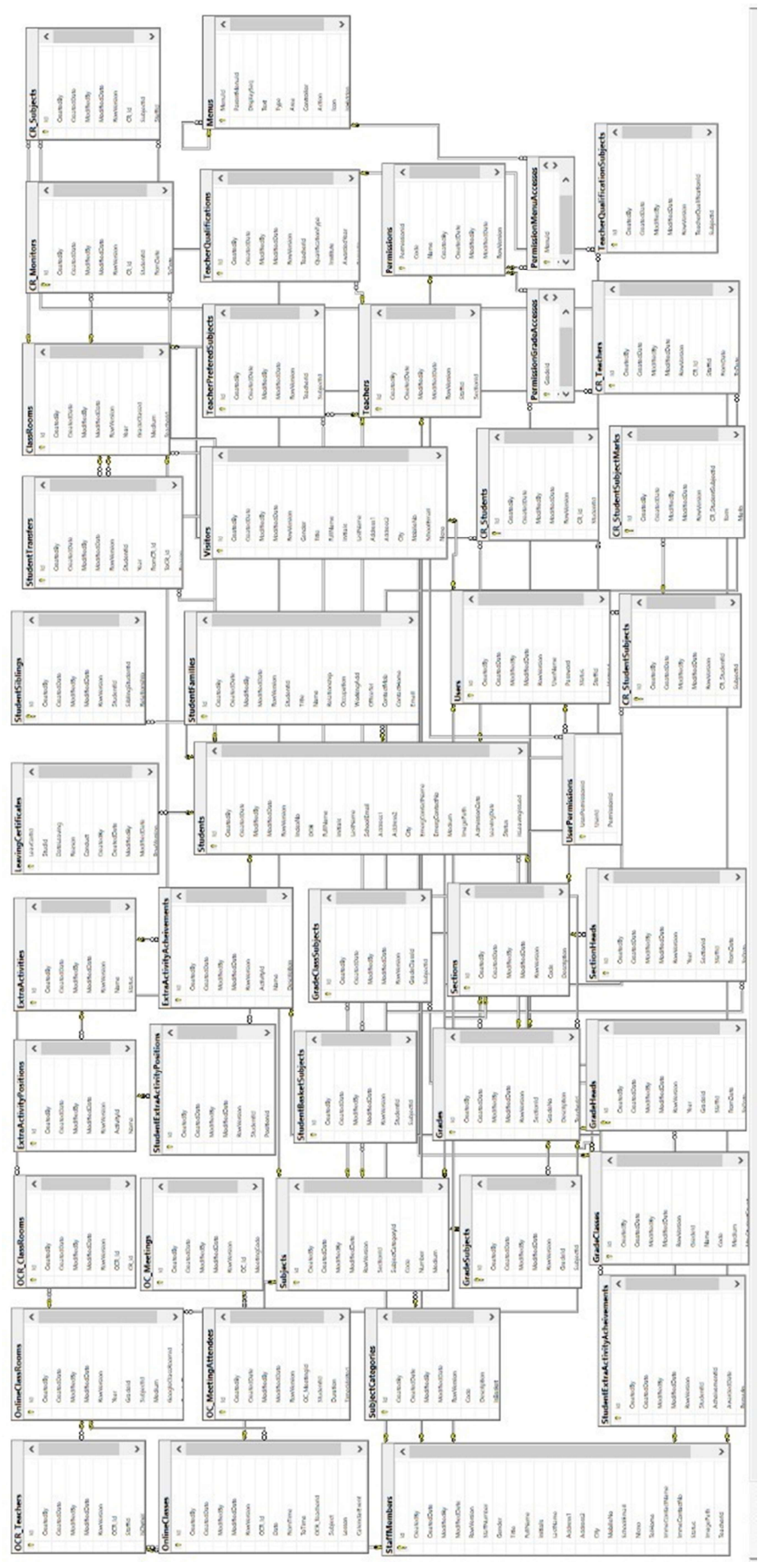

Figure 3.8: DB diagram of proposed system

# 3.2 User Interface Design

The main source of interaction between the user and the system is the user interface. Following are some GUI designs related to the proposed system.

# 3.2.1 Login

Users can log in to the system by using the login screen in Figure 3.9. Users should use a valid username and password to successfully log in.

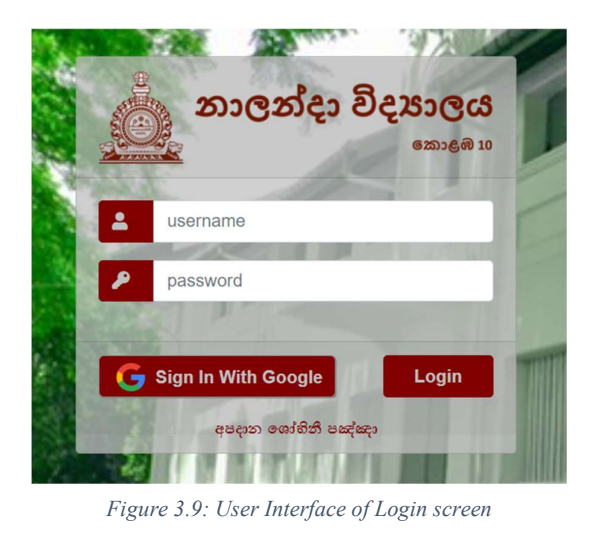

# 3.2.2 Student Registration

Following Figure 3.10 refers to the student registration of the school. This UI is the use of the school administration office. Once the student registered on the school DB using the data entered on the following UI, the system will generate an Index no for the student.

| CREATE STUDENT ADMISSION           |                    |                  |                |              |       |        |   |
|------------------------------------|--------------------|------------------|----------------|--------------|-------|--------|---|
| Home Student Student Create        |                    |                  |                |              |       |        |   |
| Save                               |                    |                  |                |              |       |        |   |
|                                    | )                  | Adm              | ission Date *  | 2021-01-01   |       |        |   |
|                                    |                    | Da               | ate of Birth * |              |       |        |   |
|                                    | J                  |                  | Full Name *    |              |       |        |   |
| RETAKE Initials *                  |                    |                  |                |              |       |        |   |
|                                    |                    |                  | Last Name *    |              |       |        |   |
| Address *                          |                    | Emergency Co     | ntact Name *   |              |       |        |   |
| Street Name                        |                    | Emergency        | Contact No *   |              |       |        |   |
| City *                             |                    |                  | Medium         | Sinhala      |       | ~      |   |
| Admitted Grade                     | ~                  |                  |                |              |       |        |   |
|                                    |                    |                  |                |              |       |        |   |
| Student Parents Details            |                    |                  |                |              |       |        |   |
| Title Name Relationship Occupation | Working Address    | Office Telephone | Contact Mobile | Contact Home | Email | NIC No | Ð |
| Student Siblings                   |                    |                  |                |              |       |        |   |
| Admission No                       | Name with initials |                  |                | Relationship |       |        | Ð |
| Back to List                       |                    |                  |                |              |       |        |   |

Figure 3.10: User Interface of Student Registration

# 3.2.3 Teacher Registration

Figure 3.11 refers to the teacher registration of the school. Any teacher who is teaching at the school can be registered by the administration office of the school and once the registration completes only the teacher will enable to map into class as a class teacher or map into a timetable schedule as the teacher of the particular session.

| CREATE STAFF ME             | MBER          |                          |                     |
|-----------------------------|---------------|--------------------------|---------------------|
| Home Admin Staff            | Member Create |                          |                     |
| Save                        |               |                          |                     |
|                             |               | Staff Number *           | 1856                |
|                             |               | Title *                  | Mrs 🗸               |
|                             |               | Full Name *              | Nadeeka weerasinghe |
|                             | RETAKE        | Initials *               | Ν                   |
|                             |               | Last Name *              | weerasinghe         |
| Gender *                    | Female        |                          |                     |
| Address1 *                  | 78/1          | Emergency Contact Name * |                     |
| Address2                    |               | Emergency Contact No *   | 0715896325          |
| City *                      | Colombo 02    | NIC No *                 | 72569322V           |
| Mobile No *                 | 0715863259    | School Email             |                     |
| Home Contact No             |               |                          |                     |
| Status                      | Active        |                          |                     |
| Is Teacher                  |               | Teacher Section          | Senior              |
| Joined Date<br>Back to List |               | Retired Date             |                     |

Figure 3.11: User Interface of Teacher Registration

## 3.2.4 Student Promotion

Figure 3.12 will be used by grade headteachers and the administrative staff of the college. Annual student promotions will be updated using the below UI. This UI is giving a facility to select students from the last year's grade (eg: If the user is selecting students to grade 8, this only shows students from last year's grade 7) including the class teacher of the class.

| PROMOTIC                | DN Edit                                                                                      |                                                                                                    |                                                                       |  |
|-------------------------|----------------------------------------------------------------------------------------------|----------------------------------------------------------------------------------------------------|-----------------------------------------------------------------------|--|
| 2022                    |                                                                                              | Grade                                                                                                    | Senior Section Grade 9                                                |  |
| Continue The Same Class |                                                                                              | Drafted                                                                                                    |                                                                       |  |
|                         |                                                                                              |                                                                                                    | Save                                                                  |  |
| Name                    | Medium                                                                                       | Current Class                                                                                                    | Promoting Class                                                       |  |
| K D Udesh               | Sinhala                                                                                      | 9.A                                                                                                    | ~                                                                     |  |
| B M K Suresh            | Sinhala                                                                                      | 9.A                                                                                                    |                                                                       |  |
|                         | PROMOTIC<br>Class Promotion<br>2022<br>Continue The Sar<br>Name<br>K D Udesh<br>B M K Suresh | PROMOTION Class Promotion Class Promotion Class Promotion Class Continue The Same Class Continue The Same Class Name Medium Name Name Name Name Name Name Name Sinhala Sinhala Sinhala | Name     Medium     Current Class       K D Udesh     Sinhala     9.A |  |

Figure 3.12: User Interface of Student Promotion creation

#### 3.2.5 Student Extra Activities

Figure 3.13 refers to the extracurricular activity creation of students. One student can have several memberships and he can become a committee member in any year. Also, the student may have several achievements. The below interface is designed to allow several memberships and achievements for one student, and he may become a committee member in one day. Records of memberships are useful in generating leaving certificate of a student.

| STUDENT EXTRA ACTIVITIES                                     |                                       |  |  |  |  |  |  |
|--------------------------------------------------------------|---------------------------------------|--|--|--|--|--|--|
| Home Student Student Extra Activities Index                  |                                       |  |  |  |  |  |  |
| Student HASAsmi                                              | Student HASAsmitha                    |  |  |  |  |  |  |
| Acheivement Name Acheivement Description AwardedDate Remarks |                                       |  |  |  |  |  |  |
| Extra Activity Positions                                     |                                       |  |  |  |  |  |  |
| Position Name                                                | Position Name FromDate ToDate Remarks |  |  |  |  |  |  |

Figure 3.13: User Interface of Club Membership Creation

# 3.3 Summary

Chapter 3 aims at the design architecture of the proposed system including its use cases, class diagram, ER diagram, Sequential diagrams, and UI designs.

# **4 CHAPTER - IMPLEMENTATION**

This chapter describes the implementation methodology of the proposed system. This chapter includes the module interaction of the system, database, and major codes of the project used to develop the system. Also, the chapter describes the environment needed to implement the project for client use.

# 4.1 Related Technologies

This project for Nalanda College will be developed as a web-based application using ASP.Net MVC (Brainvire, 2021) technologies as shown in Figure 4.1. Since users of the system are connecting from several locations, this project requires a web-enabled technology with a centralized database server.

The front-end of the project will be implemented using HTML (Hypertext Markup Language), CSS, Bootstrap and JavaScript, jQuery as the scripting language while the ADO.Net technologies are used as the back end. MVC architecture is used to manage development easily while using visual studio 2019 combined with C# as the programming language. SQL Server 2019 technologies will be used to manage the database.

The unit testing will be performed during the development stage and system testing will be performed at the end of the development stage using manual testing methods. After completing the integration testing, UAT will be able to complete by the staff of the school, and the UAT document needs to be signed off by both parties.

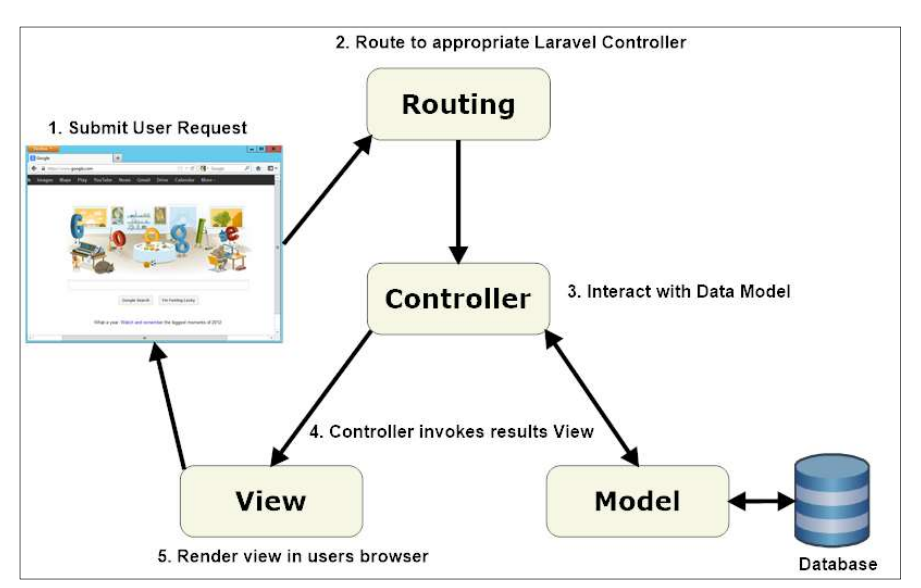

Figure 4.1: MVC Architecture

# 4.2 High-level Architecture of the System

The purpose of high-level architecture activities is to define a comprehensive solution based on principles, concepts, and properties logically related to and consistent with each other. The system architecture is abstract, conceptualization-oriented, global, and focused to achieve the mission and life cycle concepts of the system. It also focuses on the high-level structure in systems and system elements. The high-level architecture of the proposed system illustrates in Figure 4.2.

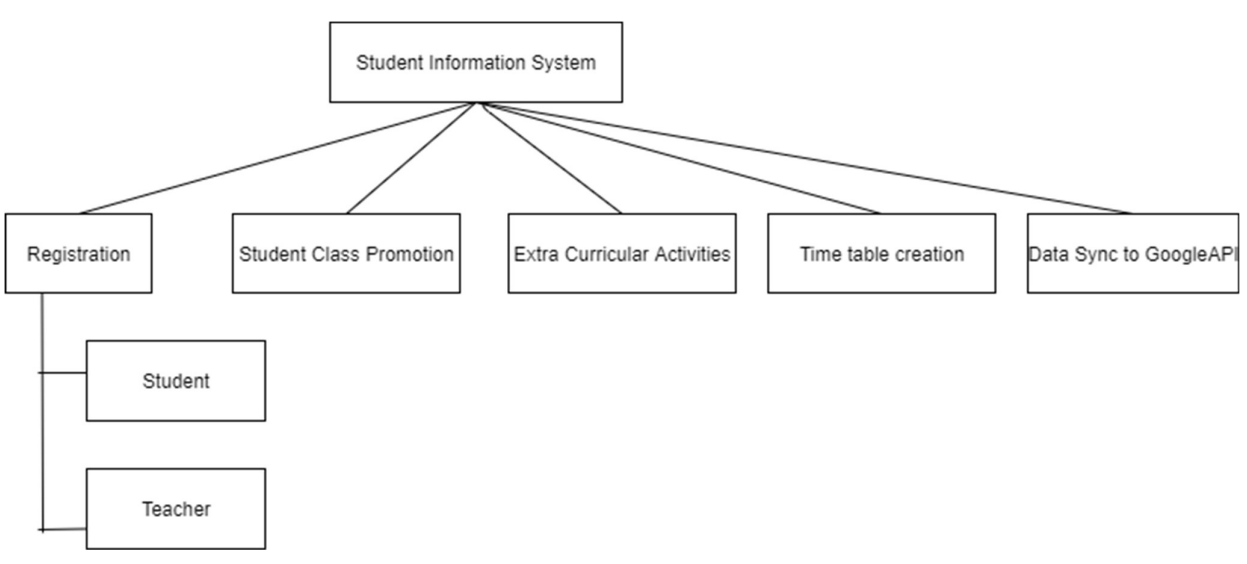

Figure 4.2: High-level Architecture

As the RAD (Rapid Application Development) (Nikolaieva, n.d.) methodology gives faster development and higher-quality development, system development is split into three phases. Application development was done phase-wise by using incremental and Iterative approach that emphasizes continuous user involvement.

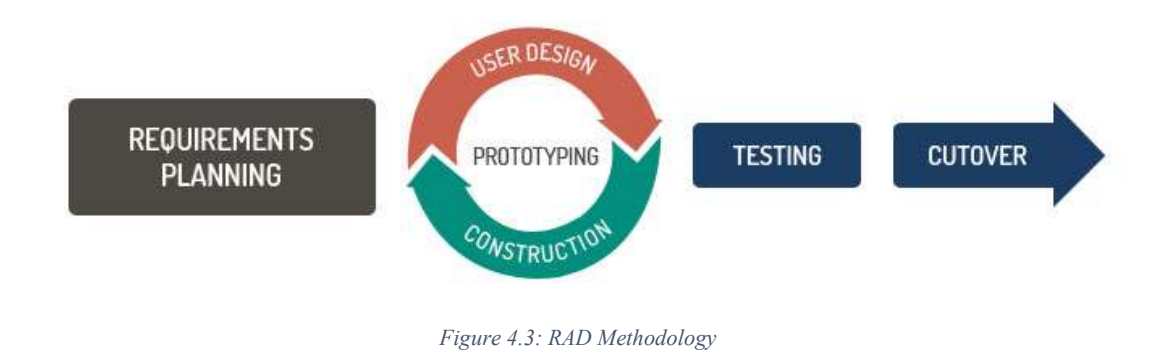

As the first phase student registration and teacher, registration was completed and as the second phase, the development of student class promotion and extra-curricular activity management was

implemented. As the third phase timetable management was implemented and as the final stage, student data, class promotions, and timetable data synchronization to Google API was implemented.

# 4.3 Modules of the system

The proposed system for Nalanda College is mainly categorized into the following four modules as in Figure 4.4.

- Admin Module
  - o User Permission
  - User Creation
  - Staff Members
  - o Visitors
  - Sections
  - Section Heads
  - Grades
  - $\circ \quad \text{Grade Heads} \quad$
  - o Extra Activities
- Academic Module
  - Subject Categories
  - o Subjects
  - o Grade Subjects
  - Grade Classes
  - Physical Classrooms
  - Teacher Module

•

- o Teacher Information
- Teacher Availability
- Student Module
  - Student Admission
  - Student Maintenance
  - Student Basket Subjects
  - Transfer Student
  - Student Marks
  - Class Promotion
  - Extra-curricular activities
- Online Module
  - Online Classroom
  - Online Timetable
- Google API Integration Module
- Report Generation Module

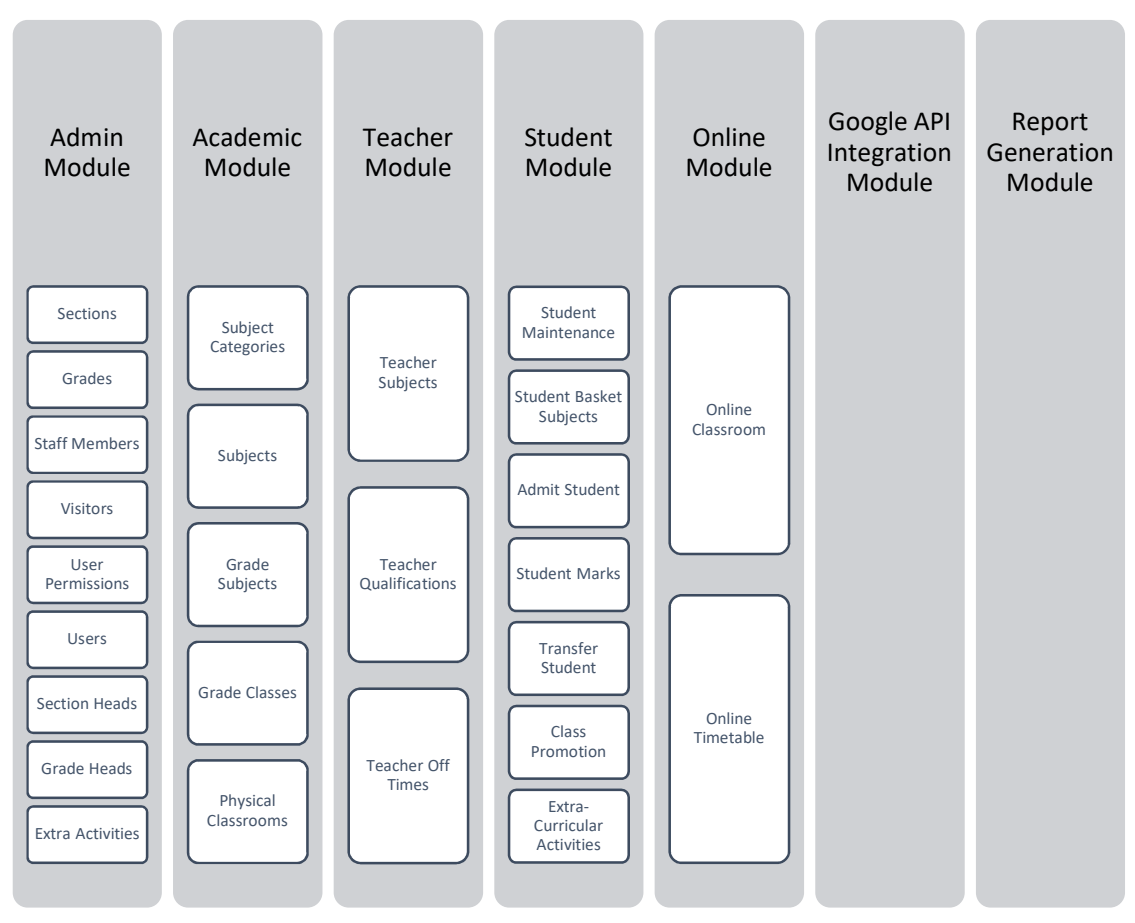

Figure 4.4: Module interaction of the system

The interoperability of the above modules is essential when the system accomplishes the required functionality.

# 4.4 Major Code Segment

Figure 4.5 refers to the file structure of the solution on visual studio. As the MVC design pattern is used to develop the system the file structure has three main folders as "Controllers", "Models", and "Views".

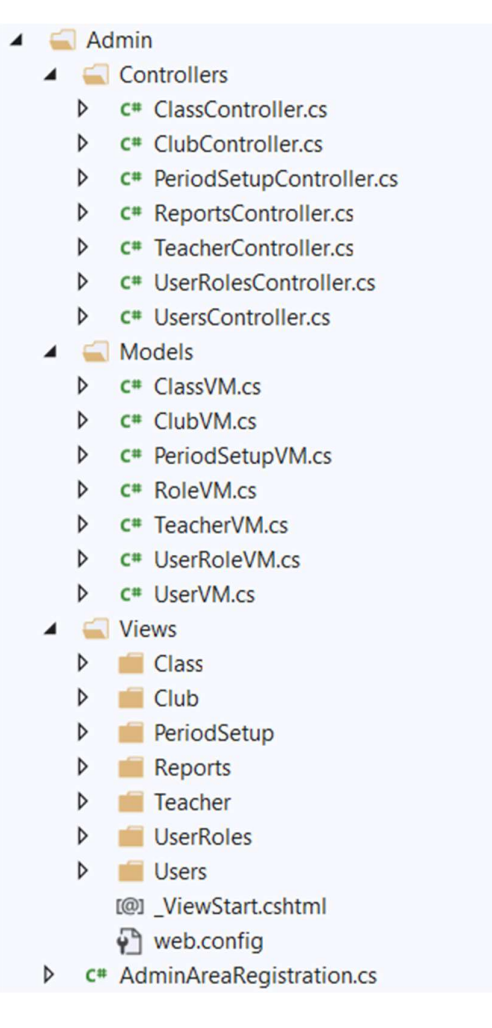

Figure 4.5: MVC file structure

# 4.4.1 HTML page sample

The following code in Figure 4.6 refers to the HTML page of a data entry UI of the "Teacher Information" of the project. This code will execute the create request UI of the project.

```
div class="form-horizontal">
    <hr />
    <input type="submit" value="Save" class="btn btn-primary" style="min-width:75px" />
     @Html.ValidationSummary(true, "", new { @class = "text-danger" })
     <div class="form-group</pre>
        #itml.LabelFor(model => model.Title, htmlAttributes: new { @class = "control-label col-md-2" })
         <div class="col-md-4">
             @Html.EnumEditorFor(model => model.Title, htmlAttributes: new { @class = "form-control" })
            @Html.ValidationMessageFor(model => model.Title, "", new { @class = "text-danger" })
         </div>
         @Html.LabelFor(model => model.Gender, htmlAttributes: new { @class = "control-label col-md-2" })
         <div class="col-md-4">
            @Html.EnumEditorFor(model => model.Gender, htmlAttributes: new { @class = "form-control" })
            @Html.ValidationMessageFor(model => model.Gender, "", new { @class = "text-danger" })
         </div>
     </div>
     <div class="form-group">...</div</pre>
    <div class="form-group">...</div>
     <div class="form-group">
        #Html.LabelFor(model => model.Address, htmlAttributes: new { @class = "control-label col-md-2" })
         <div class="col-md-4">
            @Html.EditorFor(model => model.Address, new { htmlAttributes = new { @class = "form-control" } })
             #Html.ValidationMessageFor(model => model.Address, "", new { @class = "text-danger" })
         </div>
    </div>
     <div class="form-group">
        @Html.LabelFor(model => model.ContactNo, htmlAttributes: new { @class = "control-label col-md-2" })
         <div class="col-md-4":
            @Html.EditorFor(model => model.ContactNo, new { htmlAttributes = new { @class = "form-control" } })
            #Html.ValidationMessageFor(model => model.ContactNo, "", new { @class = "text-danger" })
         </div>
        @Html.LabelFor(model => model.TelHome, htmlAttributes: new { @class = "control-label col-md-2" })
         <div class="col-md-4";
            #Html.EditorFor(model => model.TelHome, new { htmlAttributes = new { @class = "form-control" } })
            @Html.ValidationMessageFor(model => model.TelHome, "", new { @class = "text-danger" })
        </div>
     </div>
    <div class="form-group">...</div>
     <br />
    <div class="form-group">...</div>
     <br />
    <div class="form-group">
        @Html.LabelFor(model => model.Status, htmlAttributes: new { @class = "control-label col-md-2" })
         <div class="col-md-4")</pre>
            @Html.EnumEditorFor(model => model.Status, htmlAttributes: new { @class = "form-control" })
            @Html.ValidationMessageFor(model => model.Status, "", new { @class = "text-danger" })
         </div>
         @Html.LabelFor(model => model.InactiveReason, htmlAttributes: new { @class = "control-label col-md-2" }
         <div class="col-md-4">
            #Html.EditorFor(model => model.InactiveReason, new { htmlAttributes = new { @class = "form-control"
             #Html.ValidationMessageFor(model => model.InactiveReason, "", new { @class = "text-danger" })
         </div>
    </div>
</div>
1
<br />
=<div>
    @Html.ActionLink("Back to List", "Index")
</div>
@section Scripts {
    @Scripts.Render("~/Scripts/Admin/Teacher.js")
```

Figure 4.6: HTML code of Teacher Information

#### 4.4.2 Js page sample

The following code segment in Figure 4.7 refers to the "Teacher.js" file of the project.

```
$.ajaxSetup({ cache: false });
□$(function () {
     objFullName = $('#FullName');
     objStatus = $('#Status');
     objInactiveReason = $('#InactiveReason');
     objFullName.change(function () {
Ē
        var initials = "";
         var x = objFullName.val().split(' ');
         var a = x.length;
         $('#LName').val(x[a - 1].toString());
         for (var i = 0; i < a - 1; i++) { initials += x[i].charAt(0).toUpperCase() + " "; }</pre>
         $('#Initials').val(initials);
     });
     if (objStatus.val() == 0) {
         objInactiveReason.val("");
         SetComboReadonly(objInactiveReason, true);
     }
     else {
         SetComboReadonly(objInactiveReason, false);
     }
objStatus.change(function () {
         if (objStatus.val() == 0) {
             objInactiveReason.val("");
             SetComboReadonly(objInactiveReason, true);
         }
         else {
             SetComboReadonly(objInactiveReason, false);
         }
     });
});
```

Figure 4.7: Code segment of a Js file

#### 4.4.3 Save Student Enrollment

The following C# code segment in Figure 4.8 refers to the saved student enrollment of the project. This code is written in the controller of the MVC project.

```
public ActionResult Create([Bind(Include = "StudID,IndexNo,Title,Gender,FullName,Initials,LName,Address,DOB,
   "EmergencyConName, EmergencyContactTel, SpecialAttention, NameWithInt, ImagePath, Status, IsLeavingIssued, Inact
   try
    {
       var obj = (StudentVM)Session[sskCrtdObj];
       var existingStudent = db.Students.Where(e => e.FullName == student.FullName).FirstOrDefault();
       if (existingStudent != null)
       { ModelState.AddModelError("FullName", "Student Already Exist"); }
       if (ModelState.IsValid)
           student.CreatedBy = this.GetCurrUser();
           student.CreatedDate = DateTime.Now;
           var lastStudIndex = db.Students.MaxOrDefault(x => x.IndexNo);
           student.IndexNo = lastStudIndex++;
           var objStudent = db.Students.Add(student.GetEntity());
           db.SaveChanges();
           var imgPath = SaveImage(objStudent.StudID, student.ImagePath);
           if (!imgPath.IsBlank())
           {
               objStudent.ImagePath = imgPath;
               db.SaveChanges();
           3
           foreach (var det in obj.StudSublings)
            {
               det.SudID = objStudent.StudID;
               det.CreatedBy = objStudent.CreatedBy;
               det.CreatedDate = DateTime.Now:
               db.StudSublings.Add(det.GetEntity());
           3
            foreach (var det in obj.StudFamilies)
            {
               det.StudID = objStudent.StudID;
               det.CreatedBy = objStudent.CreatedBy;
               det.CreatedDate = DateTime.Now;
               db.StudFamilies.Add(det.GetEntity());
            3
           db.SaveChanges();
           AddAlert(SMS.Common.AlertStyles.success, "Student Admission Created Successfully.");
            return RedirectToAction("Details", new { id = objStudent.StudID });
       3
   3
   catch (DbEntityValidationException dbEx)
   { this.ShowEntityErrors(dbEx); }
   catch (Exception ex)
   { AddAlert(SMS.Common.AlertStyles.danger, ex.GetInnerException().Message); }
   return View(student);
3
```

Figure 4.8: Code segment - Save enrollment

#### 4.4.4 Print PDF Report

The Following code segment in Figure 4.9 refers to the "Print Admission Card" function. This will out the admission card of the student once he gets registered with the system.

```
public ActionResult PrintAdmissionSheet(int id)
    var lstHdr = db.Students.Where(x => x.StudID == id).Select(x => new
   -{
       x.StudID.
       Title = x.Title == TitleStud.Mr ? "Mr. " : "Ms.",
       AdmissionNo = x.IndexNo,
       FullName = x.FullName,
        Initials = x.Initials,
       LastName = x.LName,
       Address = x.Address.
       DOB = x.DOB,
       Gender = x.Gender == Gender.Female ? "Female" : "Male",
       EmmergencyContactName = x.EmergencyConName,
       EmmergencyContactTelno = x.EmergencyContactTel,
       SpecialAttention = x.SpecialAttention,
       DateRegistered = x.CreatedDate
   }).ToList();
   var lstSibDet = db.Students.Where(x => x.StudID == id).SelectMany(x => x.StudSublings).Select(x => new
   -{
       Name = x.StudentRelation.Title + ". "+ x.StudentRelation.Initials + " " + x.StudentRelation.LName,
       Relationship = x.Relationship == SibRelationship.Brother ? "Brother" : "Sister",
       Class = x.StudentRelation.ClassStudents.Select(y => y.PromotionClass.Class.Grade).FirstOrDefault() +* - * + x.StudentF
   }).ToList();
   var lstFamDet = db.Students.Where(x => x.StudID == id).SelectMany(x => x.StudFamilies).Select(x => new
   -{
        Name = x.Name,
       Relationship = x.Relationship == Relationship.Father ? "Father" : (x.Relationship == Relationship.Mother ? "Mother" :
       Occupation = x.Occupation,
        WorkingAdd = x.WorkingAdd,
       OfficeContact = x.OfficeTel.
       HomeContact = x.ContactHome,
       MobileContact = x.ContactMob,
       EmailAdd = x.Email,
       NICno = x.NICNo
   }).ToList();
   if (1stHdr.Count == 0)
   { return HttpNotFound(); }
   LocalReport report = new LocalReport();
   report.ReportPath = System.Web.HttpContext.Current.Server.MapPath("~/Reports/ApplicationForm.rdlc");
   ReportDataSource rds = new ReportDataSource();
   rds.Name = "dsStudent";
   rds.Value = 1stHdr;
   report.DataSources.Add(rds);
   rds = new ReportDataSource();
   rds.Name = "dbSiblings";
   rds.Value = 1stSibDet;
   report.DataSources.Add(rds);
   rds = new ReportDataSource();
   rds.Name = "dsFamily";
   rds.Value = 1stFamDet;
   report.DataSources.Add(rds);
   Byte[] mybytes = report.Render("PDF");
   Response.AppendHeader("content-disposition", "inline; filename=file.pdf");
   return new FileStreamResult(new MemoryStream(mybytes), "application/pdf");
```

Figure 4.9: Code segment - Print PDF report

# 4.5 Implementation Environment

# 4.5.1 Hardware Environment

Following specification of hardware environment used to develop the proposed system.

- Operating System: Windows 10
- Processor: Intel CORE i7
- RAM: 8GB
- Hard disk: 1TB

# 4.5.2 Software and Technologies

The following list of tools and software technologies was used in the development phase of this system.

• Visual Studio 2019(.Net framework)

This IDE can use to edit, debug, and build code, and then publish an app. It is a featurerich program that can be used for many aspects of software development. Over and above the standard editor and debugger that most IDEs provide, Visual Studio includes compilers, code completion tools, graphical designers, and many more features to ease the software development process.

• EF (Entity Framework)

Entity Framework is an open-source object-relational mapping (ORM) framework developed for ADO.NET by Microsoft. This is used in the application to automate all database-related activities such as connection open, data retrieval, create data set within the framework of .net.

As the application used EF, it used LINQ queries for the querying of DB.

- IIS 10 (Internet Information Systems) IIS is used to host the application locally. This includes built-in authentication options such as Basic, ASP.NET, and Windows auth.
- SQL Server 2019 Microsoft SQL Server is a relational database management system developed by Microsoft. This is used to store and retrieve the data of the application.
- SQL Server Reporting Service

SSRS is a server-based report generating software system from Microsoft. This is used to produce formatted reports with tables in the form of data, graphs, images, and charts in the application.

• HTML 5

This is the markup language used for structuring and presenting the content of the web pages of the project.

• CSS 3

This is the style sheet language used to enable the separation of presentation and content, including layout, colours, and fonts of the application.

• Bootstrap 3

Bootstrap is a free and open-source CSS framework directed at responsive, mobile-first front-end web development. This is used to develop forms of the application with responsive UI components such as buttons, navigations, dives and, etc.

• jQuery 3.5.1

jQuery is a lightweight JavaScript library that we can use in webpage development. Using jQuery makes it much easier to use JavaScript in the application.

# 4.6 Summary

This chapter refers to the implementation methodology of the proposed system. It includes the module interaction of the system, database design, and some of the major codes including the major operation of the project which used to develop the system.

# **5 CHAPTER – TESTING AND EVALUATION**

This chapter elaborates on the developed system's evaluation procedure. Test plans, test cases, user acceptance test results were carried out to ensure that all the aspects of the system have been tested.

# 5.1 Related Testing Types

Testing of the project started at the development stage, and unit testing, integration testing, and system testing were carried out. User acceptance testing was conducted with the customer after completing the developer testing. (Pedamkar, 2020)

# 5.1.1 Unit Testing

The individual component of each UI is tested to complete the unit testing of the project. This was completed during the development phase of the project by the development. Unit testing is carried out during the development phase to identify the correctness of each component placed in each UI of the project. This was helped to find out errors of the individual components of each UI.

# 5.1.2 Integration Testing

An individual module that was subjected to unit testing was tested by integrating. A top-down approach was followed. Errors can occur at the integration was able to find at the end of this test.

# 5.1.3 System Testing

System testing is done in the fully completed system from the developer's end. The purpose of the system testing is to test the client's expected requirement is fulfilled by the developed system. This was done after the unit testing and integrated testing. Errors that were not detected in the previous phase were also exposed by system testing.

# 5.1.4 User Acceptance Testing

The secretary of the principal, the management assistant of the principal's office, some of the grade headteachers, some of the class teachers were helped with the acceptance testing, to make it a success.

Along with the functional testing methods, it was able to provide an error-free system for the Nalanda college, to prevent the obstacle which could occur latterly.

# 5.2 Test Cases

Following table 5.1 refers to some of the test cases tested in the project.

| Test | Test Description                                                              | Sample Input Values                                          | Expected Outcome                                                                                    |
|------|-------------------------------------------------------------------------------|--------------------------------------------------------------|----------------------------------------------------------------------------------------------------|
| #    |                                                                               |                                                              |                                                                                                    |
| 1    | Open the login screen and click<br>on the login button                        | UserName and password are blank                              | An Alert should be shown saying UserName is required.                                               |
| 2    | Open the login screen and click<br>on the login button                        | With an invalid UserName or password                         | An Alert should be shown saying UserName or password is incorrect.                                  |
| 3    | Open the login screen and click on the login button                           | With correct username and password                           | User should be redirected to the Home Page                                                          |
| 4    | Open the login screen and click<br>on the login in with the Google<br>button. | Login with a personal email                                  | An alert should be shown<br>saying logged in email account<br>does not have access to the<br>system |
| 5    | Open the login screen and click<br>on the login in with the Google<br>button. | Login with school email<br>which has access to the<br>system | User should be redirected to the<br>Home Page                                                       |
| 6    | Click on the user permissions menu                                            | None                                                         | The system should list all the defined user permission and should be able to filter.                |
| 7    | Visit the create page and create a new user permission                        | Mandatory fields are not filled out                          | Error messages should appear<br>under all the required fields                                       |
| 8    | Visit the create page and create a new user permission                        | Enter an existing permission code                            | Error messages should appear saying permission code already exists.                                 |
| 9    | Visit the create page and create a new user permission                        | Fill out all the details and select a few menu items         | Should be able to save without an issue.                                                            |
| 10   | Select permission, visit the edit page and modify some info                   | Select some grades and menus                                 | Should be able to save without an issue.                                                            |
| 11   | Select permission and delete it                                               | None                                                         | The record should be deleted                                                                        |
| 12   | Click on the user's menu                                                      | None                                                         | The system should list all the defined users and should be able to filter.                          |
| 13   | Visit the create page and create a new user                                   | Mandatory fields are not filled out                          | Error messages should appear<br>under all the required fields                                       |
| 14   | Visit create the page and create a new user                                   | Enter an existing username                                   | Error messages should appear saying the username already exists.                                    |

| 15 | Visit the create page and create a  | Fill out all the details and | Should be able to save without |
|----|-------------------------------------|------------------------------|--------------------------------|
|    | new user                            | select a few permissions     | an issue.                      |
| 16 | Select a user, visit the edit page, | Add some permissions         | Should be able to save without |
|    | and modify some info                |                              | an issue.                      |
| 17 | Select a user and delete it         | None                         | The record should be deleted   |
| 18 | Click on the sections menu          | None                         | The system should list all the |
|    |                                     |                              | defined sections and should be |
| 10 | <b>x</b> 7 <sup>•</sup> ', 1        |                              | able to filter.                |
| 19 | Visit the create page and create a  | Mandatory fields are not     | Error messages should appear   |
| 20 | Visit the create page and create a  | Enter on existing section    | Error massages should appear   |
| 20 | new section                         | code                         | saving section code already    |
|    | new section                         | code                         | exists                         |
| 21 | Visit the create page and create a  | Fill out all the details     | Should be able to save without |
|    | new section                         |                              | an issue.                      |
| 22 | Select a section, visit the edit    | Change description           | Should be able to save without |
|    | page, and modify some info          |                              | an issue.                      |
| 23 | Select a section and delete it      | None                         | The record should be deleted   |
| 24 | Click on section heads menu         | None                         | The system should list all the |
|    |                                     |                              | defined section heads and      |
|    |                                     |                              | should be able to filter.      |
| 25 | Visit the create page and create a  | Mandatory fields are not     | Error messages should appear   |
|    | new section head                    | filled out                   | under all the required fields  |
| 26 | Visit the create page and create a  | Enter an existing section    | Error messages should appear   |
|    | new section head                    | head                         | saying section head already    |
| 27 | Visit the create page and create a  | Fill out with valid details  | Should be able to save without |
| 21 | new section head                    | The out with valid details   | an issue.                      |
| 28 | Select a section head, visit the    | Change dates                 | Should be able to save without |
|    | edit page and modify some info      |                              | an issue.                      |
| 29 | Select a section head and delete    | None                         | The record should be deleted   |
|    | it                                  |                              |                                |
| 30 | Click on the grades menu            | None                         | The system should list all the |
|    |                                     |                              | able to filter                 |
| 31 | Visit the create page and create a  | Mandatory fields are not     | Error messages should appear   |
| 51 | new grade                           | filled out                   | under all the required fields  |
| 32 | Visit the create page and create a  | Enter an existing grade      | Error messages should appear   |
| 02 | new grade                           |                              | saving section code already    |
|    | Benne Benne                         |                              | exists.                        |
| 33 | Visit the create page and create a  | Fill out all the details     | Should be able to save without |
|    | new grade                           |                              | an issue.                      |
| 34 | Select a grade, visit the edit      | Change description           | Should be able to save without |
|    | page, and modify some info          |                              | an issue.                      |
| 35 | Select a grade and delete it        | None                         | The record should be deleted   |
| 36 | Click on the grade heads menu       | None                         | The system should list all the |
|    |                                     |                              | defined grade heads and should |
|    |                                     |                              | be able to filter.             |

| 37 | Visit the create page and create a  | Mandatory fields are not    | Error messages should appear   |
|----|-------------------------------------|-----------------------------|--------------------------------|
|    | new grade head                      | filled out                  | under all the required fields  |
| 38 | Visit the create page and create a  | Enter an existing grade     | Error messages should appear   |
|    | new grade head                      | head                        | saying grade head already      |
|    |                                     |                             | exists.                        |
| 39 | Visit the create page and create a  | Fill out with valid details | Should be able to save without |
|    | new grade head                      |                             | an issue.                      |
| 40 | Select a grade head, visit the edit | Change dates                | Should be able to save without |
|    | page, and modify some info          | _                           | an issue.                      |
| 41 | Select a grade head and delete it   | None                        | The record should be deleted   |
| 42 | Click on the extra activities       | None                        | The system should list all the |
|    | menu                                |                             | defined extra activities and   |
|    |                                     |                             | should be able to filter.      |
| 43 | Visit the create page and create a  | Mandatory fields are not    | Error messages should appear   |
|    | new extra activity                  | filled out                  | under all the required fields  |
| 44 | Visit the create page and create a  | Enter an existing extra     | Error messages should appear   |
|    | new extra activity                  | activity                    | saying extra activity already  |
|    |                                     |                             | exists.                        |
| 45 | Visit the create page and create a  | Fill out all the details    | Should be able to save without |
|    | new extra activity                  |                             | an issue.                      |
| 46 | Select an extra activity, visit the | Change positions &          | Should be able to save without |
|    | edit page, and modify some info     | achievements                | an issue.                      |
| 47 | Select an extra activity and        | None                        | The record should be deleted   |
|    | delete it                           |                             |                                |

Table 5.1: Test Cases

# 5.3 Test Results

Table 5.2 refers to the actual test results of the above test cases. Additional test results of the developed system are attached in Appendix D.

| Test<br># | Test Description                                             | Input<br>Values                       | Expected<br>Outcome                                                  | Result                                                                                                    |
|-----------|--------------------------------------------------------------|---------------------------------------|----------------------------------------------------------------------|----------------------------------------------------------------------------------------------------|
| Login     |                                                              |                                       |                                                                      |                                                                                                    |
| 1         | Open the login<br>screen and click<br>on the login<br>button | UserName<br>and password<br>are blank | An Alert<br>should be<br>shown<br>saying<br>UserName is<br>required. | Based and the sequired ×         The User Name field is required ×         The User Name field is required ×         The User Name field is required ×         The User Name field is required ×         The User Name field is required ×         The User Name field is required ×         The User Name field is required ×         The User Name field is required ×         The User Name field is required × |

| 2       | Open the login<br>screen and click<br>on the login<br>button                        | With an<br>invalid<br>UserName or<br>password                      | An Alert<br>should be<br>shown<br>saying<br>UserName or<br>password is<br>incorrect.                                  | <ul> <li>username</li> <li>password</li> <li>The user name or password provided is × incorrect.</li> <li>Sign In With Google</li> <li>Login</li> </ul>                                                                                                    |
|---------|-------------------------------------------------------------------------------------|--------------------------------------------------------------------|----------------------------------------------------------------------------------------------------|----------------------------------------------------------------------------------------------------|
| 3       | Open the login<br>screen and click<br>on the login<br>button                        | With correct<br>username<br>and password                           | User should<br>be redirected<br>to the Home<br>Page                                                                   | E morgefor Reports Andread Second Second Sec |
| 4       | Open the login<br>screen and click<br>on the login in<br>with the Google<br>button. | Login with a<br>personal<br>email                                  | An alert<br>should be<br>shown<br>saying<br>logged in<br>email<br>account does<br>not have<br>access to the<br>system | Access denied for user ×<br>'rananga@gmail.com'. Please contact<br>support team to obtain the required access.<br>ర్త్ Sign In With Google Login<br>ఇరధాన అయిటిని రాజానేజాల                                                                                                    |
| 5       | Open the login<br>screen and click<br>on the login in<br>with the Google<br>button. | Login with<br>school email<br>which has<br>access to the<br>system | User should<br>be redirected<br>to the Home<br>Page                                                                   | E societo Report & Carlos 12 (second)                                                                                                    |
| Section | 15                                                                                  |                                                                    |                                                                                                    |                                                                                                    |

| 6  | Click on the sections menu                                           | None                                      | The system<br>should list all<br>the defined<br>sections and<br>should be<br>able to filter. | Conception Plance       Conception Plance      Conception Plance      Conception Plance      Conception Plance      Conception Plance      Conception Plance      Conception      Conception      Concept |
|----|----------------------------------------------------------------------|-------------------------------------------|----------------------------------------------------------------------------------------------|----------------------------------------------------------------------------------------------------|
| 7  | Visit the create<br>page and create a<br>new section                 | Mandatory<br>fields are not<br>filled out | Error<br>messages<br>should<br>appear under<br>all the<br>required<br>fields                 | CREATE SECTION                                                                                                    |
| 8  | Visit the create<br>page and create a<br>new section                 | Enter an<br>existing<br>section code      | Error<br>messages<br>should<br>appear<br>saying<br>section code<br>already<br>exists.        | Save<br>Code<br>Junior<br>Name Already Exists.                                                                                                    |
| 9  | Visit the create<br>page and create a<br>new section                 | Fill out all the details                  | Should be<br>able to save<br>without an<br>issue.                                            | SECTION INFORMATION                                                                                                    |
| 10 | Select a section,<br>visit the edit<br>page, and modify<br>some info | Change<br>description                     | Should be<br>able to save<br>without an<br>issue.                                            | SECTION INFORMATION   Home Admin Section Index  Section modified successfully.                                                                                                    |

| 11    | Select a section<br>and delete it                                  | None                                             | The record<br>should be<br>deleted                                                               | SECTION INFORMATION  Home Admin Section Index Section deleted successfully.                                                                                                    |
|-------|--------------------------------------------------------------------|--------------------------------------------------|--------------------------------------------------------------------------------------------------|----------------------------------------------------------------------------------------------------|
| Grade | s<br>Click on the                                                  | None                                             | The system                                                                                       | GRADE INFORMATION                                                                                                    |
|       | grades menu                                                        |                                                  | should list all<br>the defined<br>grades and<br>should be<br>able to filter.                     | Image: Notes     Create       Search by     Grade       Grade     Search       Image: Search by     Grade       Image: Search by     Grade       Image: Search by     Grade       Image: Search by     Grade       Image: Search by     Grade       Image: Search by     Grade       Image: Search by     Grade       Image: Search by     Grade       Image: Search by     Frimary       Image: Search by     Frimary       Image: Search by   < |
| 13    | Visit the create<br>page and create a<br>new grade                 | Mandatory<br>fields are not<br>filled out        | Error<br>messages<br>should<br>appear under<br>all the<br>required<br>fields                     | CREATE GRADE                                                                                                    |
| 14    | Visit the create<br>page and create a<br>new grade                 | Enter an<br>existing<br>grade for the<br>section | Error<br>messages<br>should<br>appear<br>saying a<br>grade already<br>exists for the<br>section. | CREATE GRADE                                                                                                    |
| 15    | Visit the create<br>page and create a<br>new grade                 | Fill out all the details                         | Should be<br>able to save<br>without an<br>issue.                                                | GRADE INFORMATION   Home Admin Grade Index  Grade Information created successfully.                                                                                                    |
| 16    | Select a grade,<br>visit the edit<br>page, and modify<br>some info | Change<br>description                            | Should be<br>able to save<br>without an<br>issue.                                                | GRADE INFORMATION  Home Admin Grade Index Grade Information modified successfully.                                                                                                    |

| 17    | Select a grade<br>and delete it                         | None                                                        | The record<br>should be<br>deleted                                                   | GRADE INFORMATION  Home Admin Grade Index Grade Information deleted successfully.                                                                                       |
|-------|---------------------------------------------------------|-------------------------------------------------------------|--------------------------------------------------------------------------------------|----------------------------------------------------------------------------------------------------|
| Grade | Heads                                                   | NT                                                          | <b>T</b> 1 (                                                                         |                                                                                                    |
| 18    | grade heads menu                                        | None                                                        | should list all<br>the defined<br>grade heads<br>and should<br>be able to<br>filter. | be filtered.                                                                                                    |
| 19    | Visit the create<br>page and create a<br>new grade head | Mandatory<br>fields are not<br>filled out                   | Error<br>messages<br>should<br>appear under<br>all the<br>required<br>fields         | CREATE GRADE HEAD  Admin Grade Head Create  Save  Year 2021  Grade The Grade field is required.  Grade Head is required.                                                |
| 20    | Visit the create<br>page and create a<br>new grade head | Enter an<br>existing<br>grade head<br>for a given<br>period | Error<br>messages<br>should<br>appear<br>saying grade<br>head already<br>assigned.   | CREATE GRADE HEAD  Home Admin Grade Head Create  Save  A grade head already exists for the given period.  Year 2021  Grade Grade 01  Grade Grade 01  From Date 2021-01. |
| 21    | Visit the create<br>page and create a<br>new grade head | Fill out with valid details                                 | Should be<br>able to save<br>without an<br>issue.                                    | GRADE HEAD INFORMATION  Home Admin Grade Head Index  Grade head created successfully.                                                                                   |

| 22     | Select a grade<br>head, visit the<br>edit page, and<br>modify some<br>info<br>Select a grade<br>head and delete it | Change dates None                                           | Should be<br>able to save<br>without an<br>issue.<br>The record<br>should be<br>deleted              | GRADE HEAD INFORMATION   Home Admin Grade Head Index  Grade head modified successfully.   GRADE HEAD INFORMATION  Home Admin Grade Head Index  Grade head deleted successfully.                                                                                   |
|--------|----------------------------------------------------------------------------------------------------|-------------------------------------------------------------|----------------------------------------------------------------------------------------------------|----------------------------------------------------------------------------------------------------|
| Seat!- | Hoods                                                                                                    |                                                             |                                                                                                    |                                                                                                    |
| 24     | Click on section<br>heads menu                                                                                     | None                                                        | The system<br>should list all<br>the defined<br>section heads<br>and should<br>be able to<br>filter. | SECTION HEAD INFORMATION                                                                                                    |
| 25     | Visit the create<br>page and create a<br>new section head                                                          | Mandatory<br>fields are not<br>filled out                   | Error<br>messages<br>should<br>appear under<br>all the<br>required<br>fields                         | CREATE SECTION HEAD   Home Admin Section Head Create  Save  Year 2021  Section The Section field is required.  Section HeadSelect  The Section Head field is required.  From Date 2021-01-01  To Date 2021-12-31                                                  |
| 26     | Visit the create<br>page and create a<br>new section head                                                          | Enter an<br>existing<br>grade head<br>for a given<br>period | Error<br>messages<br>should<br>appear<br>saying<br>section head<br>already<br>assigned.              | CREATE SECTION HEAD  Home Admin Section Head Create  Save  A section head already exists for the given period.  Year 2021  Section Primary  Section Head 123 - Plumall Manorika Suraweera  A section head already assigned for the section.  From Date 2021-01-01 |

| 27      | Visit the create<br>page and create a<br>new section head                   | Fill out with valid details               | Should be<br>able to save<br>without an<br>issue.                                                       | SECTION HEAD INFORMATION  Home Admin Section Head Index  Section head created successfully.                       |  |  |
|---------|-----------------------------------------------------------------------------|-------------------------------------------|----------------------------------------------------------------------------------------------------|----------------------------------------------------------------------------------------------------|--|--|
| 28      | Select a section<br>head, visit the<br>edit page and<br>modify some<br>info | Change dates                              | Should be<br>able to save<br>without an<br>issue.                                                       | SECTION HEAD INFORMATION  Home Admin Section Head Index  Section head modified successfully.                      |  |  |
| 29      | Select a section<br>head and delete it                                      | None                                      | The record<br>should be<br>deleted                                                                      | SECTION HEAD INFORMATION  Home Admin Section Head Index  Section head deleted successfully.                       |  |  |
| Extra A | Extra Activities                                                            |                                           |                                                                                                    |                                                                                                    |  |  |
| 30      | Click on the extra<br>activities menu                                       | None                                      | The system<br>should list all<br>the defined<br>extra<br>activities and<br>should be<br>able to filter. | EXTRA ACTIVITY INFORMATION                                                                                        |  |  |
| 31      | Visit the create<br>page and create a<br>new extra<br>activity              | Mandatory<br>fields are not<br>filled out | Error<br>messages<br>should<br>appear under<br>all the<br>required<br>fields                            | CREATE EXTRA ACTIVITY                                                                                             |  |  |
| 32      | Visit the create<br>page and create a<br>new extra<br>activity              | Enter an<br>existing extra<br>activity    | Error<br>messages<br>should<br>appear<br>saying extra<br>activity<br>already<br>exists.                 | CREATE EXTRA ACTIVITY   Home Admin Extra Activity Create  Save Extra activity already exists. Name Prefects Guild |  |  |

| 33<br>34 | Visit the create<br>page and create a<br>new extra<br>activity<br>Select an extra<br>activity, visit the<br>edit page, and<br>modify some<br>info | Fill out all<br>the details<br>Change<br>positions &<br>achievements | Should be<br>able to save<br>without an<br>issue.<br>Should be<br>able to save<br>without an<br>issue.                | EXTRA ACTIVITY INFORMATION  Home Admin Extra Activity Index  Extra Activity Created Successfully.  EXTRA ACTIVITY INFORMATION  Home Admin Extra Activity Index  Extra Activity Modified Successfully.                                                                                                    |
|----------|----------------------------------------------------------------------------------------------------|----------------------------------------------------------------------|----------------------------------------------------------------------------------------------------|----------------------------------------------------------------------------------------------------|
| 35       | Select an extra<br>activity and<br>delete it                                                                                                    | None                                                                 | The record<br>should be<br>deleted                                                                                    | EXTRA ACTIVITY INFORMATION  Admin Extra Activity Index  Extra Activity Deleted Successfully.                                                                                                    |
| Class I  | Promotions                                                                                                    | ·                                                                    |                                                                                                    |                                                                                                    |
| 36       | Click on the<br>Student -> class<br>promotion menu                                                                                                | None                                                                 | The system<br>should list all<br>the defined<br>class<br>promotions<br>and should<br>be able to<br>filter.            | CLASS PROMOTIONS                                                                                                    |
| 37       | Visit the create<br>page and start<br>processing a new<br>class promotion                                                                         | From grade is not entered                                            | An error<br>message<br>should<br>appear under<br>the field                                                            | CREATE CLASS PROMOTION                                                                                                    |
| 38       | Visit the create<br>page and start<br>processing a new<br>class promotion                                                                         | Enter an<br>existing year<br>and from<br>grade                       | Error<br>messages<br>should<br>appear<br>saying a class<br>promotion is<br>already<br>exists.                         | CREATE CLASS PROMOTION                                                                                                    |
| 39       | Visit the create<br>page and start<br>processing a new<br>class promotion                                                                         | Enter a valid<br>year and a<br>from grade                            | Class<br>promotion is<br>created and<br>students are<br>displayed in<br>edit mode<br>with their<br>promoting<br>class | MANAGE CLASS PROMOTION<br>MANAGE CLASS PROMOTION<br>Management<br>Management<br>Manage |

| 40 | Visit the class<br>promotions index<br>page and select a<br>drafted class<br>promotion   | Go to Edit<br>mode                                                      | Eligible<br>Students are<br>displayed<br>and are in<br>edit mode | MANAGE CLASS PROMOTION  Manage Class Promotion  Term  Term Term |
|----|------------------------------------------------------------------------------------------|-------------------------------------------------------------------------|------------------------------------------------------------------|----------------------------------------------------------------------------------------------------|
| 41 | Visit the class<br>promotions index<br>page and select a<br>drafted class<br>promotion   | Delete the<br>class<br>promotion                                        | Shouldbeable to deleteandamessageshouldbedisplayed               | Class promotion deleted successfully.                                                                                                    |
| 42 | Visit the class<br>promotions index<br>page and select a<br>drafted class<br>promotion   | Go to Edit<br>mode and<br>change<br>promoting<br>class for a<br>student | Changes<br>should be<br>saved<br>instantly                       | MALAGE CLASS PROMOTION                                                                                                    |
| 43 | Visit the class<br>promotions index<br>page and select a<br>drafted class<br>promotion   | Click on<br>Finalize                                                    | Confirmation<br>dialogue<br>should be<br>displayed               | Ite     Confirm class promotion finalization     Image: Confirm class promotion finalization       Yea     Are you sure you want to finalize the drafted promotion! You cannot perform any modifications once finalized.     Grade       Interia     Concel     Cancel       0     Cancel     Cancel       0     Cancel     Current Class       1     L G T S Samarasingha     1.A       1     A S Amntha     Sinhala     1.A       1     K V D R. Peere     Sinhala     1.A       1     Cancel     Cancel     Cancel                                                                                                    |
| 44 | Visit the class<br>promotions index<br>page and select a<br>drafted class<br>promotion   | Click on<br>Finalize and<br>confirm                                     | The success<br>message is<br>displayed<br>and status<br>updated  | CLASS PROVOTIONS                                                                                                    |
| 45 | Visit the class<br>promotions index<br>page and select a<br>finalized class<br>promotion | None                                                                    | Student<br>details are<br>displayed in<br>read-only<br>mode      | CLASS PROMOTION DETAILS           Ver         2022         Gene         Primary Section Grade 1           Ver         2022         Gene         Primary Section Grade 1           Presenting Gene         Conflict/His/Gene         Finalized           2020         Conflict/His/Gene         Finalized           2020         LA         AA           2020         LA         AA           2020         LA         AA           2020         Veraining Gene         LA                                                                                                    |

Table 5.2: Test Results
## 5.4 User Evaluation

User evaluation was completed using google forms among users of the system. The evaluation form that was shared with the school administration is attached to figure 5.1 and 5.2. The evaluation form was shared with 15 users and only 13 responded during the period. User-level participation for the survey is as follows.

- An office assistant for the Acting Principal 1 User
- Grade headteachers 3 Users
- Class teachers 5 Users
- IT teachers 3 Users
- Office assistant 3 Users

## Survey - Student Management System for Nalanda College

\* Required

1. How well does the product meet your needs? \*

Mark only one oval.

Extremely well
Very well
Somewhat well
Not so well

2. How easy is it to navigate the application? \*

Mark only one oval.

Very easy

- Somewhat easy
- Not so easy
- Not easy at all
- 3. How satisfied are you with this product's ease of use? \*

Mark only one oval.

- Extremely Satisfied
- Very Satisfied
- Somewhat Satisfied
- Not so satisfied
- Not at all satisfied

Figure 5.1: Survey - Google Form page1

4. How satisfied are you with the look and feel of the application?\*

Mark only one oval.

Extremely Satisfied

- Very Satisfied
- Somewhat Satisfied
- Not so satisfied
- Not at all satisfied
- 5. How satisfied are you with this product's performance? \*

Mark only one oval.

- Extremely Satisfied
- Very Satisfied
- Somewhat Satisfied
- Not so satisfied
- Not at all satisfied
- 6. Which of the following would you use to describe the product?\*

Check all that apply.

- Reliable
   High Quality
   Useful
   Unique
   Impractical
   Ineffective
   Poor Quality
   Unreliable
- 7. How likely are you to recommend the product to a friend or colleague? \*

Mark only one oval.

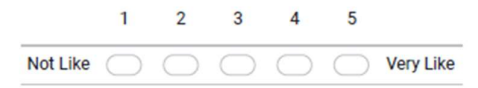

8. Do you have any other comment or concern?

This content is neither created nor endorsed by Google.

Google Forms

*Figure 5.2: Survey - Google Form page2* 

## 5.4.1 Results of the Testing

Figure 5.3 and 5.4 refers to feedback responses of the survey.

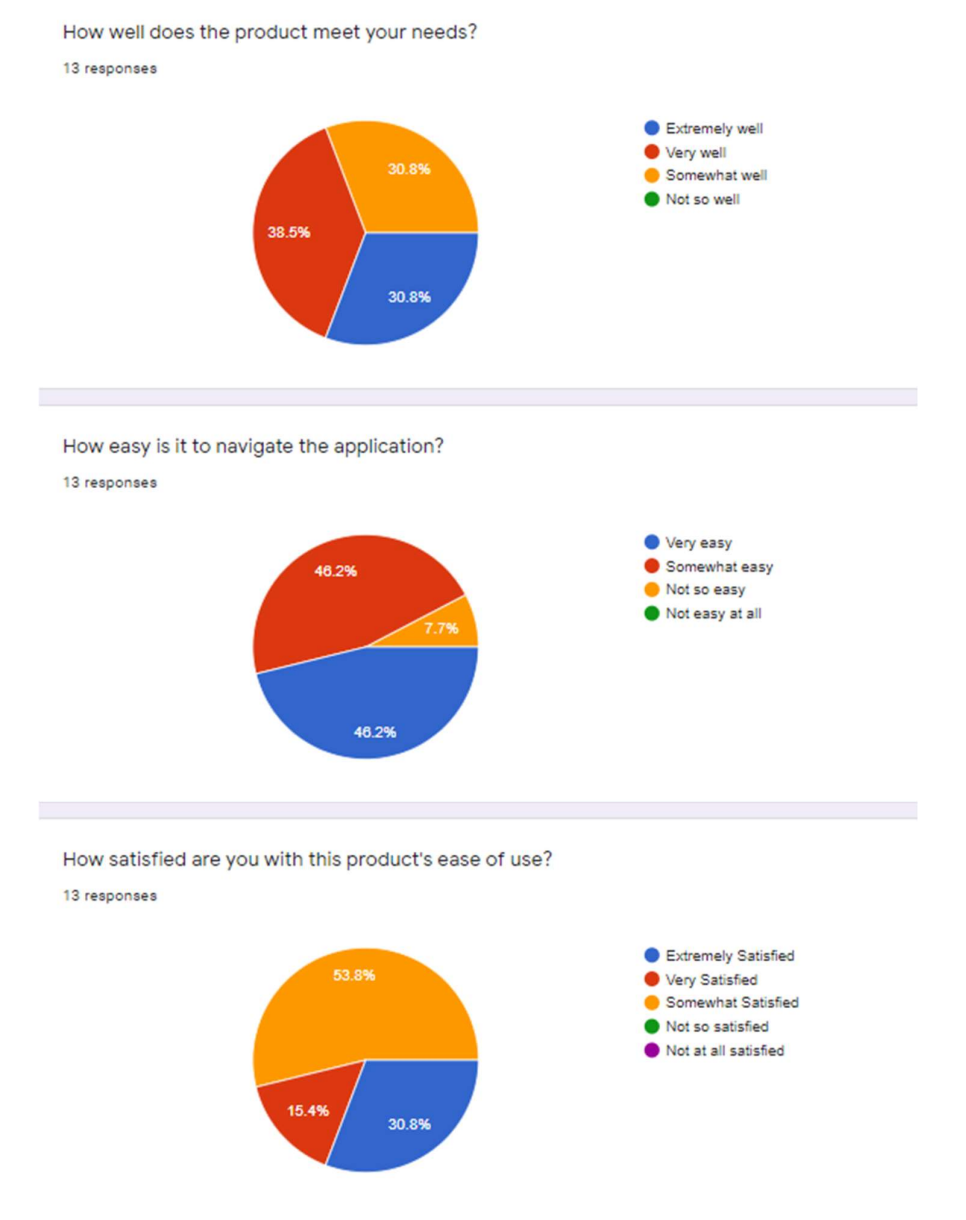

Figure 5.3: Survey Responses Q1-3

How satisfied are you with the look and feel of the application? 13 responses

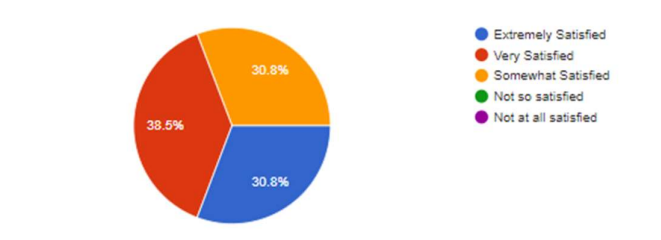

How satisfied are you with this product's performance? 13 responses

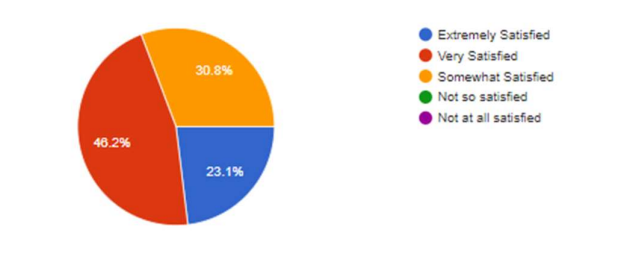

Which of the following would you use to describe the product? 13 responses

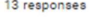

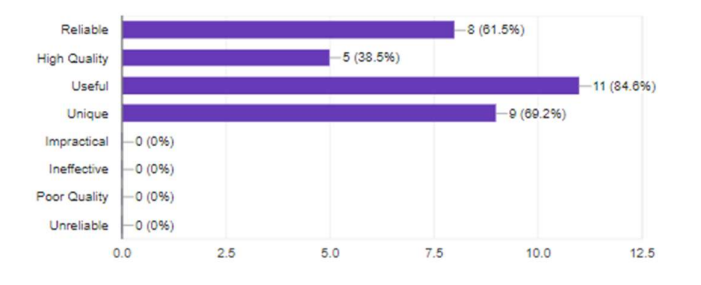

How likely are you to recommend the product to a friend or colleague? 13 responses

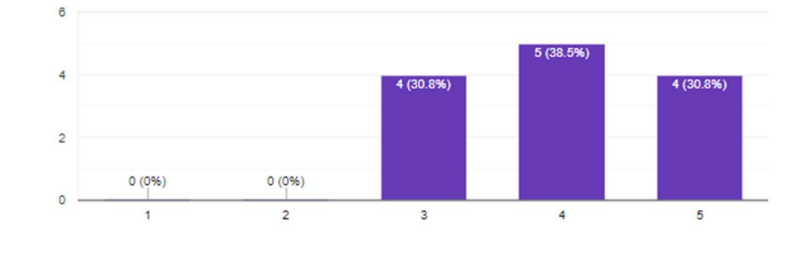

Do you have any other comment or concern? 4 responses

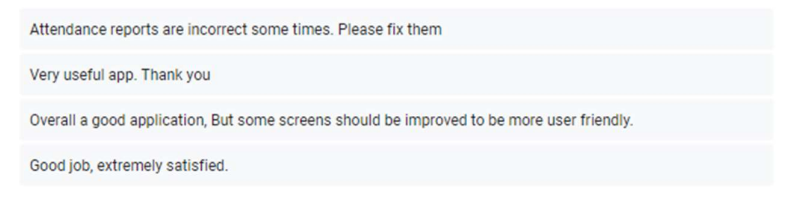

Figure 5.4: Survey Responses Q4-8

## 5.5 Summary

This chapter discussed the user evaluation process of the entire developed system as it is an essential process to proceed to get actual user feedback regarding their experience with the system.

The next chapter will provide a detailed description regarding lessons learned, the future work, and a brief on the entire project.

# **6 CHAPTER – CONCLUSION**

A system implementation for student management and online timetable management was discussed by the principal of Nalanda College during the COVID 19 pandemic period, not to affect to school process and make the school process streamline with an online platform. As the school decided to use Google classroom as an online LMS, the implementing system needed to synchronize with the Google classroom.

The system was needed to introduce mainly to increase the efficiency of the school administration by reducing their manual work. Also, they were looking for a solution for student index no duplication as well.

The online timetable and online student attendance also need to be managed through google APIs as per the school requirement. The school management system needed to be managed the student from their admission to their graduation till the leaving certificate was generated as per the requirement.

.Net technologies were selected to use in the development stage to fulfil the requirement of the project by considering its hosting and features. School had owned an azure cloud hosting feature and it was managed by another team of the school. As .Net was selected for development, SQL server management was selected as the DBMS tool of the project.

The requirements were gathered by having several interviews with several kinds of users of the application at the requirement gathering stage when the project was initiated. The project used the incremental waterfall method as the SDLC methodology. After completion of the implementation, UAT was done by the school administrative offices. Also, to collect their feedback, an online survey was conducted and according to its comments the system was at a satisfactory level and it needed much more improvements as well.

## 6.1 Lessons Learnt

This was a great opportunity for me to apply the previously learned lessons to a practical environment. As the domain area was familiar for me, therefore it helped to gather business requirements easily and it broadened my horizons into understanding, how to map related business processes into a computerized system.

In addition, this gave me an exceptional experience of being in a complete software development life cycle, starting from feasibility studies to the conclusion of the project. This project allowed getting extensive knowledge on several technical tools of every phase of the SDLC.

## 6.2 Future Improvement

The below-listed features are planned to add in the future to the newly built system as further improvements.

- School physical timetable managementParental portal to get their child's academic information and notifications
- School interview process of grade 1 admissions •

## 7 REFERENCES

- AltexSoft, 2019. Non-functional Requirements: Examples, Types, How to Approach. [Online] Available at: <u>https://www.altexsoft.com/blog/non-functional-requirements/</u> [Accessed 06 2021].
- 2) Anon., n.d. *open-source-school-management-solutions*. [Online] Available at: <u>https://medevel.com/7-open-source-school-management-solutions/</u>
- Anon., n.d. school-software. [Online] Available at: <u>https://fekara.com/</u>
- 4) Brainvire, 2021. Six Benefits Of Using MVC Model For Effective Web Application Development. s.l.:Brainvire.
- 5) Etherington, D., 2017. *TechCrunch*. [Online] Available at: <u>https://techcrunch.com/2017/04/27/google-classroom-now-lets-anyone-school-anyone-else/</u>
- 6) fekara.com, 2020. Fekara. [Online] Available at: <u>https://fekara.com/school-software/</u> [Accessed 12 February 2021].
- Javier Soltero, V. P. &. G. G. S., 2020. *Google.com*. [Online] Available at: <u>https://blog.google/products/meet/bringing-google-meet-to-more-people/</u>
- Nikolaev, A., n.d. Up Tech 8 Best Software Development Methodologies. [Online] Available at: <u>https://uptech.team/blog/software-development-methodologies</u> [Accessed 2021].
- Pedamkar, P., 2020. *educba.com*. [Online] Available at: <u>https://www.educba.com/system-testing/</u> [Accessed 06 2021].

## APPENDIX A – SYSTEM DOCUMENTATION

This documentation is to help the system administrators who wish to implement and enhance this system, to install and configure the system from a technical perspective. The system documentation can be referred to if there are any changes to be made in the Daily Tasks Management System. To develop the system locally below software is required.

- Visual Studio 2019 Community Edition
- SQL Server Express 2019

The device chosen to install the above software should meet the following minimum requirements of hardware and software listed on A.1.

| Supported Operating<br>Systems | Visual Studio 2019 & SQL Server 2019 will install and run on the following operating systems (64 bit recommended; ARM is not supported):                    |
|--------------------------------|----------------------------------------------------------------------------------------------------|
|                                | • Windows 10 version 1703 or higher: Home, Professional, Education, and Enterprise (LTSC and S are not supported)                                           |
|                                | • Windows Server 2019: Standard and Datacenter                                                                                                    |
|                                | • Windows Server 2016: Standard and Datacenter                                                                                                    |
|                                | • Windows 8.1 (with Update 2919355): Core, Professional, and Enterprise                                                                                     |
|                                | • Windows Server 2012 R2 (with Update 2919355): Essentials, Standard, Datacenter                                                                            |
|                                | • Windows 7 SP1 (with latest Windows Updates): Home Premium, Professional, Enterprise, Ultimate                                                             |
| Hardware                       | • 1.8 GHz or faster processor. Quad-core or better recommended                                                                                              |
|                                | • 2 GB of RAM; 8 GB of RAM recommended (2.5 GB minimum if running on a virtual machine)                                                                     |
|                                | • Hard disk space: Minimum of 800MB up to 210 GB of available space, depending on features installed; typical installations require 20-50 GB of free space. |
|                                | • Hard disk speed: to improve performance, install Windows and Visual Studio on a solid-state drive (SSD).                                                  |

|                            | • A video card that supports a minimum display resolution of 720p (1280 by 720); Visual Studio will work best at a resolution of WXGA (1366 by 768) or higher.                                                                                            |
|----------------------------|----------------------------------------------------------------------------------------------------|
| Additional<br>Requirements | <ul> <li>Administrator rights are required to install Visual Studio.</li> <li>.NET Framework 4.5.2 or above is required to install Visual Studio. Visual Studio requires .NET Framework 4.7.2 to run, and this will be installed during setup.</li> </ul> |
|                            | • Internet Explorer 11 or Edge is required for internet-related scenarios. Some features might not work unless these, or a later version, are installed.                                                                                                  |
|                            | • Running Visual Studio 2019 (Professional, Community, and<br>Enterprise) in Windows containers is not supported                                                                                                    |
|                            | A. 1:Minimum Requirements                                                                                                    |

### **Installing SQL Server Express 2019**

The steps to install SQL server express 2019 is as follows.

1. Download the SQL Server setup from <u>https://www.microsoft.com/en-us/sql-server/sql-server/sql-server-downloads</u>

Also, make sure to select the correct edition when downloading. Express edition is free and suitable for this system as shown in Figure A2.

| Developer                                                                                                    | Express                                                                                                    |
|----------------------------------------------------------------------------------------------------|----------------------------------------------------------------------------------------------------|
| SQL Server 2019 Developer is a full-featured free edition, licensed for use as a<br>development and test database in a non-production environment. | SQL Server 2019 Express is a free edition of SQL Server, ideal for development and<br>production for desktop, web, and small server applications. |
| Download now >                                                                                                    | Download now >                                                                                                    |
| A. 2: SQL Installation-1                                                                                                    |                                                                                                    |

2. To start the installation process, double-click on the downloaded setup. Administrator rights are required to install.

3. Then the below screen will appear. Select "Basic" installation type. Refer Figure A.3.

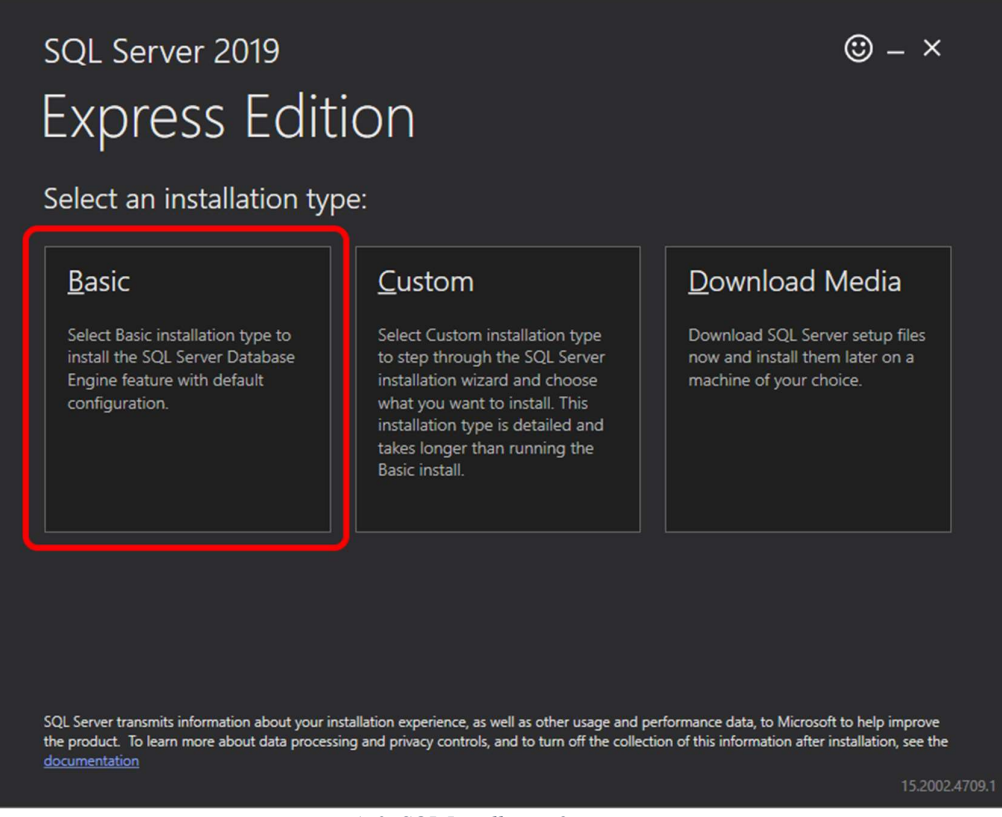

A. 3: SQL Installation-2

- 4. Specify the installation folder, choose your own or keep the default folder suggested by the SQL Server installer.
- 5. Once the installation is completed, the below screen will be displayed. Please note down the connection string which will be required later. Now click on "Install SSMS" to install the SQL Server Management Studio which is useful for DB operations like querying data.

| SQL Server 2019          |                         |                            |                            | © – ×          |
|--------------------------|-------------------------|----------------------------|----------------------------|----------------|
| Express Ec               | lition                  |                            |                            |                |
| Installation has com     | pleted succes           | sfully!                    |                            |                |
| INSTANCE NAME            | CONNEC                  | TION STRING                |                            |                |
| SQLEXPRESS               | Server=                 | localhost\SQLEXPRESS;D     | atabase=master;Trusted_Co  | onnection=True |
| SQL ADMINISTRATORS       | SQL SER                 | VER INSTALL LOG FOLDER     |                            |                |
| ISM-ECOMPANY\r.lakshitha | C:\Prog                 | ram Files\Microsoft SQL \$ | Server\150\Setup Bootstrap | \Log\2021071   |
| FFATURES INSTALLED       | INSTALL                 | ATION MEDIA FOI DER        |                            |                |
| SQLENGINE                | C:\SQL2                 | 2019\Express_ENU           |                            | E              |
| VERSION                  | INSTALL                 |                            | P                          |                |
| 15.0.2000.5, RTM         | C:\Prog                 | ram Files\Microsoft SQL    | Server\150\SSEI\Resources  |                |
|                          |                         |                            |                            |                |
|                          |                         |                            |                            |                |
|                          |                         |                            |                            |                |
|                          |                         |                            |                            |                |
|                          |                         |                            |                            |                |
|                          |                         |                            |                            |                |
|                          | -@- Connect <u>N</u> ow | C <u>u</u> stomize         | Install SSMS               | <u>C</u> lose  |
|                          |                         |                            |                            | 15.2002.4709.1 |
|                          |                         |                            |                            |                |

A. 4: SQL Installation-3

### Install Visual Studio 2019

The steps to install Visual Studio 2019 is as follows.

1. Download the Visual Studio setup from <u>https://visualstudio.microsoft.com/downloads/</u>. Please make sure to select the correct edition when downloading. The Community edition is free and suitable for this system.

| Visual Studio 2019                                                                                  | Community                                           | Professional          | Enterprise                   |
|----------------------------------------------------------------------------------------------------|-----------------------------------------------------|-----------------------|------------------------------|
| Release notes >                                                                                     | Powerful IDE, free for                              | Professional IDE best | Scalable, end-to-end solutio |
| Full-featured integrated development environment<br>(IDE) for Android, iOS, Windows, web, and cloud | students, open-source contributors, and individuals | suited to small teams | for teams of any size        |
| Compare editions >                                                                                  |                                                     | Free trial            | Free trial                   |
| How to install offline >                                                                            | Thee download y                                     | The chain y           | The chain y                  |

2. To start the installation process, double-click on the downloaded setup. Administrator rights are required to install. This will download and start the visual studio installer.

660.8 KB/sec

| Visual Studio I | nstaller |
|-----------------|----------|
|-----------------|----------|

Just a moment ... Fetching your files.

Downloading: 8.25 MB of 22.86 MB

Installing

|                         | Cancel |
|-------------------------|--------|
|                         |        |
| A. 6: VS Installation-2 |        |

3. Once installed, Visual Studio Installer will be started automatically. Please select the belowhighlighted options and continue with the installation.

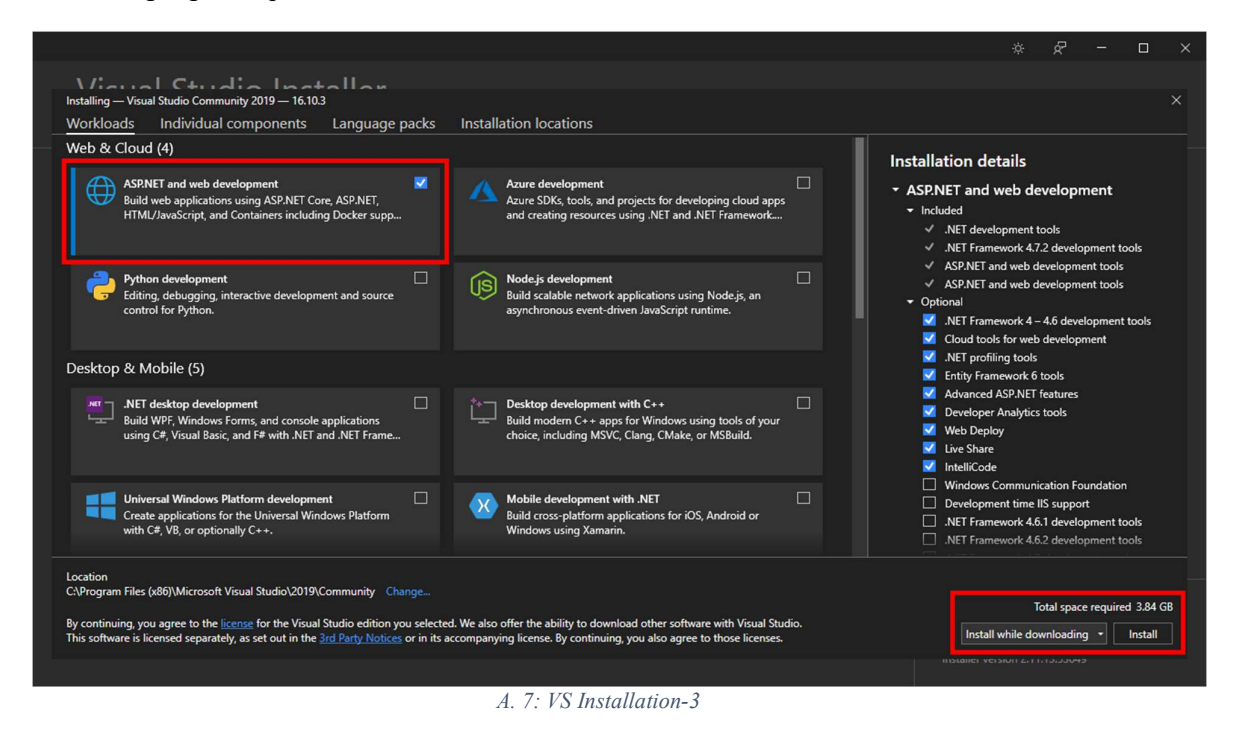

#### Setup the Student Information System

The steps to set up the Student Information System are as follows.

1. Open SQL Server Management Studio and login using Windows Authentication

| 🖵 Connect to Server |                             | $\times$ |  |
|---------------------|-----------------------------|----------|--|
|                     | SQL Server                  |          |  |
| Server type:        | Database Engine             | ~        |  |
| Server name:        | \SQLEXPRESS ~               |          |  |
| Authentication:     | Windows Authentication V    |          |  |
| User name:          | ISM-ECOMPANY'r.lakshitha    | ~        |  |
| Password:           |                             |          |  |
|                     | Remember password           |          |  |
|                     |                             |          |  |
| [                   | Connect Cancel Help Options | s >>     |  |
|                     |                             |          |  |

A. 8: Setup-1

2. In Object Explorer, right-click on Databases and select "New Database".

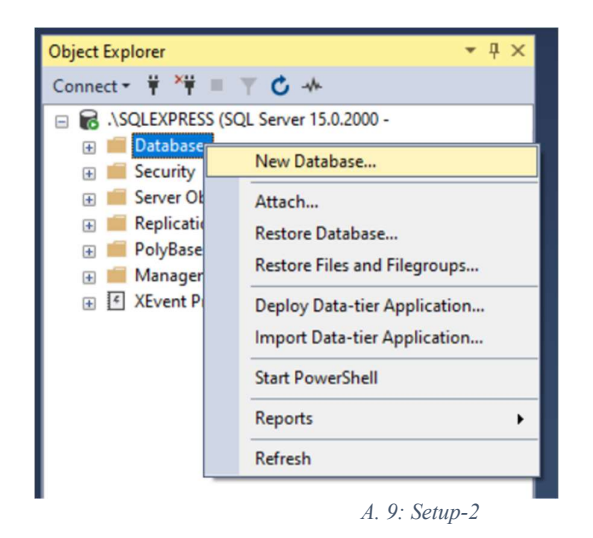

3. Provide a name for the Database and click ok. Please note down the given name.

| & General                                                                                                    | ⊥ Script ▼ 😮    | Help      |                     |                   |                      |          |  |
|----------------------------------------------------------------------------------------------------|-----------------|-----------|---------------------|-------------------|----------------------|----------|--|
| ✗ Options                                                                                                    |                 |           |                     |                   |                      |          |  |
| ✗ Filegroups                                                                                                    | Database name   | :         | dbNalanda           | а                 |                      |          |  |
|                                                                                                    | Owner           |           | <default></default> |                   |                      |          |  |
|                                                                                                    | owner.          |           | - dordate           |                   |                      |          |  |
|                                                                                                    | Use full-text i | ndexing   |                     |                   |                      |          |  |
|                                                                                                    | Database files: |           |                     |                   |                      |          |  |
|                                                                                                    | Logical Name    | File Type | Filegroup           | Initial Size (MB) | Autogrowth / Maxsize | P        |  |
|                                                                                                    | dbNalanda       | ROWS      | PRIMARY             | 8                 | By 64 MB, Unlimited  |          |  |
|                                                                                                    | dbNalanda       | LOG       | Not Applicable      | 8                 | By 64 MB. Unlimited  | C        |  |
|                                                                                                    |                 |           |                     |                   | -,                   |          |  |
|                                                                                                    |                 |           |                     |                   |                      |          |  |
|                                                                                                    |                 |           |                     |                   |                      |          |  |
| Connection                                                                                                    |                 |           |                     |                   |                      |          |  |
| Connection<br>Server:<br>SRI-NB0246\SQLEXPRESS                                                                                                    |                 |           |                     |                   |                      |          |  |
| Connection<br>Server:<br>SRI-NB0246\SQLEXPRESS<br>Connection:<br>ISM-ECOMPANYYrJakshitha                                                               |                 |           |                     |                   |                      |          |  |
| Connection<br>Server:<br>SRI-NB0246\SQLEXPRESS<br>Connection:<br>ISM-ECOMPANY\r.lakshitha<br>Y Mew connection properties                               |                 |           |                     |                   |                      |          |  |
| Connection<br>Server:<br>SRI-NB0246\SQLEXPRESS<br>Connection:<br>ISM-ECOMPANYv:lakshitha<br>View connection properties                                 |                 |           |                     |                   |                      |          |  |
| Connection<br>Server:<br>SRI-NB0246\SQLEXPRESS<br>Connection:<br>ISM-ECOMPANY'r.lakshitha<br>Y# <u>Mew connection properties</u>                       |                 |           |                     |                   |                      |          |  |
| Connection<br>Server:<br>SRI-NB0246\SQLEXPRESS<br>Connection:<br>ISM-ECOMPANY'r.lakshitha<br>Y# <u>Mew connection properties</u><br>Progress           |                 |           |                     |                   |                      |          |  |
| Connection<br>Server:<br>SRI-NB0246\SQLEXPRESS<br>Connection:<br>ISM-ECOMPANY'v:Jakshitha<br>vi View connection properties<br>Progress<br>Ready        | ٢               |           |                     |                   |                      | >        |  |
| Connection<br>Server:<br>SRI-NB0246\SQLEXPRESS<br>Connection:<br>ISM-ECOMPANY\r.lakshitha<br>Y Mew connection properties<br>Progress<br>Ready<br>Ready | <               |           |                     | Add               | I Rem                | ><br>ove |  |

A. 10: Setup-3

4. Extract the source code to a folder and open the "StudentInformationSystem.sln" file from Visual Studio.

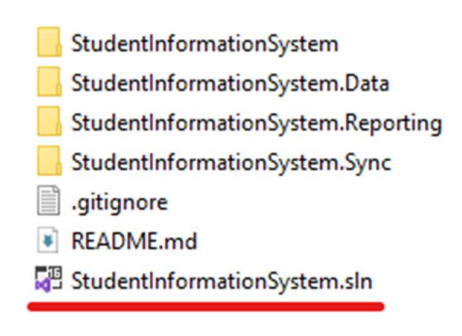

A. 11: Setup-4

- 5. Open solution explorer and locate the "dbNalandaContext.cs" file in "StudentInformationSystem.Data" project. Then set the ConnectionString which you noted down when installing the SQL Server. Then change the database name of that connection string from "master" to the given DB name in step 3.
  - E.g.

Server=localhost\SQLEXPRESS;Database=dbNalanda;Trusted\_ Connection=True;

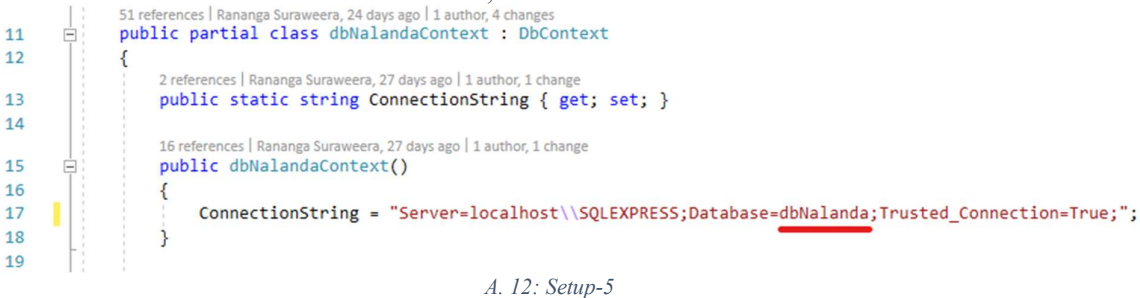

- 6. In Visual Studio open "Package Manager Console" by following the menu path Tools > Nuget Package Manager > Package Manager Console
- 7. In "Package Manager Console", set the default project to StudentInformationSystem.Data. Then run the below command to update the database.
  - Update-Database

| Package Manager              | Console                                                         |        |                  |                     |               |           |        |
|------------------------------|-----------------------------------------------------------------|--------|------------------|---------------------|---------------|-----------|--------|
| Package source:              | All                                                             | - Ø    | Default project: | StudentInformationS | ystem.Data    | -         | )≝     |
| Each package<br>to determine | is licensed to you by i<br>any dependencies.                    | ts own | er. NuGet is     | not responsible     | for, nor does | s it gran | nt any |
| Package Manag                | er Console Host Version                                         | 5.10.  | 0.7240           |                     |               |           |        |
| Type 'get-hel                | Type 'get-help NuGet' to see all available NuGet commands.      |        |                  |                     |               |           |        |
| PM> Update-Da                | tabase                                                          |        |                  |                     |               |           |        |
| Build started                | Build started                                                   |        |                  |                     |               |           |        |
| Build succeed                | Build succeeded.                                                |        |                  |                     |               |           |        |
| No migrations                | No migrations were applied. The database is already up to date. |        |                  |                     |               |           |        |
| Done.                        |                                                                 |        |                  |                     |               |           |        |
| PM>                          |                                                                 |        |                  |                     |               |           |        |
|                              |                                                                 |        | A. 13: Setup-6   |                     |               |           |        |

- 8. Now run the application from Visual Studio.
  9. You will now get the login screen of the system. Please use the below default credentials to log in. You can change the credentials later from the system.
  Username: Admin

  - Password: 1 •

## APPENDIX B – USER DOCUMENTATION

This documentation is to help system users of the school. All kinds of users can use this document for the first time using the system and in any process reference.

User Guide for Admin

### <u>Log in</u>

*Step 1:* Use the provided username and the password in the first login. Once you logged in you can change the password. (User can either use google account to log in)

Figure B1 refers to the steps of login of the system.

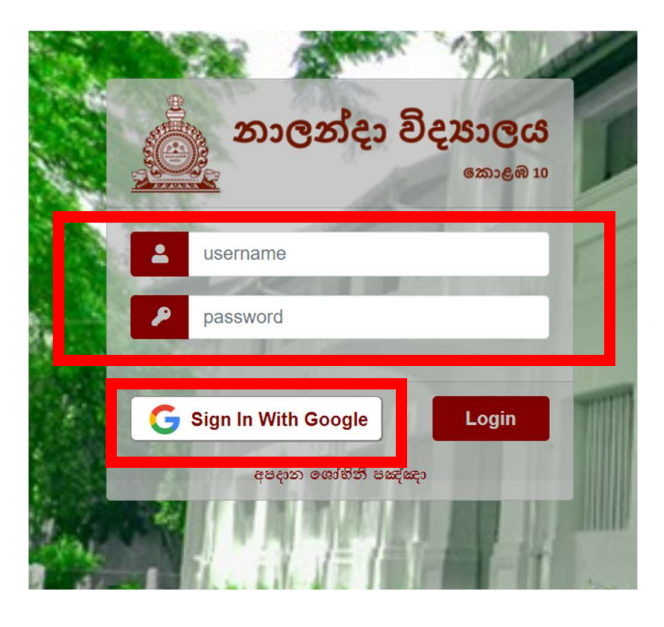

B 1: User Login

Step 2: Once successfully logged in you will navigate to the screen shown in Figure B2.

| _ | ≡ නාලන්ස විසාාලය |                                                                                                    |                                                                                                    | 💧 Rananga Suraweera 👻   |
|---|------------------|----------------------------------------------------------------------------------------------------|----------------------------------------------------------------------------------------------------|-------------------------|
|   | 🔹 Admin 🔷 👌      |                                                                                                    | an all see all                                                                                                  | 1 A A                   |
|   | 📫 Academic 🔷 🔸   |                                                                                                    |                                                                                                    |                         |
|   | 🗐 Teacher >      | Student Admission                                                                                               | Staff Members                                                                                                   | Physical Classrooms     |
|   | 📱 Student 🔹 🔸    | Statent number                                                                                                  |                                                                                                    |                         |
|   | 😐 Online 🔷 🔸     | the second second second second second second second second second second second second second second second se |                                                                                                    |                         |
|   | 년 Report >       | <b>a</b>                                                                                                    | <b></b>                                                                                                    | Liui 👘                  |
|   | 4                | Online Classrooms                                                                                               | Online Time Table                                                                                               | Weekly Summary By Grade |
|   |                  | 22 No. 10 M                                                                                                    | 3767 A 127 A 12                                                                                                 |                         |
|   |                  | NA TO YE                                                                                                    | The second second second second second second second second second second second second second second second se |                         |
|   | Menu             |                                                                                                    | Shortcuts                                                                                                    |                         |

## **Create Section:**

🔳 නාලන්දා විදාහාලය

rmission

Section Head

10

Teacher
 Student
 Online

*Step 1:* Select Admin->Sections from the menu. (Refer Figure B3)

Step 2: Click the Create button to create a new section.

Step 3: Fill in details and save. (Refer Figure B2)

\*Created section details can be edited using the \_\_\_\_\_ icon.

| CTI<br>Home | ION INFORMATION                     | CREATE SECTION     |
|-------------|-------------------------------------|--------------------|
|             | Code IA                             | Discription        |
|             | AL-Science AL-Science AL-Technology | Back to List       |
| 0           | Junior Primary Senior               | B 2: Save Sections |
|             | 10 Rows<br>© Nalanda College.       |                    |

B 3: Section on menu

## Create Grade:

Step 1: Select Admin->Grades from the menu. (Refer Figure B5)

Step 2: Click the Create button to create a new section.

Step 3: Fill in details and save. (Refer Figure B4)

\*Created Grade details can be edited using the \_\_\_\_\_ icon.

| 🚨 Admin 🔶           | CREATE GRADE               |   |
|---------------------|----------------------------|---|
|                     | of Home Admin Grade Create |   |
| 🖝 Grades            | Save                       |   |
| Staff Members       | Grade 01 ~                 | 1 |
| Visitors            | Section                    |   |
| 👉 User Permissions  | Description                |   |
| B 5: Grades on Menu | Back to List               |   |

B 4: Save Grades

#### **Create Staff Members:**

*Step 1:* Select Admin->Staff Members from the menu. (Refer Figure B6)

Step 2: Click the Create button to create a new section.

Step 3: Fill in details and save. (Refer Figure B7)

\*Created Staff Member details can be edited using the \_\_\_\_\_\_ icon. \*All mandatory fields · \_\_\_\_ need to be filled to save the record.

| Admin              | > STAFE ME | MBER TNE      | ORMATION       |
|--------------------|------------|---------------|----------------|
| ertions            |            |               |                |
| 🖝 Grades           | 🖷 Home 👌 🗚 | Admin Staff M | lember V Index |
| staff Members      |            |               |                |
| 🖝 Visitors         |            |               |                |
| 🖝 User Permissions | Search By  | Name          |                |
| 🖝 Users            |            |               |                |
| 🖝 Section Heads    | Staff N    | lumber        | NIC No         |
| 🖝 Grade Heads      | 456        |               | 900272580V     |
| Extra Activities   | • 123      |               | 880272580V     |
|                    |            |               |                |

*B* 6: Staff Members on Menu

| CREATE STAFF MEMB                      | ER         |                                          |       |
|----------------------------------------|------------|------------------------------------------|-------|
| Home     Admin     Staff Hemt     Save | ber Create | Capture a picture<br>using the connected |       |
|                                        |            | Staff Number *                           |       |
|                                        |            | Title *                                  | Rev 🗸 |
|                                        |            | Full Name *                              |       |
|                                        | RETAKE     | Initials *                               |       |
|                                        |            | Last Name *                              |       |
| Gender *                               | Male       | ~                                        |       |
| Address1 *                             |            | Emergency Contact Name *                 |       |
| Address2                               |            | Emergency Contact No *                   |       |
| City *                                 |            | NIC No *                                 |       |
| Mobile No *                            |            | School Email                             |       |
| Home Contact No                        |            |                                          |       |
| Status                                 | Active     | v                                        |       |
| Is Teacher                             | 0          |                                          |       |
| Joined Date<br>Back to List            |            | Retired Date                             |       |

## **Create Section Heads:**

*Step 1:* Select Admin-> Section Heads from the menu. (Refer Figure B9)

**Step 2:** Click the Create button to create a new section.

Step 3: Fill in details and save. (Refer Figure B8)

\*Created Section Head details can be edited using the of icon.

| Ξ | නාලන්දා විදාහලය    |                 | (  | CREATE SECTION     | HEA    | D                |   |
|---|--------------------|-----------------|----|--------------------|--------|------------------|---|
|   | Admin >            | SECTION HEAD IN |    | Home Admin Section | n Head | Create           |   |
|   | 💣 Sections         |                 |    |                    |        |                  |   |
|   | 🖝 Grades           | Admin Sect      |    |                    |        |                  |   |
|   | 👉 Staff Members    |                 |    | Save               |        |                  |   |
|   | 🖝 Visitors         | Create          |    | Ye                 | ır     | 2021             |   |
|   | 👉 User Permissions | Search By Year  |    |                    |        |                  |   |
|   | 🖝 Users            |                 |    | Sectio             | n      |                  | • |
|   | 🖝 Section Heads    | Year            |    | Section Hea        | d      | Select           | ~ |
|   | 💵 Grade Heads      |                 |    | From Da            |        | 2021-01-01       |   |
|   | 🖝 Extra Activities |                 |    | R &                | Sav    | e a Section Head |   |
|   | B 9: Section Head  | s on Menu       |    | <i>D</i> 0.        | Suv    | e a Section Head |   |
|   |                    | 8               | 82 | Back to List       |        |                  |   |

#### **Create Grade Heads:**

*Step 1:* Select Admin-> Grade Heads from the menu. (Refer Figure B11)

Step 2: Click the Create button to create a new section.

Step 3: Fill in details and save. (Refer Figure B10)

| Admin                                                        | >                 |            |         | CREATE G     | RADE HEA      | AD.         |    |
|--------------------------------------------------------------|-------------------|------------|---------|--------------|---------------|-------------|----|
| Section                                                      | GRA               | ADE HEAD I | NFORMAT | 🕷 Home 🔪 🏾   | admin 💙 Grade | Head Create |    |
| <ul> <li>Grades</li> <li>Staff /</li> <li>Visitor</li> </ul> | tembers           | Create     |         | Save         |               |             |    |
| User Pe                                                      | ermissions S      | Year Year  |         |              | Year          | 2021        |    |
| 🖆 Sactio                                                     | Vloade Y          | ear        | Grade   |              | Grade         |             | `` |
| 🖝 Grade H                                                    | leads             |            |         |              | Grade Head    | Select      |    |
| Academic                                                     | >                 |            |         |              | From Date     | 2021-01-01  |    |
|                                                              | B 11: Grade Heads | on Menu    |         |              | To Date       | 2021-12-31  |    |
|                                                              |                   |            |         | Back to List |               |             |    |

B 10: Save a Grade Head Teacher

#### **Create Subject Categories:**

Use the below steps to create categories of subjects. Use this before adding subjects.

- *Step 1:* Select Academic-> Subject Categories from the menu. (Refer Figure B12)
- Step 2: Click the Create button to create a new section.
- Step 3: Fill in details and save.

\*Created category details can be edited using the *icon*.

| <b>Ξ</b> නාලන්දා විදාහාලය |                                    |
|---------------------------|------------------------------------|
| 🚨 Admin 🔶                 | SUBJECT CATEGORY INFORMA           |
| 📫 Academic 🔷 🔸            | Home Academic Subject Category     |
| 🖝 Subject Categories      | • Tome Academic Subject Category I |
|                           | Create                             |
| 🖝 Grade Subjects          | Search                             |
| 👉 Grade Classes           |                                    |
| 💣 Physical Classrooms     | Name Li                            |
| 🛃 Teacher >               | Basket 1                           |
| ·                         | Basket 2                           |
| Student >                 | Basket 3                           |
| 🖸 Online 🔸                | Main                               |

B 12: Subject Categories on menu

## Create Subjects:

Use the below steps to create subjects.

- *Step 1:* Select Academic-> Subjects from the menu. (Refer Figure B13)
- **Step 2:** Click the Create button to create a new section.
- Step 3: Fill in details and save.

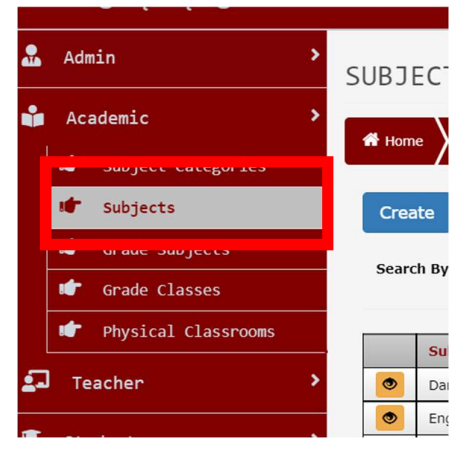

B 13:Subjects on menu

#### **Create Grade Classes:**

Use the below steps to create grade classes before promoting students.

Step 1: Select Academic-> Grade classes from the menu. (Refer Figure B14)

Step 2: Click the Create button to create a new section.

Step 3: Fill in details and save. (Refer Figure B15)

\*Class optional subjects can be added using the 💽 button.

| E  | නාලන්දා විදහාලය      | Save              |          |           |   |         |          |
|----|----------------------|-------------------|----------|-----------|---|---------|----------|
|    | Admin >              | Grade             | Grade 09 |           |   |         |          |
|    |                      | Name              | A        |           | ~ |         |          |
| Ň  | Academic >           | Code              | 9.A      |           |   |         |          |
|    | 🖝 Subject Categories | Medium            | Sinhala  |           | ~ |         |          |
|    | 🖝 Subjects           | Max Student Count | 40       |           |   |         |          |
|    |                      |                   |          |           |   |         |          |
|    | 🖝 Grade Classes      | Class Optional S  | Subjects |           |   |         |          |
|    |                      | Section           |          | Subject   |   | Medium  |          |
|    |                      | Senior            |          | Dancing   |   | Sinhala | 1        |
|    |                      | Senior            |          | Geography |   | Sinhala | <b></b>  |
| 2- | J Teacher >          | Senior            |          | ICT       |   | Sinhala | <b>1</b> |
|    | Student >            | Back to List      |          |           |   |         |          |

```
B 15: Add details and save
```

#### **Create physical Classes:**

Use the below steps to physical classroom details before promoting students.

*Step 1:* Select Academic-> physical classrooms from the menu. (Refer Figure B17)

Step 2: Click the Create button to create a new section.

Step 3: Fill in details and save. (Refer Figure B16)

\*Class teachers can be added using the 💽 button.

\*Added teachers can be deleted using the button in the list.

B 14: Grade classes on menu

|   | නාලන්දා විදාහාලය                 | CREATE CLASS                       |                    |            |
|---|----------------------------------|------------------------------------|--------------------|------------|
|   | Admin >                          | Home Academic Class Room Create    |                    |            |
| ÷ | Academic >                       |                                    |                    |            |
|   | 👉 Subject Categories             | Save                               |                    |            |
|   | 👉 Subjects                       | Year 2021                          | Grade Class        | 1.A ~      |
|   | 🖝 Grade Subjects                 |                                    |                    |            |
|   | 🖝 Grade Classes                  | Medium Sinhala Y                   |                    |            |
|   | 🖝 Physical Classrooms            | Class Teacher(s)                   |                    |            |
|   | reactier                         | Teacher Name                       | From Date          | To Date    |
|   | Student >                        | Mrs Piumali Manorika Suraweera     | 2021-01-01         | 2021-12-31 |
| В | 8 16: Physical classrooms on the | Class Teacher Added Successfully.  |                    | ×          |
|   | тепи                             | <i>B</i> 17: Create and save the p | physical classroom | n details  |

## Add teacher preferred subject details:

*Step 1:* Select Teacher-> Teacher Subjects from the menu. (Refer Figure B19)

Step 2: Select the teacher from the "Teacher" option.

**Step 3:** Add preferred subjects to the list using the button **•** Once the subject is added it will **autosave** to the application. (Refer Figure B18)

\*Added subjects can be deleted using the button in the list.

| ≡ නාලන්දා විදාහාලය  |    |
|---------------------|----|
| 🚠 Admin             | >  |
| 📫 Academic          | >  |
| 🖬 Teacher           | >  |
| 🖝 Teacher Subjects  |    |
|                     |    |
| 🖝 Teacher Off Times | \$ |
| Student             | >  |
| Online              | >  |
| 년 Report            | >  |

B 18: Preferred teacher subjects on menu

|                                             | EFERRED SUBJECTS                        |                              |  |
|---------------------------------------------|-----------------------------------------|------------------------------|--|
| Home Teacher                                | r Teacher Index                         |                              |  |
|                                             |                                         |                              |  |
|                                             |                                         |                              |  |
| Teacher                                     | Mrs. U Rathnayaka 🗸 🗸                   |                              |  |
|                                             |                                         |                              |  |
|                                             |                                         |                              |  |
| referred Sul                                | bjects                                  |                              |  |
| referred Sul                                | bjects                                  |                              |  |
| referred Sul                                | bjects<br>subject                       | Medium                       |  |
| referred Sul<br>section<br>Senior           | bjects<br>Subject<br>Dancing            | Medium<br>Sinhala            |  |
| referred Sul<br>section<br>Senior<br>Senior | bjects<br>Subject<br>Dancing<br>English | Medium<br>Sinhala<br>Sinhala |  |

B 19: Save details

#### Add qualifications to teachers:

Step 1: Select Teacher-> Teacher Qualifications from the menu. (Refer Figure B21)
Step 2: Select the teacher from the "Teacher" option.
Step 3: Add preferred qualification using the button is through the popup box opened.
Once the qualification is added it will autosave to the application. (Refer Figure B20)
\*Added qualifications can be deleted using the button in the list.
\*Added qualifications can be edited using the button in the list.

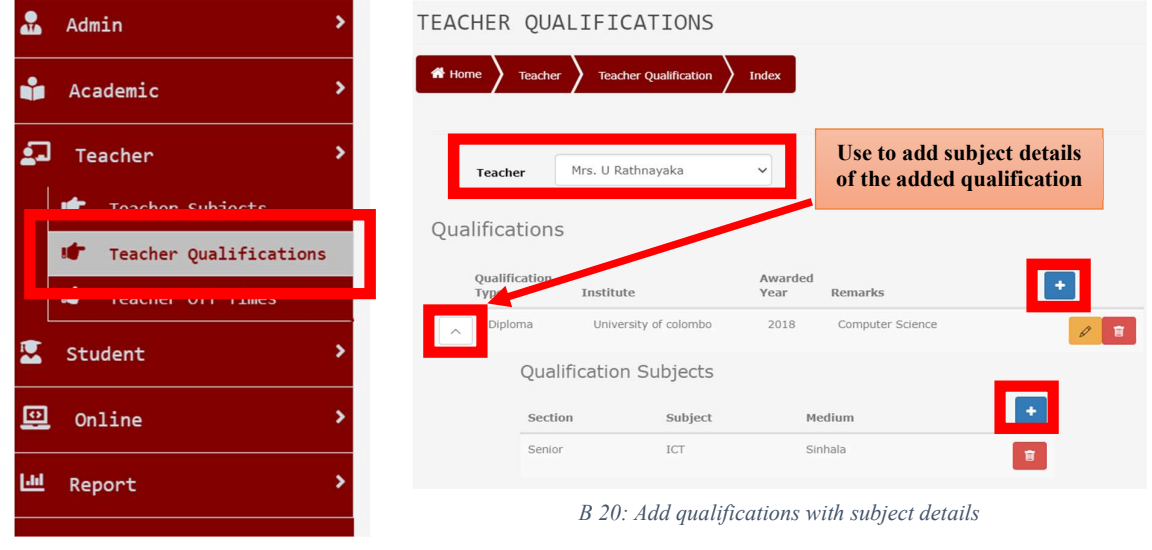

B 21: Teacher Qualification on menu

#### Add off-hours to teachers:

*Step 1:* Select Teacher-> Teacher off time from the menu. (Refer Figure B23)

Step 2: Select the teacher from the "Teacher" option.

**Step 3:** Add a time range with a date using the button **through the popup box opened.** (Refer Figure B22)

Step 4: Once the date and time are added it will autosave to the application. (Refer Figure B24)

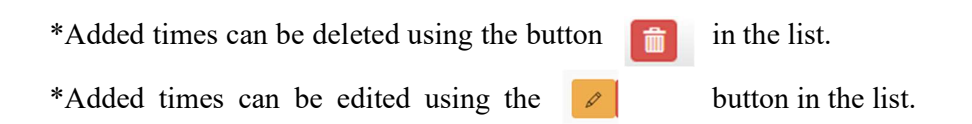

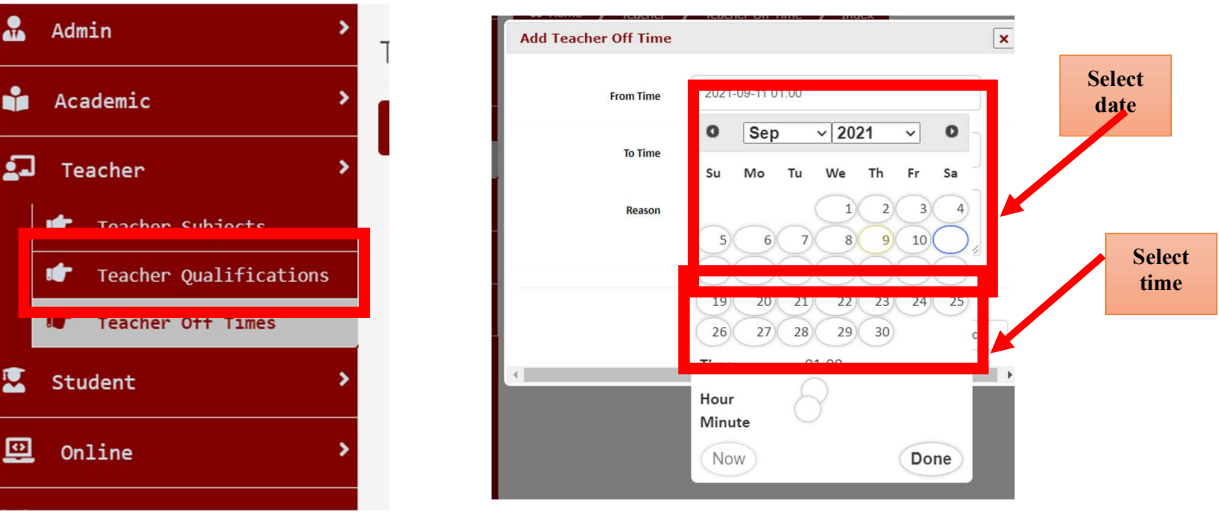

*B* 23: Teacher off-time on menu

B 22: Set date and time on popup

| TEACHER OFF TIMES      |                  |                 |   |
|------------------------|------------------|-----------------|---|
| Home Teacher Teacher C | Off Time V Index |                 |   |
| Teacher Mrs. P M Sura  | aweera 🗸         |                 |   |
| Off Times              |                  |                 |   |
| From Time              | To Time          | Reason          | ÷ |
| 2021-01-01 00:00       | 2021-09-30 00:00 | Maternity leave |   |
|                        |                  |                 |   |

B 24: Add offtimes for a teacher

## User Guide for Grade-Head Teachers

### <u>Log in</u>

*Step 1:* Use the provided username and the password in the first login. Once you logged in you can change the password. (User can either use google account to log in)

Figure B25 refers to the steps of login of the system.

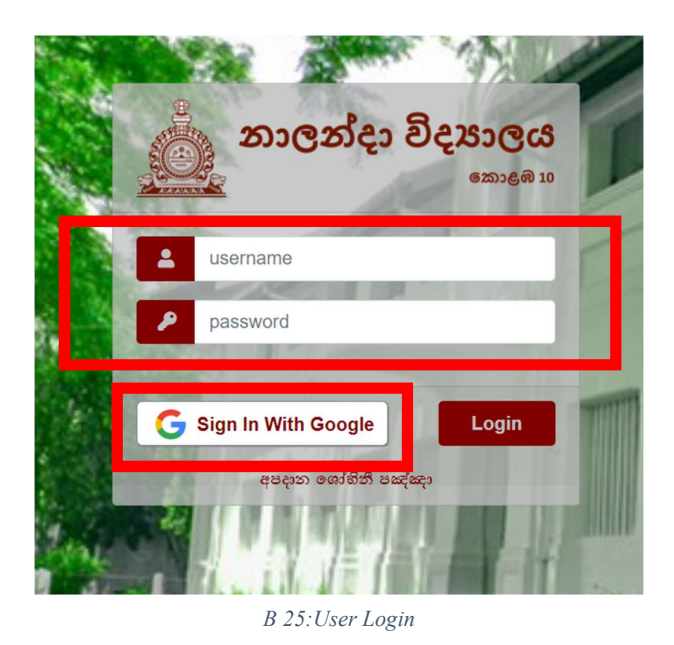

Step 2: Once successfully logged in you will navigate to the screen shown in Figure B26.

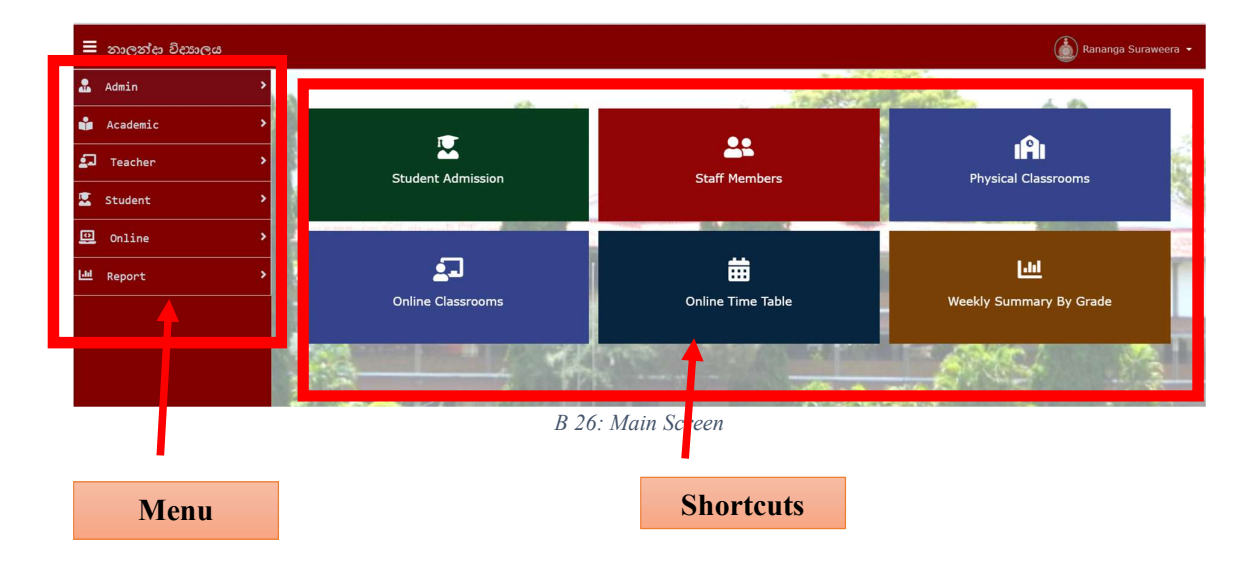

#### Add a student to the initial class:

Use the below steps to add students to the initial class once after admission.

Do not use this for student promotional purposes.

*Step 1:* Select Student -> Admit student from the menu. (Refer Figure B27)

Step 2: Select the current year using the "Year" option.

Step 3: Select the admitting grade using the "Grade" option. (Refer Figure B29)

Step 4: Click the Search button.

\*All pending new admissions will list down and the user will be able to select a class and complete the admission.

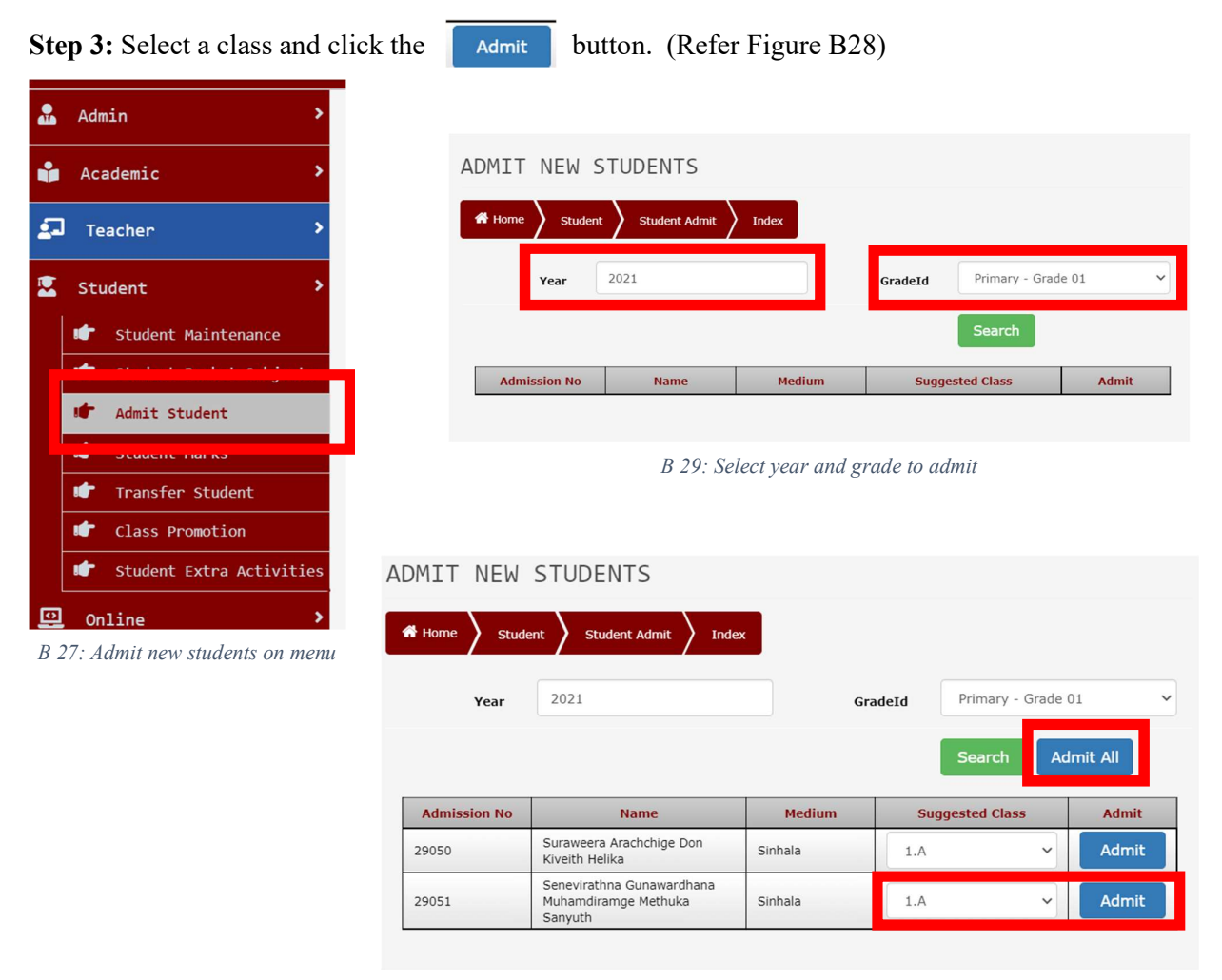

B 28: Complete admission

#### **Student class promotion:**

Use the below steps to promote students to the next grade level.

*Step 1:* Select Student -> Class Promotion from the menu. (Refer Figure B30)

Step 2: Select "Create" for a new promotion.

**Step 3:** Select promoting to year, from grade, and promoting criteria and click on the "Process" button. (Refer Figure B31)

Step 4: Select the promoting class of each student in the list. (Refer Figure B32)

Step 5: Click the "Save button".

\*Created promotion details can be viewed using the *icon*.

|          |                                 | CREATE CLA           | SS PROMOTIO          | N              |                   |                      |
|----------|---------------------------------|----------------------|----------------------|----------------|-------------------|----------------------|
|          | Student >                       |                      |                      |                |                   |                      |
|          | 👉 Student Maintenance           | The Home Stude       | nt Class Promotion   | Create         |                   |                      |
|          | 👉 Student Basket Subjects       |                      |                      |                |                   |                      |
|          | <pre></pre>                     | Year                 | 2022                 |                | From Grade        | Primary - Grade 01   |
|          | 🖝 Student Marks                 | Promoting Criteria   | Continue The Sam     | e Class        | ~                 |                      |
|          | 👉 Transfer Student              |                      | 1                    | 3 31: Select j | promoting details |                      |
|          | f Class Promotion               |                      |                      |                | U U               |                      |
|          | Student Extra Activities        |                      |                      |                |                   |                      |
| <u>.</u> | Online >                        |                      |                      |                |                   |                      |
| D        | 20, Class Promotion on the many | Back to List<br>Year | 2022                 |                | Grade             | hary Section Grade 1 |
| D        | 50: Class Promotion on the menu | Promoting            | Continue The Same C  | lass           | Dra               | fted                 |
|          |                                 | Criteria             |                      |                |                   |                      |
|          |                                 |                      |                      |                | Sa                | ave                  |
|          |                                 | Admission No         | Name                 | Medium         | Current Class     | Promoting Class      |
|          |                                 | 28891                | L G T S Samarasingha | Sinhala        | 1.A               | 2.A ~                |
|          |                                 | 28896                | H A S Asmitha        | Sinhala        | 1.A               | 2.A 🗸                |
|          |                                 | 28901                | R V D R R Perera     | Sinhala        | 1.A               | 2.A 🗸                |
|          |                                 | 28906                | V K Almeda           | Sinhala        | 1.4               | 24                   |

*B 32: Completion of promoting* 

----

#### **Student transfer:**

Use the below steps to transfer students to another class.

*Step 1:* Select Student -> Transfer student from the menu. (Refer Figure B33)

Step 2: Select "Create".

Step 3: Fill in the data and click on the "Save" button. (Refer Figure B34)

\*Created student transfers can be viewed using the *logical icon*.

| 2- | Teacher >                      | CREATE STUD  | DENT TRANSFER                  |   |
|----|--------------------------------|--------------|--------------------------------|---|
|    | Student >                      | Home Student | Transfer Student Create        |   |
|    | 🖝 Student Maintenance          |              |                                |   |
|    | 🕩 Student Basket Subjects      | Save         |                                |   |
|    | 🖝 Admit Student                | Year         | 2021                           |   |
|    |                                | Student      | 29050 - S A D K Helika         |   |
|    | 🖝 Transfer Student             |              |                                |   |
|    | Class Promotion                | From Class   | 1.B                            |   |
|    | Student Extra Activities       | To Class     | 1.C •                          | • |
| -  | B 33: Student transfer on menu | Reason       | medium issue                   |   |
|    |                                | Back to List |                                |   |
|    |                                |              | <i>B 34: Complete transfer</i> |   |

#### Student extra activities:

Use the below steps to add students' extra activities.

Step 1: Select Student -> Student extra activities from the menu. (Refer Figure B36)

Step 2: Select "Student".

**Step 3:** Add achievements and positions using the **•** button. (Refer Figure B35)

\*Added achievements and positions can be deleted using the final button in lists.

\*Added achievements and positions can be edited using the

button in lists.

Ø

|   |                                          | STUDENT EXTRA               | A ACTIVITIES                     |                       |         |   |  |  |  |
|---|------------------------------------------|-----------------------------|----------------------------------|-----------------------|---------|---|--|--|--|
|   | Student >                                | Home Student                | Student Extra Activities X Index |                       |         |   |  |  |  |
|   | 🖝 Student Maintenance                    |                             |                                  | _                     |         |   |  |  |  |
|   | 🖝 Student Basket Subjects                | <b>1</b>                    | S A D K Helika                   | ~                     |         |   |  |  |  |
|   | 🖝 Admit Student                          |                             |                                  |                       |         |   |  |  |  |
|   | 🖝 Student Marks                          | Extra Activity Acheivements |                                  |                       |         |   |  |  |  |
|   | 🖝 Transfer Student                       | Acheivement Name            | Acheivement Description          | AwardedDate           | Remarks | • |  |  |  |
|   |                                          | Workshop 2020               | The workshop held on 2020        | 9/9/2021 5:32:51 PM   |         |   |  |  |  |
|   | 🖝 Student Extra Activities               | Student Acheivement Ade     | ded Successfully.                |                       |         | × |  |  |  |
|   | Online                                   | Extra Activity P            | ositions                         |                       |         |   |  |  |  |
| B | 50: Student extra activities on the menu | Position Name               | FromDate                         | ToDate                | Remarks | • |  |  |  |
|   |                                          | Junior Prefect              | 9/9/2021 5:33:01 PM              | 9/9/2021 5:33:01 PM   |         |   |  |  |  |
|   |                                          |                             | B 35: Add achi                   | vements and positions |         |   |  |  |  |

## Create online classrooms:

Use the below steps to add online classrooms. Users can add more than one physical class into one online classroom.

*Step 1:* Select Online -> Online classrooms from the menu. (Refer Figure B38)

Step 2: Select "Create".

Step 3: Fill in data and "Save".

|             | Student             | > |
|-------------|---------------------|---|
| <u>9</u>    | Online              | > |
|             | online Classrooms   |   |
| l           | • OUTIVE LIWE LADIE |   |
| <u>.111</u> | Report              | > |
|             |                     |   |
|             |                     |   |

CREATE ONLINE CLASSROOM # Home > Online > Online Class R 2021 Primary - Grade 01 Year English ~ English SubjectId Physical Classrooms Physical Class 1.A 1.B Physical class Added Successfully Class Teacher(s) Teacher Name Is O Mrs Piumali Manorika Suraweera Yes î Mrs Piumali Manorika Surawe

B 37: Fill data

B 38: Online classrooms on the menu

## Create an online timetable:

Use the below steps to add an online timetable for crated online classrooms.

- *Step 1:* Select Online -> Online classrooms from the menu. (Refer Figure B39)
- Step 2: Select "Create".
- Step 3: Fill in data and "Save".

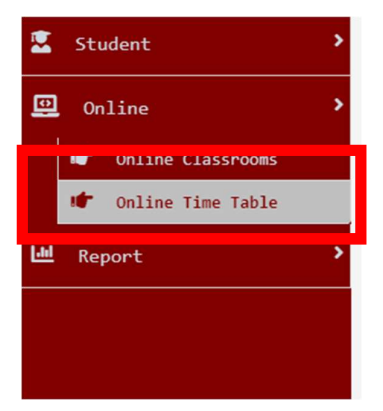

*B* 39: Online timetable on the menu

# **APPENDIX C – MIS REPORTS**

Management reports are generated via the developed system for the decision-making purpose of the school. Principal, Grade headteachers, and teachers are privileged to generate reports through the system, and reports were designed upon their requests.

### Report 1: Online Sessions Summary by Grade

The report in figure C.1 refers to the grade-wise online session summary including student participation. This report is accessible to the Principal and Grade headteachers. The report session data is generated for a given period by user selection.

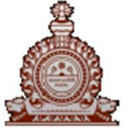

තාලන්දා විදාහාලය, කොළඹ 10

**Online Sessions Summary By Grade** 

7/2/2021 3:58:42 PM

| Year : 2021<br>Grade : 6 | From Date : 2021-Jun-02<br>To Date : 2021-Jul-02 |                   |                   |                 |                       |                       |
|--------------------------|--------------------------------------------------|-------------------|-------------------|-----------------|-----------------------|-----------------------|
| Teacher Name             | Class Subject                                    | Total<br>Students | Session<br>Unheld | Session<br>Held | Average<br>Attendance | Average<br>Percentage |
| Apsara Erandi Vithan     | ICT - 8C, 8E                                     | 92                | 0                 | 1               | 59                    | 64.13 %               |
| B.M.K. Venus             | 8-∞o-8B,8F                                       | 88                | 0                 | 1               | 32                    | 36.36 %               |
| Chandana Senadeera       | English - 8G                                     | 48                | 0                 | 2               | 39.5                  | 82.29 %               |
| Diana Sladen             | English - 8H                                     | 49                | 0                 | 2               | 29                    | 59.18 %               |
| Dilupa Senevirathna      | 8-00 - 8G                                        | 48                | 0                 | 2               | 40.5                  | 84.38 %               |
| Erangi Munasinghe        | වසා කලාව - 8C, 8D, 8E, 8F                        | 41                | 0                 | 1               | 32                    | 78.05 %               |
| Gayathri Srinammuni      | ICT - 88, 8G                                     | 90                | 0                 | 1               | 68                    | 75.56 %               |
| Geetha Premachandra      | සෙංචක විදකාව - 8G, 8H                            | 96                | 0                 | 2               | 76                    | 79.17 %               |
| Geetha Premachandra      | සෙමෙත විදකාව - 8C, 8D                            | 97                | 0                 | 2               | 104                   | 107.22 %              |
| Geetha Premachandra      | •සංචක විදකාව - 8E, 8F                            | 97                | 0                 | 2               | 84                    | 86.60 %               |
| H.D Nanayakkara          | P.T.S - 8A                                       | 44                | 0                 | 1               | 37                    | 84.09 %               |
| H.D Nanayakkara          | @∉ದಿ ಬಿ⊛ಶ∞ - 8D, 8F                              | 98                | 0                 | 1               | 67                    | 68.37 %               |
| H.D Nanayakkara          | බු∉ධ ධමරය - 8H                                   | 50                | 0                 | 1               | 30                    | 60.00 %               |
| Harsha Widanage          | - Grade 8A                                       | 44                | 0                 | 3               | 24                    | 54.55 %               |
| Harsha Widanage          | English - 8A, 8B                                 | 87                | 0                 | 2               | 70.5                  | 81.03 %               |
| Indrani Jayasundara      | தமிழ் – 8A,8B                                    | 86                | 0                 | 2               | 67                    | 77.91 %               |
| Indrani Jayasundara      | தமிழ் - 8C,8D                                    | 93                | 0                 | 2               | 61.5                  | 66.13 %               |
| Indrani Jayasundara      | தமிழ் - 8E,8F                                    | 95                | 0                 | 2               | 77.5                  | 81.58 %               |
| Indrani Jayasundara      | தமிழ் – 8G,8H                                    | 92                | 0                 | 2               | 63                    | 68.48 %               |
| Jayantha Warusavithana   | - Grade 8G                                       | 48                | 0                 | 3               | 23.67                 | 49.31 %               |
| Jayantha Warusavithana   | ∞ ණිකය - 8G                                      | 48                | 0                 | 4               | 36                    | 75.00 %               |
| Jayantha Warusavithana   | ∞ 46aca - 8E, 8F                                 | 96                | 0                 | 3               | 83.67                 | 87.16 %               |
| K. V. S. Priyadarshani   | ຍແລະຍ - 8D, 8E                                   | 101               | 0                 | 3               | 82.33                 | 81.51 %               |
| M K Chandralatha         | €-∞ල-8E                                          | 52                | 0                 | 2               | 45                    | 86.54 %               |
| M K Chandralatha         | පුරවැසි අධානපනය - 8C, 8H                         | 91                | 0                 | 1               | 67                    | 73.63 %               |
| Manel Senarathne         | ಾಕರಕೊ ಜ-ಡಿಹಜ - Grade 8                           | 99                | 0                 | 1               | 77                    | 77.78 %               |

1

## Report 2: Online Session Attendance

The report in figure C.2 refers to the Online Session Attendance of each class. The report permission is granted to the Principal, Grade head, and Class teachers. This report can be generated for a given period in each class by the user selection.

|                             | තාලන්දා විදාහාලය, කොළඹ 10 7/2/2021 3:49:39 PM<br>Online Session Attendance |                       |                       |                       |                       |                       |  |  |
|-----------------------------|----------------------------------------------------------------------------|-----------------------|-----------------------|-----------------------|-----------------------|-----------------------|--|--|
| Class : Grade 1A            | Year : 2021 From Date : 2021-Jun-02                                        |                       |                       |                       |                       |                       |  |  |
| Teacher : Subeda Nawarathna |                                                                            | Grade : 1 To Date     |                       |                       |                       | : 2021-Jul-02         |  |  |
| Student                     | 2021-06-01<br>Grade 1                                                      | 2021-06-03<br>Grade 1 | 2021-06-04<br>Grade 1 | 2021-06-07<br>Grade 1 | 2021-06-08<br>Grade 1 | 2021-06-10<br>Grade 1 |  |  |
| A J M T A Jayasundara       | 5                                                                          | x                     | ×                     | 7                     | 7                     | 7                     |  |  |
| A U N De Silva              | ×                                                                          | x                     | ×                     | 7                     | 7                     | 7                     |  |  |
| B L R Abedeera              | ×                                                                          | ×                     | ×                     | 7                     | 7                     | 7                     |  |  |
| B M T Silva                 | ×                                                                          | ×                     | ×                     | 7                     | 7                     | 2                     |  |  |
| B W K M Peeris              | ×                                                                          | ×                     | ×                     | 7                     | 7                     | 7                     |  |  |
| Chenuk Manthila P S         | ×                                                                          | ×                     | ×                     | 7                     | 7                     | 7                     |  |  |
| D C A Dias                  | ×                                                                          | ×                     | ×                     | 7                     | 7                     |                       |  |  |
| D J M K N Serasingha        | ×                                                                          | ×                     | ×                     | 7                     | 7                     | 7                     |  |  |
| D M K S Liyanage            | ×                                                                          | ×                     | ×                     | 7                     | 7                     | 7                     |  |  |
| D M L Dasanayake            | x                                                                          | ×                     | ×                     | 7                     | 7                     | 7                     |  |  |
| D N Gunasena                | ×                                                                          | J                     | ×                     | 7                     | 7                     | 7                     |  |  |
| D W O D De Silva            | x                                                                          | ×                     | ×                     | 7                     | 7                     | 2                     |  |  |
| E H H Nethsara              | ×                                                                          | x                     | ×                     | 7                     | 7                     | 7                     |  |  |
| H A S Asmitha               | ×                                                                          | x                     | ×                     | 7                     | 7                     | 7                     |  |  |
| H L S Dulsara               | ×                                                                          | ×                     | ×                     | 7                     | 7                     | 7                     |  |  |
| I U Roopasingha             | ×                                                                          | ×                     | ×                     | 7                     | 7                     | 7                     |  |  |
| K A D Sanketh               | ×                                                                          | ×                     | ×                     | 7                     | 7                     | 7                     |  |  |
| K A M Menath                | ×                                                                          | ×                     | ×                     | 7                     | 7                     | 7                     |  |  |
| L G T S Samarasingha        | ×                                                                          | ×                     | ×                     | 7                     | 7                     | 7                     |  |  |
| M K G Darmasiri             | ×                                                                          | ×                     | ×                     | 7                     | 7                     | 7                     |  |  |
| N H E De Silava             | ×                                                                          | ×                     | <b>J</b>              | 7                     | 7                     | 7                     |  |  |
| R V D R R Perera            | x                                                                          | x                     | ×                     | 7                     | 7                     | 7                     |  |  |
| S A J Pathirana             | ×                                                                          | x                     | ×                     | 7                     | 7                     | 7                     |  |  |
| S H V Sanith                | x                                                                          | x                     | x                     | 7                     | 7                     | 7                     |  |  |
| S I Kiriwandeniya           | x                                                                          | x                     | ×                     | 7                     | 7                     | 7                     |  |  |
| S L D Karunathilaka         | ×                                                                          | x                     | ×                     | 7                     | 7                     | 7                     |  |  |
| S O Leelarathna             | ×                                                                          | ×                     | ×                     | 7                     | 7                     | 7                     |  |  |
|                             |                                                                            |                       |                       |                       |                       | 1                     |  |  |

C. 2: Online Session Attendance Report by Class

## Report 3: Online Teaching Weekly Summary

The report in figure C.3 refers to the weekly summary of online sessions of each grade. This report is accessible to the Principal and Grade headteachers. the report can be generated for a given period of given grade by a user selection.

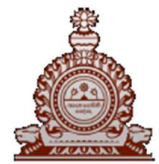

## නාලන්දා විදාහාලය, කොළඹ 10

7/2/2021 3:03:56 PM

From Date : 2021-Jun-01

**Online Teaching Weekly Summary** 

Year : 2021

Grade : 1

| rade : 1   |                              |         |            |                                                                      | To Dat                 | te : 2021-Jun-30              |
|------------|------------------------------|---------|------------|----------------------------------------------------------------------|------------------------|-------------------------------|
| දිනය       | වේලාව                        | වසය     | පංතිය/පංති | ඉගැන්වූ පාඩම                                                         | සිසුන්<br>ග <b>ණ</b> න | ගුරුහාවකාලග් නම               |
| 2021-06-01 | ల.లి. 05:00 -<br>ల.లి. 06:30 | Grade 1 | 1.A        | Grade 1A - Session 12                                                | 1/32                   | Piumali Manorika<br>Suraweera |
| 2021-06-03 | ප.ච. 05:00 -<br>ප.ච. 06:30   | Grade 1 | 1.A        | Grade 1A - Session 13                                                | 1/32                   | Piumali Manorika<br>Suraweera |
| 2021-06-04 | ප.ච. 05:00 -<br>ප.ච. 06:30   | Grade 1 | 1.A        | Grade 1A - Session 14                                                | 1/32                   | Piumali Manorika<br>Suraweera |
| 2021-06-07 | ల.లి. 05:00 -<br>ల.లి. 06:30 | Grade 1 | 1.A        | බුද්ධ ධමර්ය, පුවර් භාෂා<br>කුසලතා, ගණිත සංකල්ප,<br>පරිසරය            | 0/32                   | Piumali Manorika<br>Suraweera |
| 2021-06-08 | ප.ච. 05:00 -<br>ප.ච. 06:30   | Grade 1 | 1.A        | පරිසරය, පුවර් භාෂා කුසලකා,<br>ගණික සංකල්ප, පෙර ලිවීම                 | 0/32                   | Piumali Manorika<br>Suraweera |
| 2021-06-10 | ల.లి. 05:00 -<br>ల.లి. 06:30 | Grade 1 | 1.A        | බුද්ධ ධමර්ය, පුවර් භාෂා<br>කුසලකා, ගණික සංකල්ප, පෙර<br>ලිවීම, පරිසරය | 0/32                   | Piumali Manorika<br>Suraweera |
| 2021-06-11 | ల.లి. 05:00 -<br>ల.లి. 06:30 | Grade 1 | 1.A        | පුවර් භාෂා කුසලතා, ගණිත<br>සංකල්ප, පෙර ලිවීම, පරිසරය                 | 0/32                   | Piumali Manorika<br>Suraweera |
| 2021-06-14 | ອ.ອ. 05:00 -<br>ອ.ອ. 06:30   | Grade 1 | 1.A        | බුද්ධ ධමර්ය, මව්බස, ගණික<br>සංකල්ප, පරිසරය                           | 0/32                   | Piumali Manorika<br>Suraweera |
| 2021-06-15 | ප.ච. 05:00 -<br>ප.ච. 06:30   | Grade 1 | 1.A        | පරිසරය, මව්බස, ගණිත<br>සංකල්ප, බුද්ධ ධමර්ය                           | 0/32                   | Piumali Manorika<br>Suraweera |
| 2021-06-17 | ల.లి. 05:00 -<br>ల.లి. 06:30 | Grade 1 | 1.A        | බුද්ධ ධමර්ය, මව්බස, ගණිත<br>සංකල්ප, පරිසරය                           | 0/32                   | Piumali Manorika<br>Suraweera |
| 2021-06-18 | ల.లి. 05:00 -<br>ల.లి. 06:30 | Grade 1 | 1.A        | මව්බස, ගණිත සංකල්ප, බුද්ධ<br>ධමර්ය, පරිසරය                           | 0/32                   | Piumali Manorika<br>Suraweera |

C. 3: Online weekly summary report
## Report 4: Students Term Wise Total Marks

The report in figure C.4 refers to the Garde-wise student marks report. The Grade headteachers are permitted to this report access. The report can be generated by filtering the grade for a particular year.

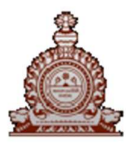

: 2021

Year

නාලන්දා විදාහාලය, ෩ළඹ 10

7/2/2021 3:58:04 PM

Order By : Term 2 Marks

Students Term Wise Total Marks

Grade : 6

| Admission No | Student Name                       | Class | Marks | Marks | Marks | Marks |
|--------------|------------------------------------|-------|-------|-------|-------|-------|
| 27626        | D. K. Yenula Manumitha Dissanayake | 6B    | 895   | 895   | 895   | 895   |
| 28025        | E. E. A. P. Karunarathne           | 6C    | 891   | 891   | 891   | 891   |
| 27611        | P. D. B. Devmith Padukka           | 6C    | 889   | 889   | 889   | 889   |
| 27720        | K. A. V. Hemsandu Thilakarathna    | 6B    | 886   | 886   | 886   | 886   |
| 27641        | K. P. A. Vinuka Kathriarachchi     | 6B    | 884   | 884   | 884   | 884   |
| 27696        | Saman Dissanayake                  | 6C    | 878   | 878   | 878   | 878   |
| 27696        | P. D. B. Devmith Padukka           | 6B    | 877   | 877   | 877   | 877   |
| 28414        | Vihas Dintharu Karunaratne         | 6B    | 873   | 873   | 873   | 873   |
| 27630        | T. V. D. Akindu Mandiw Vitharana   | 6A    | 868   | 868   | 868   | 868   |
| 27601        | M. Aritha Gunawardana              | 6C    | 867   | 867   | 867   | 867   |
| 28882        | Ositha H. Gunasekara J. H.         | 6B    | 862   | 862   | 862   | 862   |
| 27730        | H. K. S. Dinsara Habaraduwa        | 6A    | 859   | 859   | 859   | 859   |
| 27657        | S. A. D. R. Vilan Samaratunge      | 6C    | 856   | 856   | 856   | 856   |
| 27616        | H.S.C.Ayan Perera                  | 6A    | 851   | 851   | 851   | 851   |
| 27746        | C. Devmeth Jayawardana             | 6B    | 851   | 851   | 851   | 851   |
| 27706        | D. S. D. Sachintha Sekara          | 6C    | 846   | 846   | 846   | 846   |
| 27602        | M. Sithula Gunawardana             | 6C    | 845   | 845   | 845   | 845   |
| 28533        | S. D. Epa Seneviratne              | 6A    | 842   | 842   | 842   | 842   |
| 27751        | T. M. Thisuka D. Rodrigo           | 6A    | 840   | 840   | 840   | 840   |
| 27715        | H. Danuja D. Hettiarachchi         | 6B    | 840   | 840   | 840   | 840   |
| 27676        | U. P. A. Keshawa D. Amarasinghe    | 6A    | 839   | 839   | 839   | 839   |
| 27686        | B. A. T. Sendika Balasuriya        | 6C    | 835   | 835   | 835   | 835   |
| 27666        | K. M. D. Boseth Kaluwila           | 6C    | 834   | 834   | 834   | 834   |
| 27691        | V. Linash Alahendra                | 6A    | 833   | 833   | 833   | 833   |

C. 4: Student Marks Report

## **APPENDIX D – TEST RESULTS**

Table D.1 refers to the test results with evidence for additional test cases of the developed system.

| Test<br># | Test Description                                          | Input<br>Values                           | Expected<br>Outcome                                                                                  | Result                                             |
|-----------|-----------------------------------------------------------|-------------------------------------------|----------------------------------------------------------------------------------------------------|----------------------------------------------------|
| Staff N   | Members                                                   |                                           |                                                                                                    |                                                    |
| 1         | Click on the staff<br>members menu                        | None                                      | The system<br>should list all<br>the defined<br>staff<br>members and<br>should be<br>able to filter. | STAFF MEMBER INFORMATION                           |
| 2         | Visit the create<br>page and create a<br>new staff member | Mandatory<br>fields are not<br>filled out | Error<br>messages<br>should<br>appear under<br>all the<br>required<br>fields                         | CREATE STAFF MEMBER                                |
| 3         | Visit the create<br>page and create a<br>new staff member | Enter an<br>existing staff<br>number      | Error<br>messages<br>should<br>appear<br>saying staff<br>number<br>already<br>exists.                | Staff Number • 123<br>Staff Number Already Exists. |
| 4         | Visit the create<br>page and create a<br>new staff member | Capture new<br>image                      | The camera<br>is switched<br>on and<br>should be<br>able to<br>capture an<br>image.                  | CREATE STAFF MEMBER                                |

| 5      | Visit the create<br>page and create a<br>new staff member                 | Fill out all the details                  | Should be<br>able to save<br>without an<br>issue.                                         | STAFF MEMBER INFORMATION  Home Admin Staff Member Index  Staff Member Created Successfully.                                                               |
|--------|---------------------------------------------------------------------------|-------------------------------------------|-------------------------------------------------------------------------------------------|----------------------------------------------------------------------------------------------------|
| 6      | select a staff<br>member, visit the<br>edit page, and<br>modify some info | address                                   | Should be<br>able to save<br>without an<br>issue.                                         | STAFF MEMBER INFORMATION   Home Admin Staff Member Index  Staff Member Modified Successfully.                                                             |
| 7      | Select a staff<br>member and<br>delete it                                 | None                                      | The record<br>should be<br>deleted                                                        | STAFF MEMBER INFORMATION                                                                                                    |
| User P | ermissions                                                                | 1                                         |                                                                                           |                                                                                                    |
| 8      | permissions<br>menu                                                       | None                                      | should list all<br>the defined<br>user<br>permissions<br>and should be<br>able to filter. | OSER PERMISSIONS     Admin User Permission Tatex     Create     Search     AdminUser AdminUser     AdminUser     Admin Administrator     10 Rows Per Page |
| 9      | Visit the create<br>page and create a<br>new user<br>permission           | Mandatory<br>fields are not<br>filled out | Error<br>messages<br>should<br>appear under<br>all the<br>required<br>fields              | CREATE USER PERMISSION                                                                                                    |
| 10     | Visit the create<br>page and create a<br>new user<br>permission           | Fill out all<br>the details               | Should be<br>able to save<br>without an<br>issue.                                         | USER PERMISSIONS                                                                                                    |

| 11       12 | Selectuserpermission,visitthe edit page andmodify some infoSelectuserpermissionanddelete it | Uncheck<br>some menus<br>and grades. | Should be<br>able to save<br>without an<br>issue.<br>The record<br>should be<br>deleted | USER PERMISSIONS                                                                                                    |
|-------------|---------------------------------------------------------------------------------------------|--------------------------------------|-----------------------------------------------------------------------------------------|----------------------------------------------------------------------------------------------------|
|             |                                                                                             |                                      |                                                                                         |                                                                                                    |
| leache      | Click on the                                                                                | Salaat a                             | The gratem                                                                              | TEACHER PREFERRED SUBJECTS                                                                                                    |
| 13          | teacher subjects menu                                                                       | teacher a                            | should list all<br>the defined<br>preferred<br>subjects for a<br>teacher.               | New         Tasker         Tasker         Tester           Vector         Mrs. U Rothressia         v           Preferred Subjects         v           Stream         Barlos         Stata           Stream         Barlos         Stata           Stream         Barlos         Stata           Stream         Barlos         Stata           Stream         Barlos         Stata           Stream         Barlos         Stata                                                                                                    |
| 14          | Select a teacher,<br>click on the add<br>button                                             | None                                 | A popup<br>dialogue<br>should be<br>prompted.                                           | TEACHER PREFERRED SUBJECTS                                                                                                    |
| 15          | Select a teacher,<br>click on the add<br>button                                             | Select an<br>existing<br>subject     | Error<br>messages<br>should<br>appear<br>saying the<br>subject<br>already<br>exists.    | Add Teacher Preferred Subject  Subject Dancing  Subject Already Elists. Save Cancel                                                                                                    |
| 16          | Select a teacher,<br>click on the add<br>button                                             | Fill out with valid details          | Shouldbeable to savewithoutanissue.                                                     | Senior Dancing Senior ICT Teacher Prefered Subject Added Successfully.                                                                                                    |
| 17          | Select a teacher,<br>click on the delete<br>button for a<br>subject                         | None                                 | Delete<br>confirmation<br>message<br>should<br>appear.                                  | d Subjects  Confirm teacher preferred subject deletion  Are you sure you want to delete?  Sinhala  Sinhala  Sin |
| 18          | Select a teacher,<br>click on the delete<br>button for a<br>subject and<br>confirm.         | None                                 | The record<br>should be<br>deleted                                                      | Senior Dancing Teacher Prefered Subject Deleted Successfully.                                                                                                    |
| Teache      | er Qualifications                                                                           |                                      |                                                                                         |                                                                                                    |

| 19 | Click on the<br>teacher<br>qualifications<br>menu                         | Select a teacher                          | The system<br>should list all<br>the defined<br>qualifications<br>for a teacher. | TEACHER QUALIFICATIONS       Immer backer     tasker (autobacker) bater       Tasker     Million (Autobacker) bater       Qualifications     Tasket (Autobacker) (Autobacker)       qualifications     Statistice (Autobacker) (Autobacker) (Autobacker)       Qualifications     Statistice (Autobacker) (Autobacker) (Autobacker)       Qualification Subjects     Statistice (Autobacker) (Autobacker) (Autobacker)       Sector     327 |
|----|---------------------------------------------------------------------------|-------------------------------------------|----------------------------------------------------------------------------------|----------------------------------------------------------------------------------------------------|
| 14 | Select a teacher,<br>click on the add<br>button                           | None                                      | A popup<br>dialogue<br>should be<br>prompted.                                    | Add Teacher Qualification                                                                                                    |
| 15 | Select a teacher,<br>click on the add<br>button                           | Mandatory<br>fields are not<br>filled out | Error<br>messages<br>should<br>appear under<br>all the<br>required<br>fields     | Add Teacher Qualification                                                                                                    |
| 16 | Select a teacher,<br>click on the add<br>button                           | Fill out with valid details               | Should be<br>able to save<br>without an<br>issue.                                | Qualification Type     Institute       Image: Diploma     University of colombo       Image: Diploma     test       Image: Diploma     test                                                                                                    |
| 17 | Select a teacher,<br>click on the delete<br>button for a<br>qualification | None                                      | Delete<br>confirmation<br>message<br>should<br>appear.                           | Confirm teacher qualification deletion  Are you sure you want to delete?  Cancel  Cancel                                                                                                    |

| 18                | Select a teacher,<br>click on the delete<br>button for<br>qualification and<br>confirm. | None                                      | The record<br>should be<br>deleted                                            | Qualification Type     Institute       Image: Diploma     University of colombo       Teacher Qualification Deleted Successfully. |  |  |
|-------------------|-----------------------------------------------------------------------------------------|-------------------------------------------|-------------------------------------------------------------------------------|----------------------------------------------------------------------------------------------------|--|--|
| Teacher Off Times |                                                                                         |                                           |                                                                               |                                                                                                    |  |  |
| 19                | Click on the<br>teacher off times<br>menu                                               | Select a<br>teacher                       | The system<br>should list all<br>the defined<br>off times for<br>a teacher.   | TEACHER OFF TIMES                                                                                                    |  |  |
| 20                | Select a teacher,<br>click on the add<br>button                                         | None                                      | A popup<br>dialogue<br>should be<br>prompted.                                 | Add Teacher Off Time From Time 2021-09-15 20:11 To Time 2021-09-15 20:11 Reason Reason Cancel                                     |  |  |
| 21                | Select a teacher,<br>click on the add<br>button                                         | Mandatory<br>fields are not<br>filled out | Error<br>messages<br>should<br>appear under<br>all the<br>required<br>fields. | Add Teacher Off Time From Time 2021-09-15 20:11 To Time The To Time Field is required. Reason Save Cancel                         |  |  |
| 22                | Select a teacher,<br>click on the add<br>button                                         | Fill out with valid details               | Should be<br>able to save<br>without an<br>issue.                             | Off Times          From Time         2021-09-08 08:00         2021-09-19 08:00         Teacher Off Time Added Successfully.       |  |  |

| 23 | Select a teacher,<br>click on the delete<br>button for an off-<br>time           | None | Delete<br>confirmation<br>message<br>should<br>appear. | Confirm teacher off time deletion  Are you sure you want to delete? |
|----|----------------------------------------------------------------------------------|------|--------------------------------------------------------|---------------------------------------------------------------------|
| 24 | Select a teacher,<br>click on the delete<br>button for off-<br>time and confirm. | None | The record<br>should be<br>deleted                     | Off Times 2021-09-08 08:00 Teacher Off Time Deleted Successfully.   |

D 1: Additional Test Results